71661408 2024-05-31 Válido a partir da versão 01.00.zz (Firmware do dispositivo)

BA02215F/38/PT/03.24-00

# Instruções de operação **Liquiphant FTL64**

Vibronic HART Chave de nível pontual para líquidos em aplicações de alta temperatura

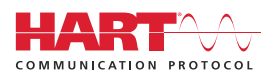

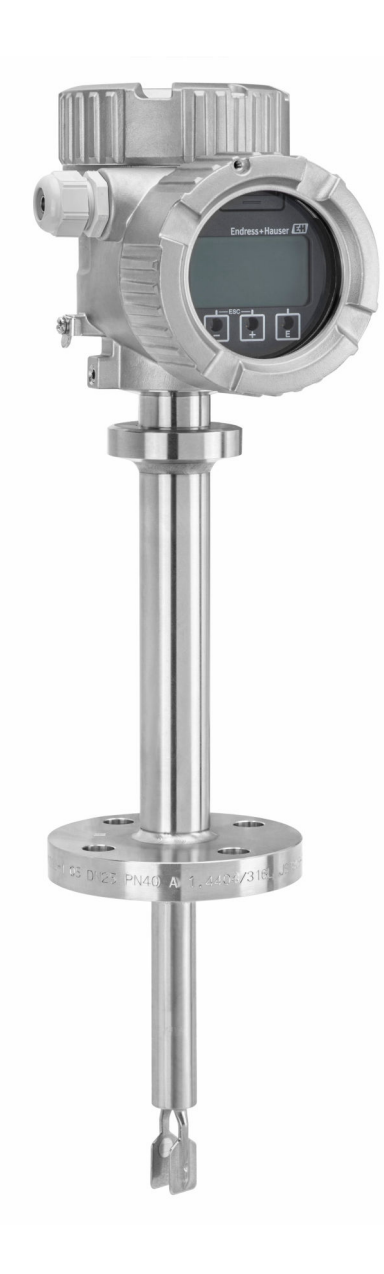

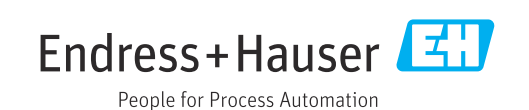

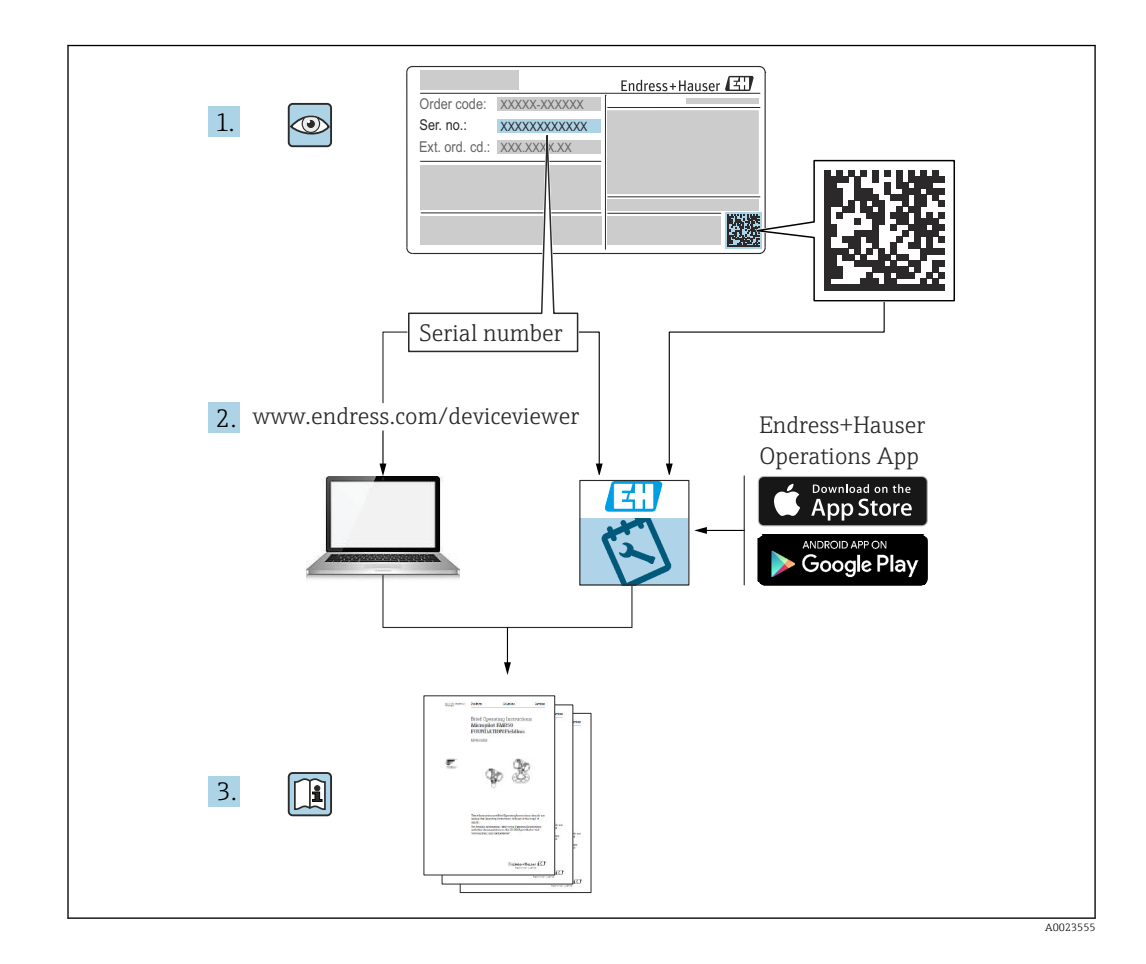

# Sumário

| 1                                                                                    | Sobre este documento                                                                                                    | 6                                                                                                    |
|--------------------------------------------------------------------------------------|----------------------------------------------------------------------------------------------------|----------------------------------------------------------------------------------------------------|
| 1.1<br>1.2                                                                           | <ul> <li>Propósito deste documento</li> <li>Símbolos</li> <li>1.2.1 Símbolos de segurança</li> <li>1.2.2 Símbolos elétricos</li> <li>1.2.3 Símbolos da ferramenta</li> <li>1.2.4 Símbolos específicos de comunicação</li> <li>1.2.5 Símbolos para determinados tipos de informações</li> </ul>                                                                                                    | 6<br>6<br>6<br>. 6                                                                                              |
|                                                                                      | 1.2.6Símbolos em gráficos1.2.7Marcas registradas                                                                                                    | . 7<br>7                                                                                                    |
| 2                                                                                    | Instruções de segurança básicas                                                                                                    | 7                                                                                                    |
| 2.1<br>2.2<br>2.3<br>2.4<br>2.5<br>2.6<br>2.7<br>2.8                                 | Especificações para o pessoal                                                                                                    | 7<br>7<br>8<br>8<br>8<br>8<br>9<br>9<br>9                                                                       |
| <b>3</b>                                                                             | Descrição do produto                                                                                                    | <b>9</b>                                                                                                    |
| )                                                                                    |                                                                                                    | 10                                                                                                    |
| 5.1                                                                                  | 5                                                                                                    |                                                                                                    |
| 4                                                                                    | Recebimento e identificação do                                                                                                    |                                                                                                    |
| 4                                                                                    | Recebimento e identificação do<br>produto                                                                                                    | 10                                                                                                    |
| <b>4</b><br>4.1<br>4.2                                                               | Recebimento e identificação do         produto         Recebimento         Identificação do produto         4.2.1       Etiqueta de identificação         4.2.2       Endereço do fabricante                                                                                                    | <b>10</b><br>10<br>11<br>11<br>11                                                                               |
| <b>4</b><br>4.1<br>4.2<br>4.3                                                        | Recebimento e identificação doprodutoRecebimentoIdentificação do produto4.2.1Etiqueta de identificação4.2.2Endereço do fabricanteArmazenamento e transporte4.3.1Condições de armazenamento4.3.2Transporte do equipamento                                                                                                    | 10<br>11<br>11<br>11<br>11<br>11<br>11                                                                          |
| <b>4</b><br>4.1<br>4.2<br>4.3<br><b>5</b>                                            | Recebimento e identificação do<br>produto         Recebimento         Identificação do produto         Identificação do produto         4.2.1       Etiqueta de identificação         4.2.2       Endereço do fabricante         Armazenamento e transporte       4.3.1         Condições de armazenamento       4.3.2         Transporte do equipamento       4.3.2                                                                                                    | <b>10</b><br>10<br>11<br>11<br>11<br>11<br>11<br>11<br>11<br>11                                                 |
| <b>4</b><br>4.1<br>4.2<br>4.3<br><b>5</b><br>5.1                                     | Recebimento e identificação do         produto         Recebimento         Identificação do produto         Identificação do produto         4.2.1         Etiqueta de identificação         4.2.2         Endereço do fabricante         Armazenamento e transporte         4.3.1         Condições de armazenamento         4.3.2         Transporte do equipamento         5.1.1         Preste atenção à temperatura para equipamentos com um revestimento de PFA (condutivo)                                                                                                    | <b>10</b><br>10<br>11<br>11<br>11<br>11<br>11<br>11<br>12<br>13                                                 |
| <ul> <li>4.1</li> <li>4.2</li> <li>4.3</li> <li>5</li> <li>5.1</li> </ul>            | Recebimento e identificação do         produto         Recebimento         Identificação do produto         4.2.1         Etiqueta de identificação         4.2.2         Endereço do fabricante         Armazenamento e transporte         4.3.1         Condições de armazenamento         4.3.2         Transporte do equipamento         4.3.2         Transporte do equipamento         5.1.1         Preste atenção à temperatura para equipamentos com um revestimento de PFA (condutivo)         5.1.2       Leve em consideração o ponto de comutação         5.1.3       Leve em consideração a viscosidade         5.1.4       Evite incrustações         5.1.5       Leve em consideração a folga         5.1.6       Apoie o equipamento                                                                                                    | <b>10</b><br>10<br>11<br>11<br>11<br>11<br>11<br>11<br>12<br>13<br>13<br>14<br>15<br>15                         |
| <ul> <li>4</li> <li>4.1</li> <li>4.2</li> <li>4.3</li> <li>5</li> <li>5.1</li> </ul> | Recebimento e identificação do         produto         Recebimento         Identificação do produto         4.2.1         Etiqueta de identificação         4.2.2         Endereço do fabricante         Armazenamento e transporte         4.3.1         Condições de armazenamento         4.3.2         Transporte do equipamento         4.3.2         Transporte do equipamento         5.1.1         Preste atenção à temperatura para equipamentos com um revestimento de PFA (condutivo)         5.1.2       Leve em consideração o ponto de comutação         5.1.3       Leve em consideração a viscosidade         5.1.4       Evite incrustações         5.1.5       Leve em consideração a folga         5.1.6       Apoie o equipamento         5.1.7       Leve antonsideração a folga         5.1.6       Apoie o equipamento         5.1.7       Leve antonsideração a folga         5.1.8       Leve em consideração a folga         5.1.4       Ferramenta necessária         5.2.1       Ferramenta necessária         5.2.2       Instalação | <b>10</b><br>10<br>11<br>11<br>11<br>11<br>11<br>11<br>12<br>13<br>13<br>13<br>14<br>15<br>16<br>16<br>16<br>16 |

| 5.4      | Verificação pós-instalação                 | 19 |
|----------|--------------------------------------------|----|
| 6        | Conexão elétrica                           | 20 |
| 6.1      | Ferramenta necessária                      | 20 |
| 6.2      | Especificações de conexão                  | 20 |
|          | 6.2.1 Tampa com parafuso de fixação        | 20 |
|          | 6.2.2 Equalização potencial                | 20 |
| 6.3      | Conexão do equipamento                     | 21 |
|          | 6.3.1 Tensão de alimentação                | 21 |
|          | 6.3.2 Terminais                            | 21 |
|          | 6.3.3 Especificação do cabo                | 21 |
|          | 6.3.4 4 para 20 mA HART                    | 22 |
|          | 6.3.5 Proteção contra sobretensão          | 22 |
|          | 6.3.6 Ligação elétrica                     | 23 |
|          | 6.3.7 Esquema de ligação elétrica          | 24 |
|          | 6.3.8 Entradas para cabo                   | 25 |
|          | 6.3.9 Conectores disponíveis               | 25 |
| 6.4      | Garantia do grau de proteção               | 25 |
|          | 6.4.1 Grau de proteção                     | 25 |
| 6.5      | Verificação pós-conexão                    | 26 |
| 7        | Opções de operação                         | 26 |
| 71       | Visão geral das opcões de operação         | 26 |
| 72       | Unidade eletrônica FFI 60H                 | 27 |
| 73       | Teste de função usando a tecla de operação | 27 |
| 1.5      | na unidade eletrônica                      | 27 |
| 74       | Estrutura e função do menu de operação     | 28 |
| <i>,</i> | 7.4.1 Funções de usuário e autorização de  | 20 |
|          | acesso relacionada                         | 28 |
| 7.5      | Acesso ao menu de operação através do      |    |
|          | display local                              | 29 |
|          | 7.5.1 Display do equipamento (opcional) .  | 29 |
|          | 7.5.2 Operação através da tecnologia sem   |    |
|          | fio Bluetooth <sup>®</sup> (opcional)      | 29 |
| 7.6      | Acesso ao menu de operação através da      |    |
|          | ferramenta de operação                     | 30 |
| 7.7      | Gestão de dados HistoROM                   | 31 |
| _        |                                            |    |
| 8        | Integração do sistema                      | 31 |
| 8.1      | Visão geral dos arquivos de descrição do   |    |
|          | equipamento                                | 31 |
| 8.2      | Variáveis medidas através do protocolo     |    |
|          | HART                                       | 31 |
|          | 8.2.1 Variáveis do equipamento e valores   |    |
|          | de medição                                 | 32 |
|          | 8.2.2 Unidades do sistema                  | 32 |
| 9        | Comissionamento                            | 32 |
| 91       | Prenarações                                | 32 |
| 2.1      | 9 1 1 No estado conforme fornecido         | 32 |
| 97       | Instalação e verificação da função         | 32 |
| 9.3      | Conexão através do FieldCare e DeviceCare  | 33 |
|          | 9.3.1 Através do protocolo HART            | 33 |
|          | <u> </u>                                   |    |

|                                                                                              | 9.3.2                                                                                                    | FieldCare/DeviceCare através da                                                                                                    |                                                                       |
|----------------------------------------------------------------------------------------------|----------------------------------------------------------------------------------------------------|----------------------------------------------------------------------------------------------------|-----------------------------------------------------------------------|
|                                                                                              |                                                                                                    | interface de operação (CDI)                                                                                                    | 33                                                                    |
| 9.4                                                                                          | Configu                                                                                                    | uração do endereço do equipamento                                                                                                    |                                                                       |
|                                                                                              | através                                                                                                    | do software                                                                                                    | 33                                                                    |
| 9.5                                                                                          | Configu                                                                                                    | uração do idioma de operação                                                                                                    | 34                                                                    |
|                                                                                              | 9.5.1                                                                                                    | Display local                                                                                                    | 34                                                                    |
|                                                                                              | 9.5.2                                                                                                    | FieldCare                                                                                                    | 34                                                                    |
|                                                                                              | 9.5.3                                                                                                    | DeviceCare                                                                                                    | 34                                                                    |
| 9.6                                                                                          | Configu                                                                                                    | uração do equipamento                                                                                                    | 35                                                                    |
|                                                                                              | 9.6.1                                                                                                    | Comissionamento com a                                                                                                    |                                                                       |
|                                                                                              |                                                                                                    | minisseletora e teclas de operação na                                                                                                    |                                                                       |
|                                                                                              |                                                                                                    | unidade eletrônica                                                                                                    | 35                                                                    |
|                                                                                              | 9.6.2                                                                                                    | Redefinição da senha ou do                                                                                                    |                                                                       |
|                                                                                              |                                                                                                    | equipamento com as teclas de                                                                                                    |                                                                       |
|                                                                                              |                                                                                                    | operação                                                                                                    | 35                                                                    |
|                                                                                              | 9.6.3                                                                                                    | Comissionamento com assistente                                                                                                    |                                                                       |
|                                                                                              |                                                                                                    | "Comissionamento"                                                                                                    | 35                                                                    |
|                                                                                              | 9.6.4                                                                                                    | Armazenamento das frequências de                                                                                                    |                                                                       |
|                                                                                              |                                                                                                    | oscilação                                                                                                    | 36                                                                    |
| 9.7                                                                                          | Simula                                                                                                    | ção                                                                                                    | 36                                                                    |
| 9.8                                                                                          | Proteçã                                                                                                    | io das configurações contra acesso não                                                                                                    |                                                                       |
|                                                                                              | autoriz                                                                                                    | ado                                                                                                    | 37                                                                    |
|                                                                                              | 9.8.1                                                                                                    | Bloqueio ou desbloqueio do                                                                                                    |                                                                       |
|                                                                                              |                                                                                                    | hardware                                                                                                    | 37                                                                    |
|                                                                                              | 9.8.2                                                                                                    | Bloqueio ou desbloqueio da operação                                                                                                    |                                                                       |
|                                                                                              |                                                                                                    | do display                                                                                                    | 37                                                                    |
|                                                                                              | 9.8.3                                                                                                    | Configuração do parâmetro -                                                                                                    |                                                                       |
|                                                                                              |                                                                                                    | bloqueio ou habilitação                                                                                                    | 37                                                                    |
|                                                                                              |                                                                                                    |                                                                                                    |                                                                       |
| 10                                                                                           | Opera                                                                                                    | acão                                                                                                    | 38                                                                    |
| 101                                                                                          | - r                                                                                                    | totus de blequeis de equipemente                                                                                                    | 20                                                                    |
| 10.1                                                                                         | Ler o st                                                                                                    | das valores modidos                                                                                                    | 0C<br>20                                                              |
| 10.2                                                                                         | Adapta                                                                                                    | uos valores mediuos                                                                                                    | 20                                                                    |
| 10.5                                                                                         | nrocoss                                                                                                    | ição do equipamento as condições de                                                                                                    | 20                                                                    |
|                                                                                              | 10 2 1                                                                                                    | Deteccão de limite de nível                                                                                                    | 20                                                                    |
|                                                                                              | 10.2.1                                                                                                    | Eroquência de concor                                                                                                    | 20                                                                    |
| 10 /                                                                                         | 10.J.Z                                                                                                    | ant Tachnology (angional)                                                                                                    | 20                                                                    |
| 10.4                                                                                         |                                                                                                    | Varifianção hoarthaat                                                                                                    | 27<br>20                                                              |
|                                                                                              | 10.4.1                                                                                                    | Verificação (Menitoremente                                                                                                    | 29                                                                    |
|                                                                                              | 10.4.2                                                                                                    | Verificação/infontoramento                                                                                                    | 20                                                                    |
| 10 E                                                                                         | Tosto fi                                                                                                    |                                                                                                    | 29                                                                    |
| 10.5                                                                                         | longion                                                                                                    |                                                                                                    | <u>،</u> ۵                                                            |
|                                                                                              |                                                                                                    | Idl)                                                                                                    | 40                                                                    |
|                                                                                              | (operon                                                                                                    |                                                                                                    |                                                                       |
|                                                                                              | (opeion                                                                                                    |                                                                                                    |                                                                       |
| 11                                                                                           | Diagn                                                                                                    | ióstico e localização de falhas .                                                                                                    | 40                                                                    |
| <b>11</b><br>11.1                                                                            | <b>Diagn</b><br>Localiza                                                                                                | nóstico e localização de falhas .<br>ação geral de falhas                                                                                                    | <b>40</b><br>40                                                       |
| <b>11</b><br>11.1                                                                            | <b>Diagn</b><br>Localiza<br>11.1.1                                                                                      | <b>ióstico e localização de falhas .</b><br>ação geral de falhas                                                                                                    | <b>40</b><br>40<br>40                                                 |
| <b>11</b><br>11.1                                                                            | <b>Diagn</b><br>Localizz<br>11.1.1<br>11.1.2                                                                            | <b>lóstico e localização de falhas .</b><br>ação geral de falhas                                                                                                    | <b>40</b><br>40<br>40                                                 |
| <b>11</b><br>11.1                                                                            | <b>Diagn</b><br>Localiza<br>11.1.1<br>11.1.2                                                                            | <b>nóstico e localização de falhas .</b><br>ação geral de falhas Erros gerais                                                                                                    | <b>40</b><br>40<br>40<br>41                                           |
| <b>11</b><br>11.1                                                                            | <b>Diagn</b><br>Localiza<br>11.1.1<br>11.1.2<br>11.1.3                                                                  | <b>nóstico e localização de falhas .</b><br>ação geral de falhas Erros gerais                                                                                                    | <b>40</b><br>40<br>40<br>41<br>42                                     |
| <b>11</b><br>11.1                                                                            | <b>Diagn</b><br>Localiza<br>11.1.1<br>11.1.2<br>11.1.3<br>11.1.4                                                        | <b>nóstico e localização de falhas .</b><br>ação geral de falhas Erros gerais                                                                                                    | <b>40</b><br>40<br>40<br>41<br>42                                     |
| <b>11</b><br>11.1                                                                            | <b>Diagn</b><br>Localiza<br>11.1.1<br>11.1.2<br>11.1.3<br>11.1.4                                                        | nóstico e localização de falhas .<br>ação geral de falhas .<br>Erros gerais .<br>Erro - operação SmartBlue com<br>Bluetooth <sup>®</sup> .<br>Testes adicionais .<br>Comportamento da saída de corrente<br>em casos de erro .                                                                                                    | <b>40</b><br>40<br>40<br>41<br>42<br>42                               |
| <b>11</b><br>11.1<br>11.2                                                                    | <b>Diagn</b><br>Localiza<br>11.1.1<br>11.1.2<br>11.1.3<br>11.1.4<br>Informa                                             | nóstico e localização de falhas .<br>ação geral de falhas .<br>Erros gerais .<br>Erro - operação SmartBlue com<br>Bluetooth <sup>®</sup> .<br>Testes adicionais .<br>Comportamento da saída de corrente<br>em casos de erro .<br>ações de diagnóstico no display local .                                                                                                    | <b>40</b><br>40<br>40<br>41<br>42<br>42<br>42                         |
| <b>11</b><br>11.1<br>11.2                                                                    | <b>Diagn</b><br>Localiza<br>11.1.1<br>11.1.2<br>11.1.3<br>11.1.4<br>Informa<br>11.2.1                                   | nóstico e localização de falhas .<br>ação geral de falhas .<br>Erros gerais .<br>Erro - operação SmartBlue com<br>Bluetooth <sup>®</sup> .<br>Testes adicionais .<br>Comportamento da saída de corrente<br>em casos de erro .<br>ações de diagnóstico no display local .<br>Mensagem de diagnóstico .                                                                                                    | <b>40</b><br>40<br>40<br>41<br>42<br>42<br>42<br>42                   |
| <b>11</b><br>11.1<br>11.2<br>11.3                                                            | <b>Diagn</b><br>Localiza<br>11.1.1<br>11.1.2<br>11.1.3<br>11.1.4<br>Informa<br>11.2.1<br>Evento                         | nóstico e localização de falhas .<br>ação geral de falhas .<br>Erros gerais .<br>Erro - operação SmartBlue com<br>Bluetooth <sup>®</sup> .<br>Testes adicionais .<br>Comportamento da saída de corrente<br>em casos de erro .<br>ações de diagnóstico no display local .<br>Mensagem de diagnóstico .<br>de diagnóstico na ferramenta de                                                                                             | <b>40</b><br>40<br>41<br>42<br>42<br>42<br>42<br>42                   |
| <b>11</b><br>11.1<br>11.2<br>11.3                                                            | <b>Diagn</b><br>Localiza<br>11.1.1<br>11.1.2<br>11.1.3<br>11.1.4<br>Informa<br>11.2.1<br>Evento<br>operaçã              | nóstico e localização de falhas .<br>ação geral de falhas .<br>Erros gerais .<br>Erro - operação SmartBlue com<br>Bluetooth <sup>®</sup> .<br>Testes adicionais .<br>Comportamento da saída de corrente<br>em casos de erro .<br>ações de diagnóstico no display local .<br>Mensagem de diagnóstico .<br>de diagnóstico na ferramenta de<br>ão .                                                                                     | <b>40</b><br>40<br>41<br>42<br>42<br>42<br>42<br>42<br>42             |
| <b>11</b><br>11.1<br>11.2<br>11.3<br>11.4                                                    | Diagn<br>Localiza<br>11.1.1<br>11.1.2<br>11.1.3<br>11.1.4<br>Informa<br>11.2.1<br>Evento<br>operaçã<br>Adapta           | nóstico e localização de falhas .<br>ação geral de falhas .<br>Erros gerais .<br>Erro - operação SmartBlue com<br>Bluetooth <sup>®</sup> .<br>Testes adicionais .<br>Comportamento da saída de corrente<br>em casos de erro .<br>ações de diagnóstico no display local .<br>Mensagem de diagnóstico .<br>de diagnóstico na ferramenta de<br>ão .<br>ução das informações de diagnóstico .                                            | <b>40</b><br>40<br>41<br>42<br>42<br>42<br>42<br>42<br>42             |
| <ol> <li>11</li> <li>11.1</li> <li>11.2</li> <li>11.3</li> <li>11.4</li> <li>11.5</li> </ol> | Diagn<br>Localiza<br>11.1.1<br>11.1.2<br>11.1.3<br>11.1.4<br>Informa<br>11.2.1<br>Evento<br>operaçã<br>Adapta<br>Mensag | nóstico e localização de falhas .<br>ação geral de falhas .<br>Erros gerais .<br>Erro - operação SmartBlue com<br>Bluetooth <sup>®</sup> .<br>Testes adicionais .<br>Comportamento da saída de corrente<br>em casos de erro .<br>ações de diagnóstico no display local .<br>Mensagem de diagnóstico .<br>de diagnóstico na ferramenta de<br>ão .<br>sção das informações de diagnóstico .<br>gens de diagnóstico colocadas em fila . | <b>40</b><br>40<br>40<br>41<br>42<br>42<br>42<br>42<br>42<br>42<br>42 |

| 11.7                                                                                                    | Registro de eventos                                                                                                    | 47                                                                                                    |
|----------------------------------------------------------------------------------------------------|----------------------------------------------------------------------------------------------------|----------------------------------------------------------------------------------------------------|
|                                                                                                    | 11.7.1 Histórico do evento                                                                                                    | 47                                                                                                    |
|                                                                                                    | 11.7.2 Filtragem do registro de evento                                                                                                    | 47                                                                                                    |
|                                                                                                    | 11.7.3 Visão geral dos eventos de                                                                                                    |                                                                                                    |
|                                                                                                    | informações                                                                                                    | 48                                                                                                    |
| 11.8                                                                                                    | Reinicialização do equipamento                                                                                                    | 48                                                                                                    |
|                                                                                                    | 11.8.1 Redefinição do equipamento através                                                                                                    |                                                                                                    |
|                                                                                                    | do software operacional ou display                                                                                                    | 48                                                                                                    |
|                                                                                                    | 11.8.2 Redefinição do equipamento através                                                                                                    |                                                                                                    |
|                                                                                                    | das teclas de operação na unidade                                                                                                    | 10                                                                                                    |
| 11.0                                                                                                    | eletronica                                                                                                    | 49                                                                                                    |
| 11.9                                                                                                    | Informações do equipamento                                                                                                    | 49                                                                                                    |
| 11.10                                                                                                    |                                                                                                    | 49                                                                                                    |
|                                                                                                    | 11.10.1 versao 01.00.22                                                                                                    | 47                                                                                                    |
| 10                                                                                                    | Manutanção                                                                                                    | <u>/\0</u>                                                                                                    |
| 12                                                                                                    |                                                                                                    | 49                                                                                                    |
| 12.1                                                                                                    | Tarefas de manutenção                                                                                                    | 49                                                                                                    |
|                                                                                                    | 12.1.1 Limpeza                                                                                                    | 49                                                                                                    |
|                                                                                                    |                                                                                                    |                                                                                                    |
| 13                                                                                                    | Reparo                                                                                                    | 50                                                                                                    |
| 13.1                                                                                                    | Notas gerais                                                                                                    | 50                                                                                                    |
|                                                                                                    | 13.1.1 Conceito do reparo                                                                                                    | 50                                                                                                    |
|                                                                                                    | 13.1.2 Reparos em equipamento com                                                                                                    |                                                                                                    |
|                                                                                                    | aprovação Ex                                                                                                    | 50                                                                                                    |
| 13.2                                                                                                    | Peças de reposição                                                                                                    | 50                                                                                                    |
| 13.3                                                                                                    | Substituição                                                                                                    | 51                                                                                                    |
|                                                                                                    | 13.3.1 HistoROM                                                                                                    | 51                                                                                                    |
|                                                                                                    |                                                                                                    |                                                                                                    |
| 13.4                                                                                                    | Devolução                                                                                                    | 51                                                                                                    |
| 13.4<br>13.5                                                                                                    | Devolução                                                                                                    | 51<br>51                                                                                                    |
| 13.4<br>13.5                                                                                                    | Devolução                                                                                                    | 51<br>51                                                                                                    |
| 13.4<br>13.5<br><b>14</b>                                                                                                    | Devolução Descarte                                                                                                    | 51<br>51<br><b>51</b>                                                                                                |
| 13.4<br>13.5<br><b>14</b><br>14.1                                                                                                    | Devolução                                                                                                    | 51<br>51<br><b>51</b><br>51                                                                                          |
| 13.4<br>13.5<br><b>14</b><br>14.1<br>14.2                                                                                                    | Devolução                                                                                                    | 51<br>51<br><b>51</b><br>51                                                                                          |
| 13.4<br>13.5<br><b>14</b><br>14.1<br>14.2                                                                                                    | Devolução                                                                                                    | 51<br>51<br><b>51</b><br>51<br>51                                                                                    |
| 13.4<br>13.5<br><b>14</b><br>14.1<br>14.2<br>14.3                                                                                                    | Devolução                                                                                                    | 51<br>51<br><b>51</b><br>51<br>51                                                                                    |
| 13.4<br>13.5<br><b>14</b><br>14.1<br>14.2<br>14.3                                                                                                    | Devolução<br>Descarte<br>Acessórios<br>Device Viewer<br>Tampa protetora para caixa de alumínio com<br>compartimento duplo<br>Tampa protetora para invólucro de<br>compartimento único, alumínio ou 316L                                                                                                    | 51<br>51<br>51<br>51<br>51<br>51<br>52                                                                               |
| 13.4<br>13.5<br><b>14</b><br>14.1<br>14.2<br>14.3<br>14.4                                                                                                    | Devolução<br>Descarte<br>Acessórios<br>Device Viewer<br>Tampa protetora para caixa de alumínio com<br>compartimento duplo<br>Tampa protetora para invólucro de<br>compartimento único, alumínio ou 316L<br>Soquete M12                                                                                                    | 51<br>51<br>51<br>51<br>51<br>51<br>52<br>52                                                                         |
| 13.4<br>13.5<br><b>14</b><br>14.1<br>14.2<br>14.3<br>14.4<br>14.5                                                                                                    | Devolução<br>Descarte<br>Acessórios<br>Device Viewer<br>Tampa protetora para caixa de alumínio com<br>compartimento duplo<br>Tampa protetora para invólucro de<br>compartimento único, alumínio ou 316L<br>Soquete M12<br>Buchas deslizantes para operação não                                                                                                    | 51<br>51<br>51<br>51<br>51<br>51<br>52<br>52                                                                         |
| 13.4<br>13.5<br><b>14</b><br>14.1<br>14.2<br>14.3<br>14.4<br>14.5                                                                                                    | Devolução<br>Descarte<br>Acessórios<br>Device Viewer<br>Tampa protetora para caixa de alumínio com<br>compartimento duplo<br>Tampa protetora para invólucro de<br>compartimento único, alumínio ou 316L<br>Soquete M12<br>Buchas deslizantes para operação não<br>pressurizada                                                                                                    | 51<br>51<br>51<br>51<br>51<br>51<br>51<br>52<br>52<br>52<br>53                                                       |
| 13.4<br>13.5<br><b>14</b><br>14.1<br>14.2<br>14.3<br>14.4<br>14.5<br>14.6                                                                                                    | Devolução<br>Descarte<br>Acessórios<br>Device Viewer<br>Tampa protetora para caixa de alumínio com<br>compartimento duplo<br>Tampa protetora para invólucro de<br>compartimento único, alumínio ou 316L<br>Soquete M12<br>Buchas deslizantes para operação não<br>pressurizada<br>Buchas deslizantes de alta pressão                                                                                                    | 51<br>51<br>51<br>51<br>51<br>51<br>51<br>52<br>52<br>53<br>54                                                       |
| 13.4<br>13.5<br><b>14</b><br>14.1<br>14.2<br>14.3<br>14.4<br>14.5<br>14.6                                                                                                    | Devolução<br>Descarte<br>Acessórios<br>Device Viewer<br>Tampa protetora para caixa de alumínio com<br>compartimento duplo<br>Tampa protetora para invólucro de<br>compartimento único, alumínio ou 316L<br>Soquete M12<br>Buchas deslizantes para operação não<br>pressurizada<br>Buchas deslizantes de alta pressão                                                                                                    | 51<br>51<br>51<br>51<br>51<br>52<br>52<br>52<br>52<br>53<br>54                                                       |
| 13.4<br>13.5<br><b>14</b><br>14.1<br>14.2<br>14.3<br>14.4<br>14.5<br>14.6<br><b>15</b>                                                                                         | Devolução<br>Descarte<br>Acessórios<br>Device Viewer<br>Tampa protetora para caixa de alumínio com<br>compartimento duplo<br>Tampa protetora para invólucro de<br>compartimento único, alumínio ou 316L<br>Soquete M12<br>Buchas deslizantes para operação não<br>pressurizada<br>Buchas deslizantes de alta pressão<br>Dados técnicos                                                                                                    | 51<br>51<br>51<br>51<br>51<br>52<br>52<br>53<br>54<br>55                                                             |
| 13.4<br>13.5<br><b>14</b><br>14.1<br>14.2<br>14.3<br>14.4<br>14.5<br>14.6<br><b>15</b><br>15.1                                                                                 | Devolução<br>Descarte<br>Acessórios<br>Device Viewer<br>Tampa protetora para caixa de alumínio com<br>compartimento duplo<br>Tampa protetora para invólucro de<br>compartimento único, alumínio ou 316L<br>Soquete M12<br>Buchas deslizantes para operação não<br>pressurizada<br>Buchas deslizantes de alta pressão<br>Dados técnicos<br>Entrada                                                                                                    | 51<br>51<br>51<br>51<br>51<br>52<br>52<br>52<br>53<br>54<br>53<br>54<br>55                                           |
| 13.4<br>13.5<br><b>14</b><br>14.1<br>14.2<br>14.3<br>14.4<br>14.5<br>14.6<br><b>15</b><br>15.1                                                                                 | Devolução<br>Descarte<br>Acessórios<br>Device Viewer<br>Tampa protetora para caixa de alumínio com<br>compartimento duplo<br>Tampa protetora para invólucro de<br>compartimento único, alumínio ou 316L<br>Soquete M12<br>Buchas deslizantes para operação não<br>pressurizada<br>Buchas deslizantes de alta pressão<br>Dados técnicos<br>Entrada<br>15.1.1 Variável medida                                                                                                    | 51<br>51<br>51<br>51<br>52<br>52<br>52<br>53<br>54<br>55<br>55                                                       |
| 13.4<br>13.5<br><b>14</b><br>14.1<br>14.2<br>14.3<br>14.4<br>14.5<br>14.6<br><b>15</b><br>15.1                                                                                 | Devolução<br>Descarte<br>Acessórios<br>Device Viewer<br>Tampa protetora para caixa de alumínio com<br>compartimento duplo<br>Tampa protetora para invólucro de<br>compartimento único, alumínio ou 316L<br>Soquete M12<br>Buchas deslizantes para operação não<br>pressurizada<br>Buchas deslizantes de alta pressão<br>Dados técnicos<br>Entrada<br>15.1.1 Variável medida<br>15.1.2 Faixa de medição                                                                                                    | 51<br>51<br>51<br>51<br>52<br>52<br>53<br>54<br>55<br>55<br>55<br>55                                                 |
| 13.4<br>13.5<br><b>14</b><br>14.1<br>14.2<br>14.3<br>14.4<br>14.5<br>14.6<br><b>15</b><br>15.1<br>15.2                                                                         | Devolução<br>Descarte<br>Acessórios<br>Device Viewer<br>Tampa protetora para caixa de alumínio com<br>compartimento duplo<br>Tampa protetora para invólucro de<br>compartimento único, alumínio ou 316L<br>Soquete M12<br>Buchas deslizantes para operação não<br>pressurizada<br>Buchas deslizantes de alta pressão<br>Buchas deslizantes de alta pressão<br>Entrada<br>15.1.1 Variável medida<br>Saída                                                                                                    | 51<br>51<br>51<br>52<br>52<br>53<br>54<br>55<br>55<br>55<br>55<br>55                                                 |
| <ul> <li>13.4</li> <li>13.5</li> <li>14</li> <li>14.1</li> <li>14.2</li> <li>14.3</li> <li>14.4</li> <li>14.5</li> <li>14.6</li> <li>15</li> <li>15.1</li> <li>15.2</li> </ul> | Devolução<br>Descarte<br>Acessórios<br>Device Viewer<br>Tampa protetora para caixa de alumínio com<br>compartimento duplo<br>Tampa protetora para invólucro de<br>compartimento único, alumínio ou 316L<br>Soquete M12<br>Buchas deslizantes para operação não<br>pressurizada<br>Buchas deslizantes de alta pressão<br>Buchas deslizantes de alta pressão<br>Entrada<br>15.1.1 Variável medida<br>15.1.2 Faixa de medição<br>Saída<br>15.2.1 Sinal de saída                                                                                                    | 51<br>51<br>51<br>52<br>52<br>53<br>54<br>55<br>55<br>55<br>55<br>55<br>55<br>55                                     |
| 13.4<br>13.5<br><b>14</b><br>14.1<br>14.2<br>14.3<br>14.4<br>14.5<br>14.6<br><b>15</b><br>15.1<br>15.2                                                                         | Devolução<br>Descarte<br>Acessórios<br>Device Viewer<br>Tampa protetora para caixa de alumínio com<br>compartimento duplo<br>Tampa protetora para invólucro de<br>compartimento único, alumínio ou 316L<br>Soquete M12<br>Buchas deslizantes para operação não<br>pressurizada<br>Buchas deslizantes de alta pressão<br>Buchas deslizantes de alta pressão<br>Entrada<br>15.1.1 Variável medida<br>Saída<br>15.2.1 Sinal de saída<br>15.2.2 Sinal no alarme                                                                                                    | 51<br>51<br>51<br>52<br>52<br>52<br>53<br>54<br>55<br>55<br>55<br>55<br>55<br>55<br>55<br>55<br>55<br>55             |
| 13.4<br>13.5<br><b>14</b><br>14.1<br>14.2<br>14.3<br>14.4<br>14.5<br>14.6<br><b>15</b><br>15.1<br>15.2                                                                         | Devolução<br>Descarte<br>Acessórios<br>Tampa protetora para caixa de alumínio com<br>compartimento duplo<br>Tampa protetora para invólucro de<br>compartimento único, alumínio ou 316L<br>Soquete M12<br>Buchas deslizantes para operação não<br>pressurizada<br>Buchas deslizantes de alta pressão<br>Buchas deslizantes de alta pressão<br>Entrada<br>15.1.1 Variável medida<br>15.1.2 Faixa de medição<br>Saída<br>15.2.1 Sinal de saída<br>15.2.3 4 para 20 mA passiva, HART                                                                                                    | 51<br>51<br>51<br>52<br>52<br>53<br>54<br>55<br>55<br>55<br>55<br>55<br>55<br>55<br>56<br>56<br>56                   |
| 13.4<br>13.5<br><b>14</b><br>14.1<br>14.2<br>14.3<br>14.4<br>14.5<br>14.6<br><b>15</b><br>15.1<br>15.2                                                                         | Devolução<br>Descarte<br>Acessórios<br>Device Viewer<br>Tampa protetora para caixa de alumínio com<br>compartimento duplo<br>Tampa protetora para invólucro de<br>compartimento único, alumínio ou 316L<br>Soquete M12<br>Buchas deslizantes para operação não<br>pressurizada<br>Buchas deslizantes de alta pressão<br>Buchas deslizantes de alta pressão<br>Entrada<br>15.1.1 Variável medida<br>15.1.2 Faixa de medição<br>Saída<br>15.2.1 Sinal de saída<br>15.2.2 Sinal no alarme<br>15.2.3 4 para 20 mA passiva, HART<br>15.2.4 Amortecimento                                                                                                    | 51<br>51<br>51<br>52<br>52<br>53<br>54<br>55<br>55<br>55<br>55<br>55<br>55<br>55<br>56<br>56<br>56                   |
| 13.4<br>13.5<br><b>14</b><br>14.1<br>14.2<br>14.3<br>14.4<br>14.5<br>14.6<br><b>15</b><br>15.1<br>15.2                                                                         | Devolução<br>Descarte<br>Acessórios<br>Tampa protetora para caixa de alumínio com<br>compartimento duplo<br>Tampa protetora para invólucro de<br>compartimento único, alumínio ou 316L<br>Soquete M12<br>Buchas deslizantes para operação não<br>pressurizada<br>Buchas deslizantes de alta pressão<br>Buchas deslizantes de alta pressão<br>Entrada<br>15.1.1 Variável medida<br>15.1.2 Faixa de medição<br>Saída<br>15.2.1 Sinal de saída<br>15.2.2 Sinal no alarme<br>15.2.3 4 para 20 mA passiva, HART<br>15.2.5 Saída comutada                                                                                                    | 51<br>51<br>51<br>52<br>52<br>53<br>54<br>55<br>55<br>55<br>55<br>55<br>56<br>56<br>56<br>56<br>56<br>56<br>56       |
| 13.4<br>13.5<br><b>14</b><br>14.1<br>14.2<br>14.3<br>14.4<br>14.5<br>14.6<br><b>15</b><br>15.1<br>15.2                                                                         | Devolução<br>Descarte<br>Acessórios<br>Device Viewer<br>Tampa protetora para caixa de alumínio com<br>compartimento duplo<br>Tampa protetora para invólucro de<br>compartimento único, alumínio ou 316L<br>Soquete M12<br>Buchas deslizantes para operação não<br>pressurizada<br>Buchas deslizantes de alta pressão<br>Buchas deslizantes de alta pressão<br>Entrada<br>15.1.1 Variável medida<br>15.1.2 Faixa de medição<br>Saída<br>15.2.1 Sinal de saída<br>15.2.2 Sinal no alarme<br>15.2.3 4 para 20 mA passiva, HART<br>15.2.5 Saída comutada<br>15.2.6 Dados de conexão Ex                                                                                    | 51<br>51<br>51<br>52<br>52<br>53<br>54<br>55<br>55<br>55<br>55<br>55<br>55<br>56<br>56<br>56<br>56<br>56<br>56<br>56 |
| 13.4<br>13.5<br><b>14</b><br>14.1<br>14.2<br>14.3<br>14.4<br>14.5<br>14.6<br><b>15</b><br>15.1<br>15.2                                                                         | Devolução<br>Descarte<br>Acessórios<br>Tampa protetora para caixa de alumínio com<br>compartimento duplo<br>Tampa protetora para invólucro de<br>compartimento único, alumínio ou 316L<br>Soquete M12<br>Buchas deslizantes para operação não<br>pressurizada<br>Buchas deslizantes de alta pressão<br>Buchas deslizantes de alta pressão<br>Entrada<br>15.1.1 Variável medida<br>15.2.2 Faixa de medição<br>Saída<br>15.2.1 Sinal de saída<br>15.2.2 Sinal no alarme<br>15.2.3 4 para 20 mA passiva, HART<br>15.2.5 Saída comutada<br>15.2.7 Dados específicos do protocolo<br>15.2.7 Dados específicos do protocolo                                                 | 51<br>51<br>51<br>52<br>52<br>53<br>54<br>55<br>55<br>55<br>55<br>55<br>56<br>56<br>56<br>56<br>56<br>56<br>56<br>56 |
| 13.4<br>13.5<br><b>14</b><br>14.1<br>14.2<br>14.3<br>14.4<br>14.5<br>14.6<br><b>15</b><br>15.1<br>15.2                                                                         | Devolução<br>Descarte<br>Acessórios<br>Tampa protetora para caixa de alumínio com<br>compartimento duplo<br>Tampa protetora para invólucro de<br>compartimento único, alumínio ou 316L<br>Soquete M12<br>Buchas deslizantes para operação não<br>pressurizada<br>Buchas deslizantes de alta pressão<br>Buchas deslizantes de alta pressão<br>Entrada<br>5.1.1 Variável medida<br>15.1.2 Faixa de medição<br>Saída<br>15.2.1 Sinal de saída<br>15.2.2 Sinal no alarme<br>15.2.3 4 para 20 mA passiva, HART<br>15.2.5 Saída comutada<br>15.2.6 Dados de conexão Ex<br>15.2.7 Dados específicos do protocolo<br>15.2.8 Dados HART sem fio<br>15.2.9 Tagmelogia Vacetheat | 51<br>51<br>51<br>52<br>52<br>53<br>54<br>55<br>55<br>55<br>55<br>55<br>56<br>56<br>56<br>56<br>56<br>56<br>56<br>56 |

| 15.3  | Ambier  | ite                              | 58 |
|-------|---------|----------------------------------|----|
|       | 15.3.1  | Faixa de temperatura ambiente    | 58 |
|       | 15.3.2  | Temperatura de armazenamento     | 59 |
|       | 15.3.3  | Umidade                          | 59 |
|       | 15.3.4  | Altura de operação               | 59 |
|       | 15.3.5  | Classe climática                 | 59 |
|       | 15.3.6  | Grau de proteção                 | 59 |
|       | 15.3.7  | Resistência à vibração           | 60 |
|       | 15.3.8  | Resistência contra choque        | 60 |
|       | 15.3.9  | Carga mecânica                   | 60 |
|       | 15.3.10 | ) Grau de poluição               | 60 |
|       | 15.3.11 | Compatibilidade eletromagnética  |    |
|       |         | (EMC)                            | 60 |
| 15.4  | Process | 0                                | 61 |
|       | 15.4.1  | Faixa de temperatura do processo | 61 |
|       | 15.4.2  | Condições do meio                | 61 |
|       | 15.4.3  | Choque térmico                   | 61 |
|       | 15.4.4  | Faixa de pressão do processo     | 61 |
|       | 15.4.5  | Limite de sobrepressão           | 62 |
|       | 15.4.6  | Densidade do meio                | 62 |
|       | 15.4.7  | Viscosidade                      | 62 |
|       | 15.4.8  | Estanqueidade da pressão         | 62 |
|       | 15.4.9  | Conteúdo de sólidos              | 63 |
| 15.5  | Dados t | écnicos adicionais               | 63 |
| Índia |         |                                  | 64 |
| mult  |         |                                  | 04 |

# 1 Sobre este documento

# 1.1 Propósito deste documento

Estas instruções de operação contêm todas as informações necessárias em todas as fases do ciclo de vida do equipamento: da identificação do produto, recebimento e armazenamento, à instalação, conexão, operação e comissionamento até a solução de problemas, manutenção e descarte.

# 1.2 Símbolos

### 1.2.1 Símbolos de segurança

### A PERIGO

Este símbolo alerta sobre uma situação perigosa. Se esta situação não for evitada, poderão ocorrer ferimentos sérios ou fatais.

### ATENÇÃO

Este símbolo alerta sobre uma situação perigosa. A falha em evitar esta situação pode resultar em sérios danos ou até morte.

### **A** CUIDADO

Este símbolo alerta sobre uma situação perigosa. A falha em evitar esta situação pode resultar em danos pequenos ou médios.

### AVISO

Este símbolo contém informações sobre procedimentos e outros dados que não resultam em danos pessoais.

### 1.2.2 Símbolos elétricos

 $\pm$  Conexão de aterramento

Braçadeira aterrada através de um sistema de aterramento.

Aterramento de proteção (PE)

Terminais de terra, que devem ser aterrados antes de estabelecer quaisquer outras conexões. Os terminais de terra são localizados dentro e fora do equipamento.

### 1.2.3 Símbolos da ferramenta

🌒 🥟 Chave de fenda plana

🔿 🎻 Chave Allen

🛷 Chave de boca

### 1.2.4 Símbolos específicos de comunicação

### Bluetooth

Transmissão de dados sem fio entre equipamentos a uma distância curta.

### 1.2.5 Símbolos para determinados tipos de informações

### Permitida

Procedimentos, processos ou ações que são permitidas.

🔀 Proibido

Procedimentos, processos ou ações que são proibidas.

### 🚹 Dica

Indica informação adicional

- 🔳 Referência à documentação
- 🗎 Referência à outra seção
- 1., 2., 3. Série de etapas

### 1.2.6 Símbolos em gráficos

A, B, C ... Visualização

- 1, 2, 3 ... Números de item
- 🔬 Área classificada
- 🐹 Área segura (área não classificada)

### 1.2.7 Marcas registradas

### HART®

Marca registrada do grupo FieldComm, Austin, Texas, EUA

### Bluetooth®

A marca *Bluetooth*<sup>®</sup> e seus logotipos são marcas registradas de propriedade da Bluetooth SIG, Inc. e qualquer uso de tais marcas por parte da Endress + Hauser está sob licença. Outras marcas registradas e nomes comerciais são aqueles dos respectivos proprietários.

### Apple®

Apple, o logotipo da Apple, iPhone e iPod touch são marcas registradas da Apple Inc., nos EUA e outros países. App Store é uma marca de serviço da Apple Inc.

### Android®

Android, Google Play e o logo da Google Play são marcas registradas da Google Inc.

# 2 Instruções de segurança básicas

### 2.1 Especificações para o pessoal

O pessoal deve atender às seguintes especificações para realizar as tarefas necessárias, por ex., comissionamento e manutenção:

- Especialistas treinados e qualificados devem ter qualificação relevante para a função e tarefa específicas
- > Sejam autorizados pelo dono/operador da planta
- Sejam familiarizados com as regulamentações federais/nacionais
- ▶ Deve ler e compreender as instruções no manual e documentação adicional
- ► Seguir as instruções e estar em conformidade com as condições

## 2.2 Uso indicado

- Somente use o equipamento para líquidos
- O uso indevido pode trazer riscos
- Certifique-se de que o medidor não tenha defeitos durante a operação
- Somente use o equipamento para meios onde as partes molhadas tenham um nível de resistência adequado
- Não excede ou fique abaixo dos valores limites relevantes do equipamento
- Para mais detalhes, consulte a seção "Dados técnicos"
- 🔳 Consulte a documentação técnica

### 2.2.1 Uso incorreto

O fabricante não é responsável por danos causados pelo uso incorreto ou não indicado.

### **Risco residual**

Devido à transferência de calor do processo, a temperatura do invólucro dos componentes eletrônicos e dos conjuntos nele contidos pode subir para 80 °C (176 °F) durante a operação.

Perigo de queimaduras do contato com as superfícies!

> Se necessário, garanta a proteção contra contato para evitar queimaduras.

Para especificações a respeito da segurança funcional, de acordo com IEC 61508, a documentação SIL associada deve ser observada.

# 2.3 Segurança no local de trabalho

Ao trabalhar no e com o equipamento:

 Use o equipamento de proteção individual de acordo com as regulamentações federais/ nacionais.

# 2.4 Segurança operacional

Risco de ferimento!

- Opere o equipamento apenas se estiver em condição técnica adequada, sem erros e falhas.
- ► O operador é responsável por assegurar-se de que o equipamento funcione sem interferências.

### Modificações aos equipamentos

É proibido fazer modificações não autorizadas no equipamento, isso pode representar riscos não previstos.

► Se, apesar disso, for necessário fazer modificações, consulte a Endress+Hauser.

### Reparo

Para garantir a contínua segurança e confiabilidade da operação:

- ▶ Somente execute trabalho de reparo no equipamento se for expressamente permitido.
- Observe as regulamentações nacionais/federais referentes ao reparo de um equipamento elétrico.
- ► Somente use peças de reposição originais e acessórios da Endress+Hauser.

### Área classificada

Para eliminar o perigo para pessoas e a instalação quando o equipamento é usado em áreas classificadas (ex. proteção contra explosão):

- Verifique a etiqueta de identificação para verificar se o equipamento solicitado pode ser usado para o fim desejado na área classificada.
- Observe as especificações na documentação adicional separada que é parte integrante desse manual.

# 2.5 Segurança do produto

Este equipamento foi projetado em conformidade com as boas práticas de engenharia para satisfazer os requisitos de segurança mais avançados, foi testado e deixou a fábrica em condições seguras de operação. Ele atende os padrões e requisitos legais gerais de segurança. Atende também as diretrizes da UE listadas na Declaração de conformidade da UE específica para esse equipamento. A Endress+Hauser confirma este fato fixando a identificação CE no equipamento.

# 2.6 Segurança Funcional SIL (opcional)

O Manual de Segurança funcional deve ser estritamente observado para equipamentos que são usados em aplicações de segurança funcional.

# 2.7 Segurança de TI

Nossa garantia é válida apenas se o equipamento for instalado e usado como descrito nas instruções de operação. O equipamento possui mecanismos de segurança integrados para impedir que usuários alterem inadvertidamente as configurações.

Fornece proteção adicional para o equipamento e transferência de dados para / do equipamento

 As medidas de segurança de TI definidas na própria política de segurança do proprietário / operadores da fábrica devem ser implementadas pelos proprietários / operadores da fábrica.

# 2.8 Segurança de TI específica do equipamento

O equipamento oferece funções específicas para oferecer medidas de suporte protetivas pelo operador. Essas funções podem ser configuradas pelo usuário e garantir maior segurança em operação, se usado corretamente. Uma visão geral das funções mais importantes é fornecida na seção a seguir:

- Proteção contra gravação por meio da chave de proteção contra gravação do hardware
- Código de acesso (aplica-se à operação através do display, Bluetooth ou FieldCare, DeviceCare, AMS, PDM)

# 3 Descrição do produto

- Chave de nível pontual para todos os líquidos, para detecção de mínimo ou máximo em tanques, recipientes e tubulações
- Adequado para aplicações de alta temperaturapara aplicações de até 280 °C (536 °F)

# 3.1 Design do produto

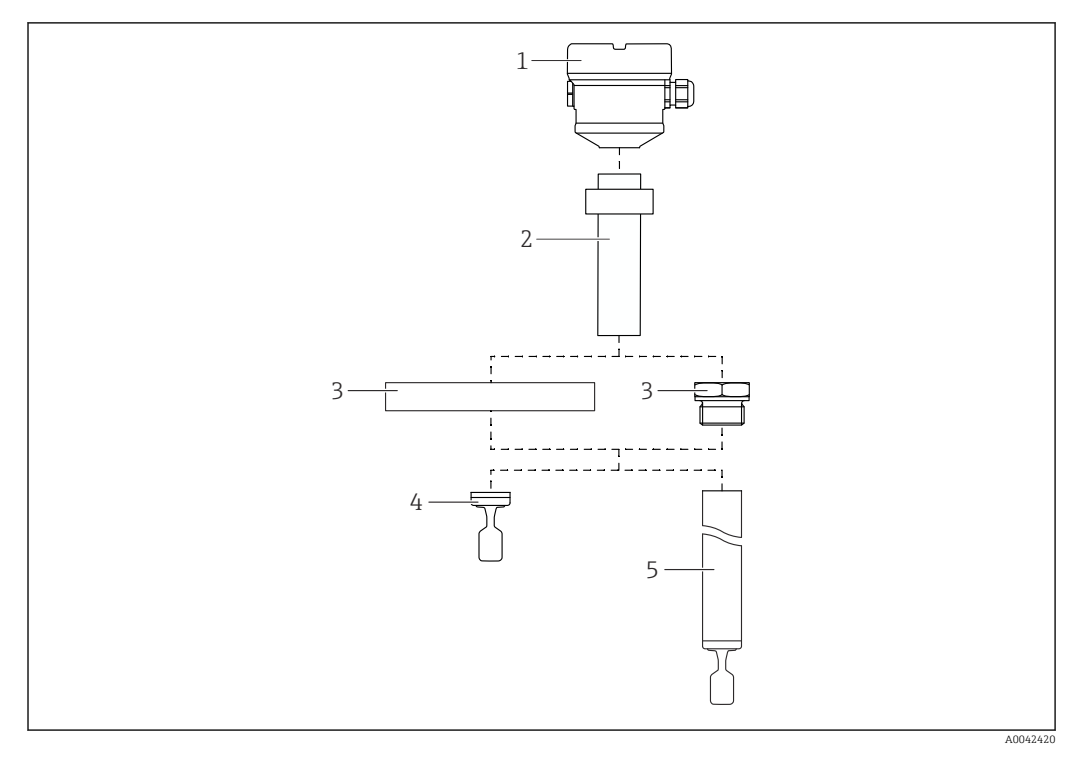

### 🖻 1 🛛 Design do produto

- 1 Invólucro com unidade eletrônica e tampa
- 2 Espaçador de temperatura com passagem de vidro estanque a gases → 2 comprimentos disponíveis, de acordo com a temperatura do processo
- 3 Conexão de processo (flange ou rosca)
- 4 Projeto da sonda com versão compacta
- 5 Projeto da sonda, extensão da tubulação

# 4 Recebimento e identificação do produto

# 4.1 Recebimento

Verifique o seguinte durante o recebimento:

□ Os códigos de pedidos na nota de entrega e na etiqueta do produto são idênticos?

□ Os produtos estão intactos?

□ Os dados na etiqueta de identificação correspondem às informações para pedido na nota de remessa?

□ Se necessário (consulte a etiqueta de identificação): as Instruções de segurança ex. XA estão disponíveis?

Se uma dessas condições não for atendida, entre em contato com a área de vendas do fabricante.

# 4.2 Identificação do produto

As seguintes opções estão disponíveis para identificação do equipamento:

- Dados da etiqueta de identificação
- Código do pedido estendido com detalhamento dos recursos do equipamento na nota de remessa
- Insira o número de série da etiqueta de identificação com a Visualização do Equipamento W@M

www.endress.com/deviceviewer. Todas as informações sobre o medidor são exibidas juntamente com uma visão geral do escopo da documentação técnica fornecida.

 Insira o número de série na etiqueta de identificação no aplicativo de Operações da Endress+Hauser ou leia o código de matriz 2-D na etiqueta de identificação com o aplicativo de Operações da Endress+Hauser

# 4.2.1 Etiqueta de identificação

As informações exigidas por lei e relevantes para o equipamento são exibidas na etiqueta de identificação ex.:

- Identificação do fabricante
- Número de pedido, código do pedido estendido, número de série
- Dados técnicos, grau de proteção
- Versão do firmware, versão do hardware
- Informações relacionadas a aprovações, referência às instruções de segurança (XA)
- Código DataMatrix (informações sobre o equipamento)

## 4.2.2 Endereço do fabricante

Endress+Hauser SE+Co. KG Hauptstraße 1 79689 Maulburg, Alemanha Local de fabricação: consulte a etiqueta de identificação.

# 4.3 Armazenamento e transporte

### 4.3.1 Condições de armazenamento

Use a embalagem original.

### Temperatura de armazenamento

-40 para +80 °C (-40 para +176 °F) Opcional -50 °C (-58 °F) ou -60 °C (-76 °F)

### 4.3.2 Transporte do equipamento

- Transporte o equipamento ao ponto de medição na embalagem original
- Segure o equipamento pelo invólucro, espaçador de temperatura, flange ou tubo de extensão
- Tome medidas adequadas para proteger o revestimento!
- Não curve, encurte ou estenda o diapasão

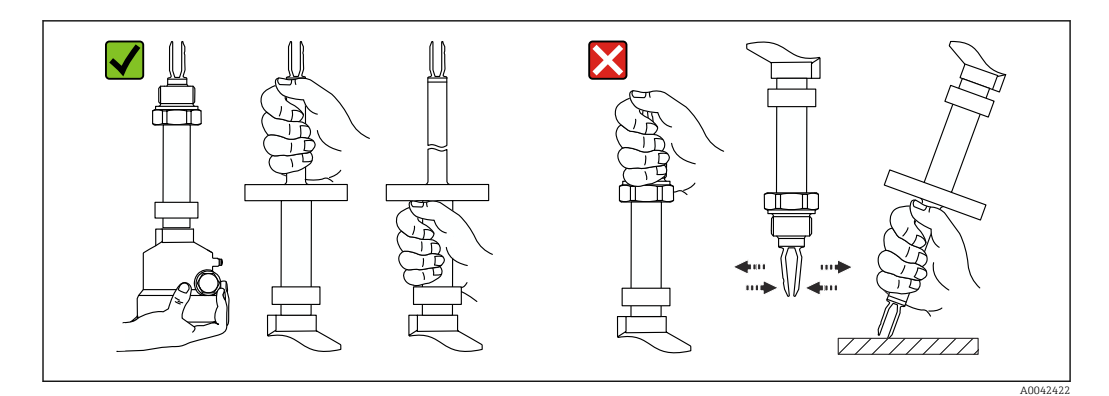

2 Manuseando o equipamento durante o transporte

# 5 Montagem

Instruções de montagem

- Qualquer orientação do equipamento com tubulação curta até 500 mm (19.7 in) aprox.
- Orientação vertical por cima para equipamentos com tubo longo
- Distância mínima entre a ponta do diapasão e a parede do tanque ou a parede da tubulação: 10 mm (0.39 in)

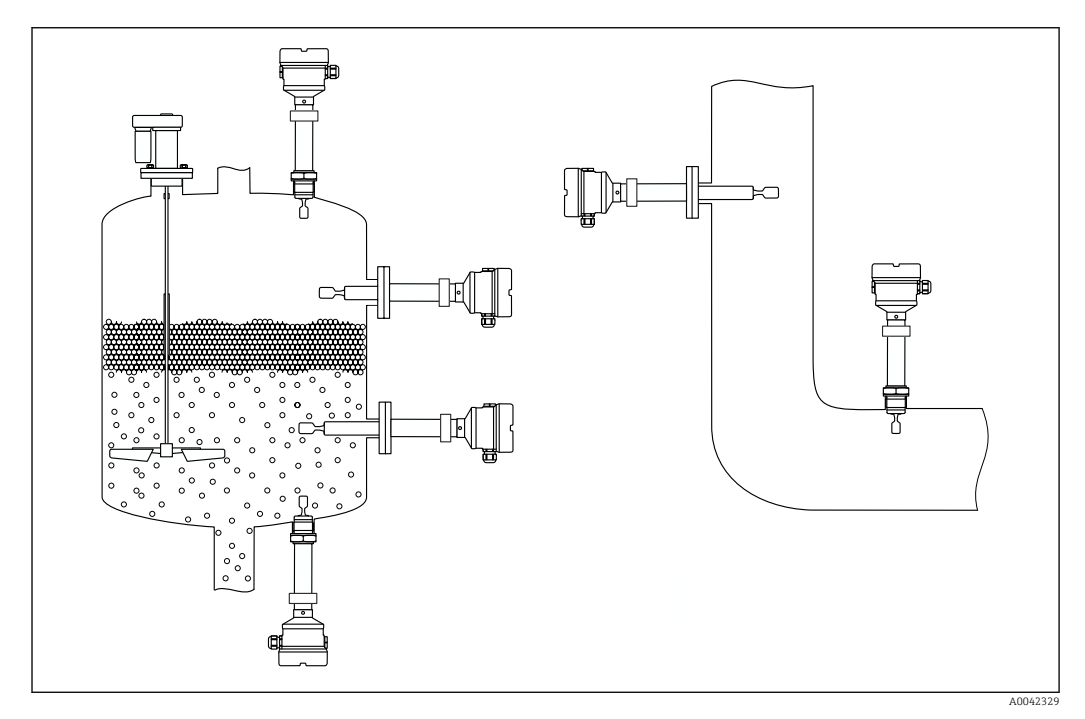

🖻 3 Exemplos de instalação para um recipiente, tanque ou tubo

# 5.1 Requisitos de montagem

### AVISO

### Arranhões ou impactos danificam a superfície revestida do equipamento.

 Certifique-se de que o equipamento é manuseado adequadamente por profissionais durante todo o trabalho de instalação.

# 5.1.1 Preste atenção à temperatura para equipamentos com um revestimento de PFA (condutivo)

A diferença de temperatura entre o lado externo e interno do flange não deve exceder 60 °C (140 °F).

Se necessário, utilize isolamento externo.

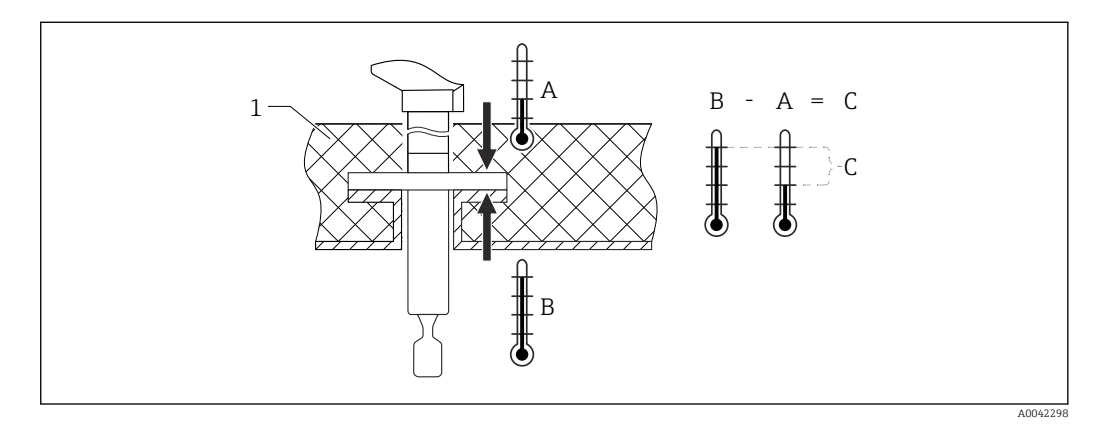

🗷 4 Diferença de temperatura entre o lado externo e interno do flange

- 1 Isolamento
- A Temperatura do flange, lado externo
- B Temperatura do flange, lado interno, para PFA (condutivo) máximo 230 °C (446 °F)
- C Diferença na temperatura para PFA (condutivo) máximo 60 °C (140 °F)

### 5.1.2 Leve em consideração o ponto de comutação

Os seguintes pontos de comutação são típicos, dependendo da orientação da chave do nível pontual

Áqua +23 ℃ (+73 °F)

Distância mínima entre a ponta do diapasão e a parede do tanque ou a parede da tubulação: 10 mm (0.39 in)

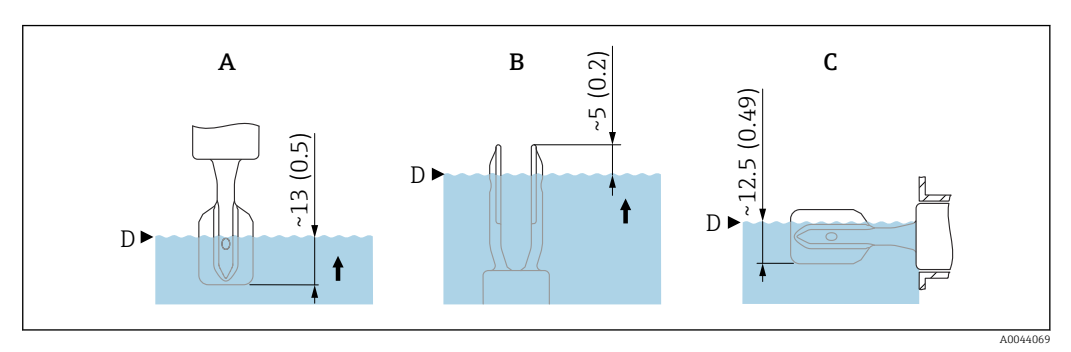

9 5 Pontos de comutação típicos. Unidade de medida mm (in)

- A Instalação pela parte de cima
- B Instalação pela parte de baixo
- C Instalação pela lateral
- D Ponto de comutação

### 5.1.3 Leve em consideração a viscosidade

Yalores de viscosidade

- Baixa viscosidade: < 2 000 mPa·s
- Alta viscosidade: > 2 000 para 10 000 mPa·s

### Baixa viscosidade

🚹 Baixa viscosidade, ex. água: < 2 000 mPa·s

É permitido posicionar o diapasão no soquete de instalação.

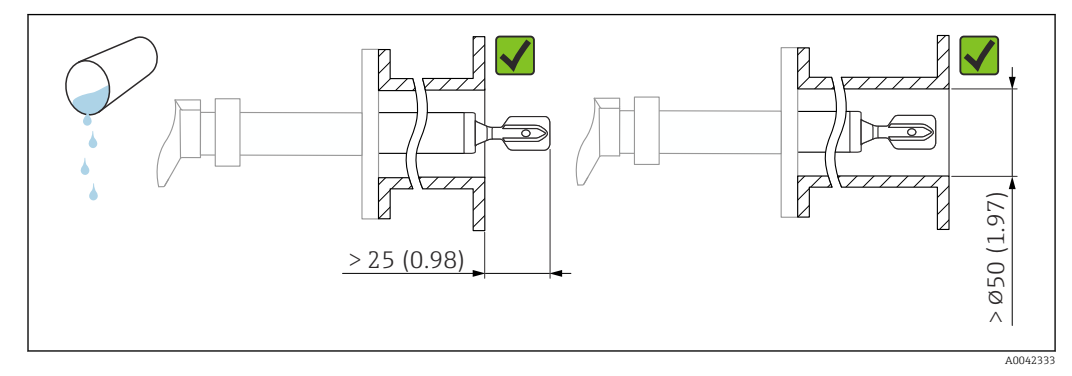

E 6 Exemplo de instalação para líquidos de baixa viscosidade. Unidade de medida mm (in)

### Alta viscosidade

### **AVISO**

### Líquidos altamente viscosos podem causar atrasos de comutação.

- ► Certifique-se de que o líquido possa fluir com facilidade do diapasão.
- Apare a superfície do soquete.

Alta viscosidade, ex. óleos viscosos: ≤ 10000 mPa·s

O diapasão deve estar localizado na parte externa do soquete de instalação!

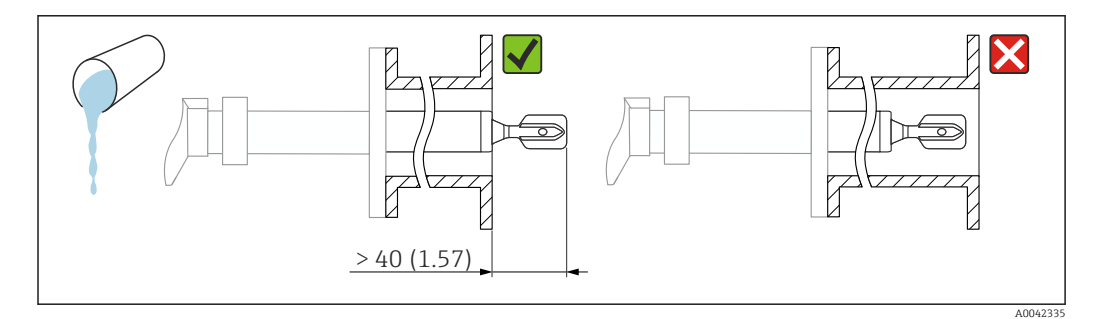

E 7 Exemplo de instalação para um líquido altamente viscoso. Unidade de medida mm (in)

### 5.1.4 Evite incrustações

- Utilize soquetes de instalação curtos para assegurar que o diapasão se projete livremente para dentro do recipiente
- Deixe uma distância suficiente entre a incrustação esperada na parede do tanque e o diapasão

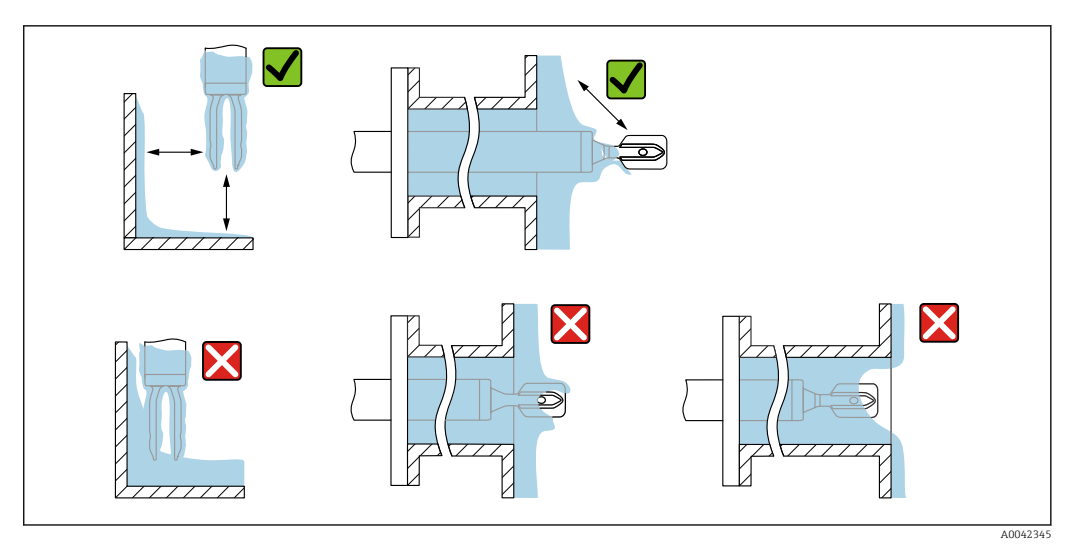

**8** Exemplos de instalação para um meio de processo altamente viscoso

#### 5.1.5 Leve em consideração a folga

Deixe espaço suficiente fora do tanque para instalação, conexão e configurações envolvendo a unidade eletrônica.

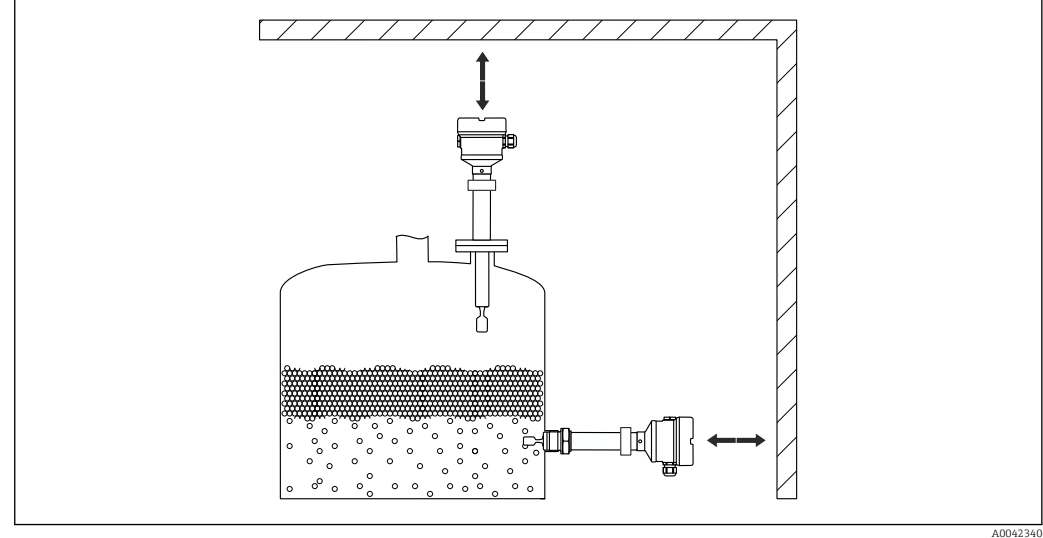

 9 Leve em consideração a folga

#### Apoie o equipamento 5.1.6

### **AVISO**

### Se o equipamento for apoiado incorretamente, choques e vibrações pode danificar a superfície revestida.

▶ Use somente suportes adequados.

Apoie o equipamento em casos de carga dinâmica severa. Capacidade de carga lateral máxima das extensões da tubulação e sensores: 75 Nm (55 lbf ft).

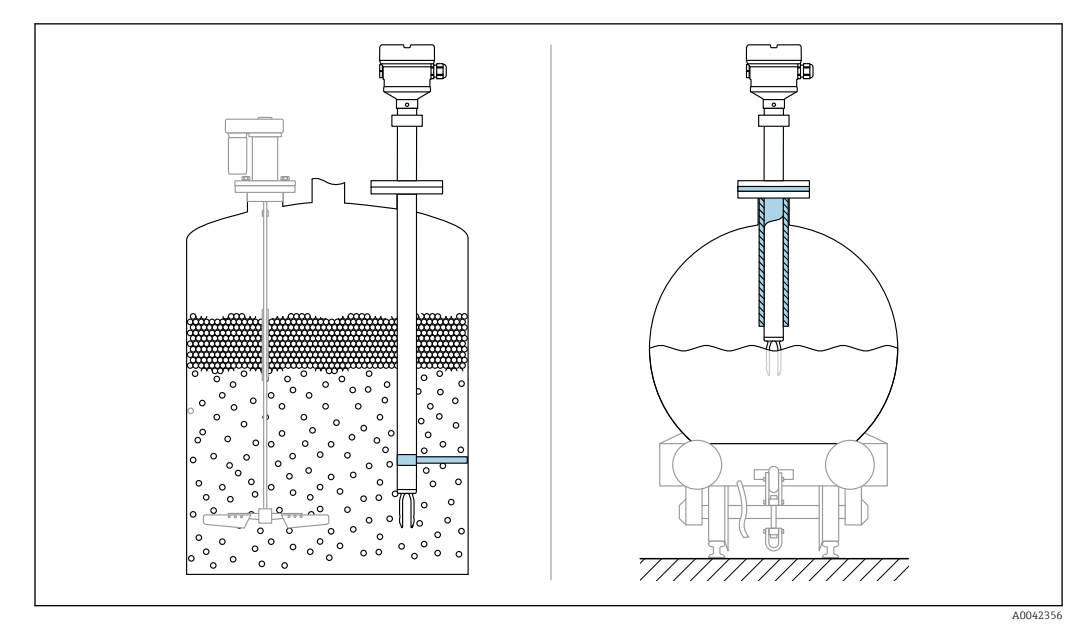

🖻 10 Exemplos de suporte em casos de carga dinâmica

Aprovação marítima: No caso de extensões da tubulação ou sensores com comprimento superior a 1600 mm (63 in), é necessário suporte a cada 1600 mm (63 in), pelo menos.

# 5.2 Montagem do equipamento

### 5.2.1 Ferramenta necessária

- Chave de boca para instalação do sensor
- Chave Allen para o parafuso de fixação do invólucro

### 5.2.2 Instalação

### Alinhamento do diapasão usando a marcação

O diapasão pode ser alinhado usando a marcação de maneira que o meio seja facilmente drenado e incrustações sejam evitadas.

Marcações da conexão de processo: Especificação do material, designação da rosca, círculo, linha ou linha dupla

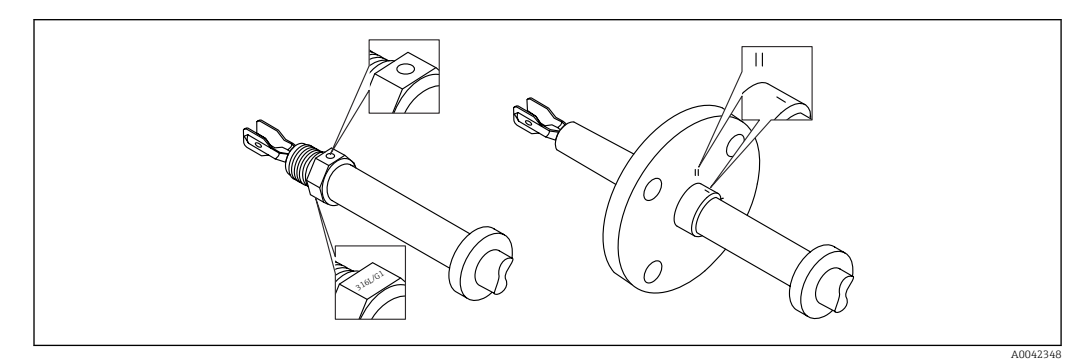

I1 Posição do diapasão quando instalado horizontalmente na embarcação usando a marcação

### Instalando o equipamento na tubulação

- Velocidade da vazão até 5 m/s com uma viscosidade de 1 mPa⋅s e densidade de 1 g/cm<sup>3</sup> (62.4 lb/ft<sup>3</sup>) (SGU).
- Verifique o funcionamento em casos de outras condições do meio do processo.
- A vazão não será impedida de forma significativa se o diapasão estiver corretamente alinhado e a marcação estiver apontada na direção de vazão.
- A marcação fica visível quando instalado

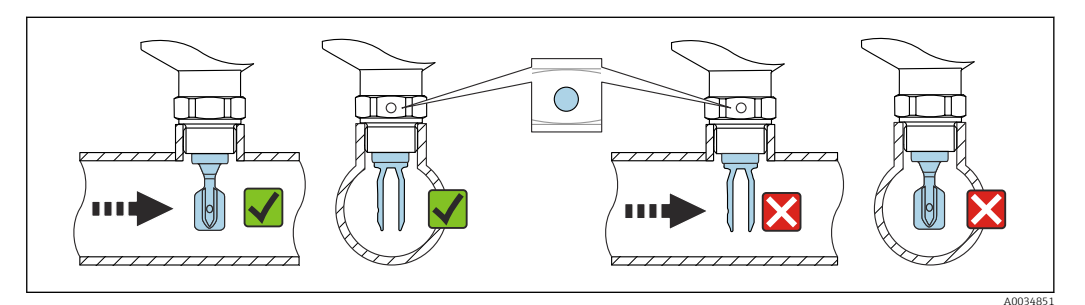

Instalação em tubos (leve em consideração a posição do diapasão e marcação)

### Aparafusar o equipamento

- Gire apenas pelo parafuso hexagonal, 15 para 30 Nm (11 para 22 lbf ft)
- Não gire pelo invólucro!

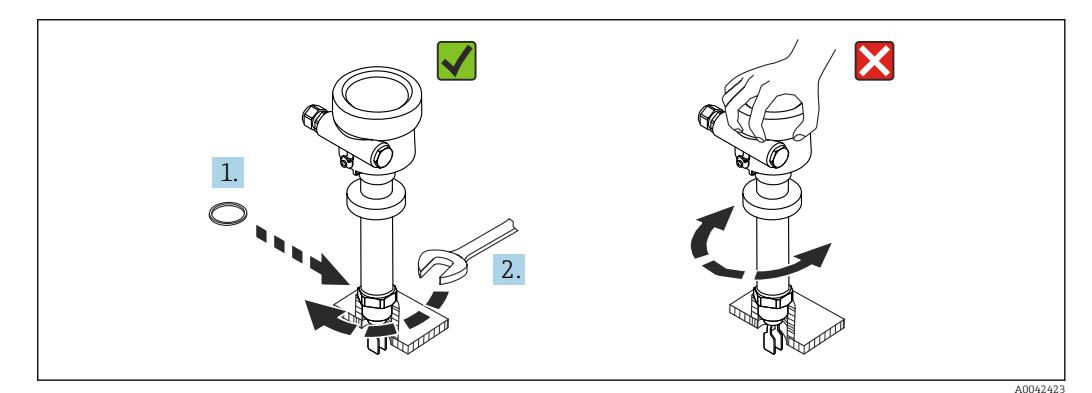

🖻 13 Aparafusar o equipamento

### Alinhamento da entrada para cabos

Todos os invólucros podem ser alinhados.

Invólucro sem parafuso de travamento

O invólucro do equipamento pode ser girado até 350°.

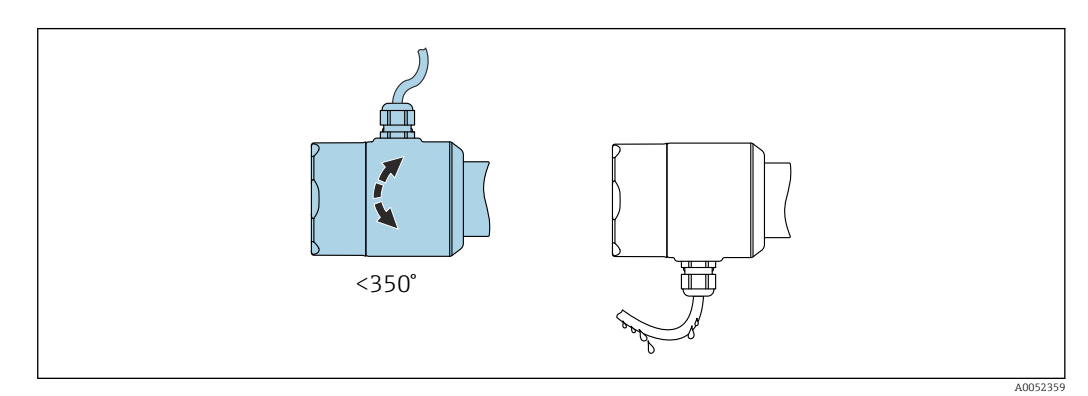

14 Invólucro sem parafuso de travamento com loop de gotejamento

Invólucro com parafuso de travamento

Invólucros com parafuso de bloqueio:

- O invólucro pode ser girado e o cabo alinhado ao girar o parafuso de bloqueio.
- O parafuso de bloqueio não está apertado quando o equipamento é entregue.

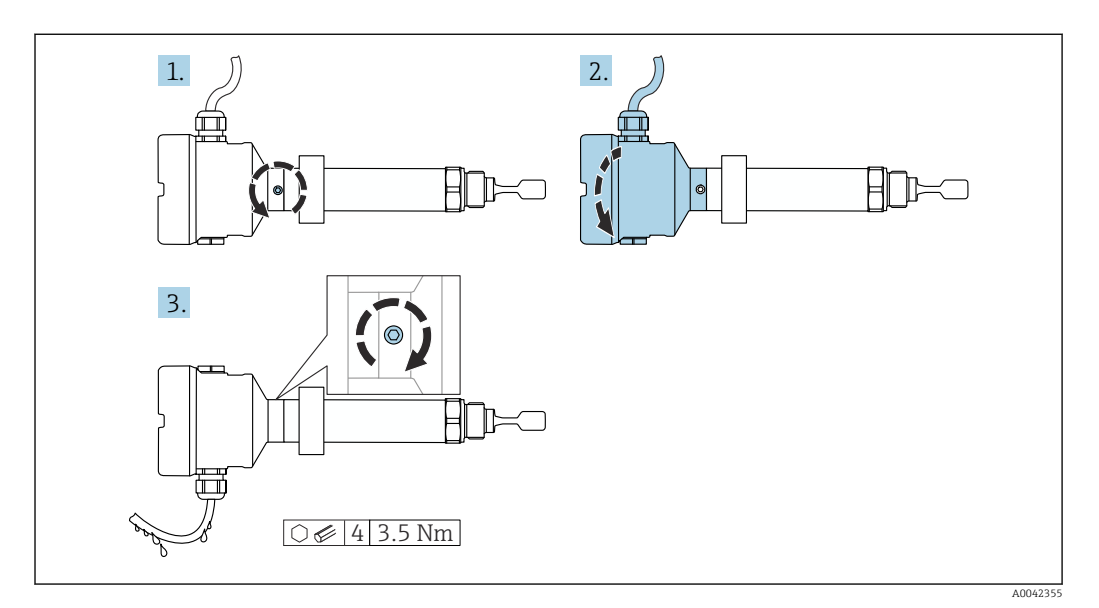

🖻 15 Invólucro com parafuso de bloqueio externo e loop de gotejamento

1. Solte o parafuso de travamento externo (máximo 1,5 volta).

- 2. Gire o invólucro, alinhe a entrada para cabo.
  - Evite umidade no invólucro, providencie uma malha que permita que a umidade seja drenada.
- 3. Aperte o parafuso de bloqueio externo.

### Giro do invólucro

O invólucro pode ser girado até 380° soltando-se o parafuso de bloqueio.

### AVISO

### O invólucro não pode ser completamente desaparafusado.

- Solte o parafuso de travamento externo em no máximo 1,5 volta. Se o parafuso for desaparafusado demais ou completamente (além do ponto de ancoragem do parafuso), peças pequenas (disco de contagem) podem se soltar e cair.
- Aperte o parafuso de fixação (soquete hexagonal 4 mm (0.16 in)) com um torque máximo de 3.5 Nm (2.58 lbf ft)±0.3 Nm (±0.22 lbf ft).

### Fechando as tampas do invólucro

### **AVISO**

### Rosca e tampa do invólucro danificados por sujeira e resíduos!

- ▶ Remova a sujeira (por ex. areia) da rosca das tampas e invólucro.
- Se você continuar a encontrar resistência ao fechar a tampa, verifique novamente se as roscas possuem resíduos.

### <table-of-contents> Rosca do invólucro

As roscas do compartimento dos componentes eletrônicos e de conexão podem ser revestidas com um revestimento anti-fricção.

O seguinte se aplica para todos os materiais de invólucro:

🔀 Não lubrifique as roscas do invólucro.

### Giro do módulo do display

### **A**TENÇÃO

### Fonte de alimentação ligada!

Risco de choque elétrico! e/explosão!

▶ Desligue a tensão de alimentação antes de abrir o equipamento.

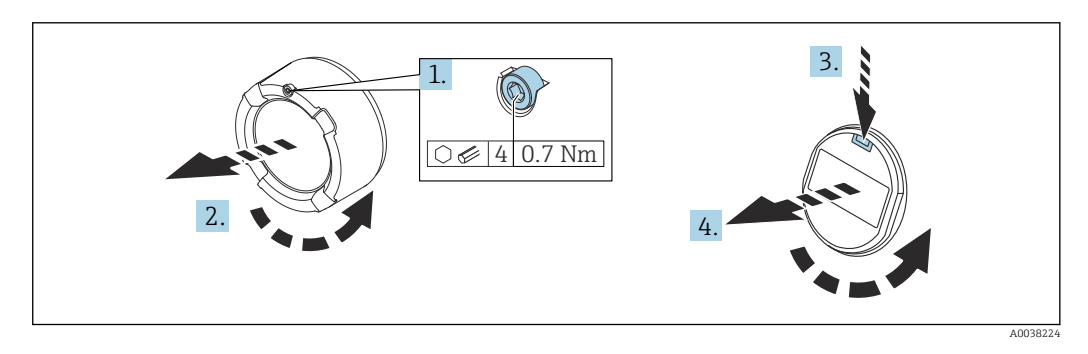

- **1.** Se ajustado: solte o parafuso da trava da tampa do compartimento dos componentes eletrônicos usando a chave Allen.
- 2. Solte a tampa do invólucro e inspecione a vedação da tampa.
- 3. Pressione o mecanismo de liberação e remova o módulo do display.
- 4. Gire o módulo do display na posição desejada: no máximo 4 x 90° em cada direção. Insira o módulo do display na posição desejada até que se encaixe na posição. Feche a tampa rosqueando-a no invólucro. Se equipado: aperte o parafuso de travamento da tampa usando a chave Allen 0.7 Nm (0.52 lbf ft) ±0.2 Nm (±0.15 lbf ft).

No caso de um invólucro de compartimento duplo, o display pode ser instalado no compartimento de componentes eletrônicos bem como no compartimento de conexão.

# 5.3 Buchas deslizantes

Para mais detalhes, consulte a seção "Acessórios".

# 5.4 Verificação pós-instalação

O equipamento está intacto (inspeção visual)?

O medidor atende as especificações do ponto de medição?

Por exemplo:

- Temperatura do processo
- Pressão de processo
- Temperatura ambiente
- Faixa de medição
- O número do ponto de medição e a rotulagem estão corretos (inspeção visual)?
- O equipamento está devidamente protegido contra precipitação e luz solar direta?
- O equipamento está devidamente protegido?

# 6 Conexão elétrica

# 6.1 Ferramenta necessária

- Chave de fenda para conexão elétrica
- Chave Allen para fixação da trava da tampa

# 6.2 Especificações de conexão

### 6.2.1 Tampa com parafuso de fixação

A tampa é travada por um parafuso de fixação em equipamentos para uso em áreas classificadas com uma certa proteção contra explosão.

### AVISO

# Se o parafuso de fixação não for posicionado corretamente, a tampa não pode fornecer a vedação de segurança devida.

- Abra a tampa: solte o parafuso da trava da tampa no máximo 2 voltas de modo que ele não caia. Coloque a tampa e verifique a vedação da tampa.
- Feche a tampa: rosqueie a tampa com firmeza no invólucro, garantindo que o parafuso de fixação esteja devidamente posicionado. Não deverá haver vão entre a tampa e o invólucro.

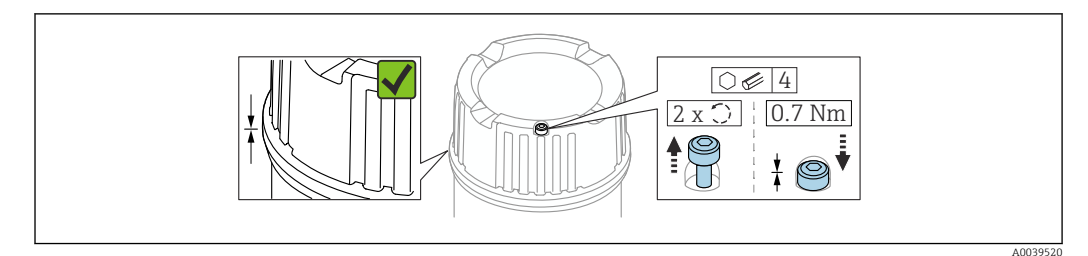

🖻 16 Tampa com parafuso de fixação

## 6.2.2 Equalização potencial

### **A**TENÇÃO

### Perigo de explosão!

 Consulte a documentação separada sobre aplicações em áreas classificadas para mais instruções de segurança.

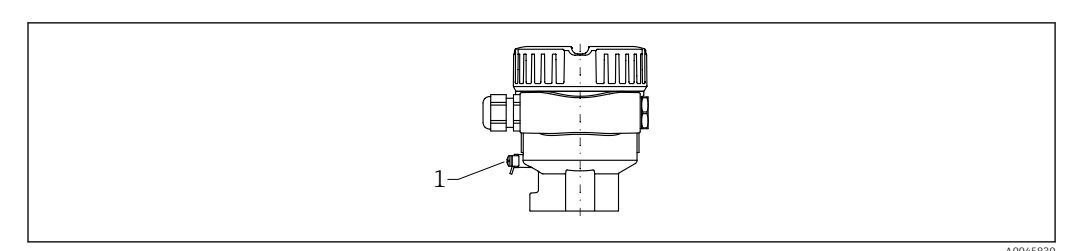

1 Terminal de terra para conexão da linha de equalização de potencial

Se necessário, a linha de equalização potencial pode ser conectada ao terminal terra externo do transmissor antes que o equipamento seja conectado.

- Para compatibilidade eletromagnética ideal:
  - Linha de adequação de potencial o mais curta possível
    - Observe uma seção transversal de pelo menos 2.5 mm<sup>2</sup> (14 AWG)

#### 6.3 Conexão do equipamento

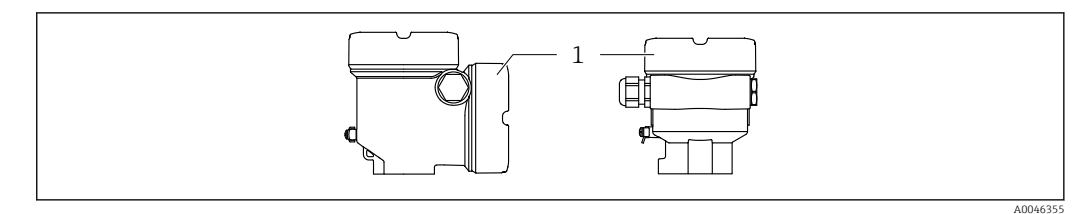

Tampa do compartimento de conexão 1

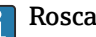

### Rosca do invólucro

As roscas do compartimento dos componentes eletrônicos e de conexão podem ser revestidas com um revestimento anti-fricção.

O seguinte se aplica para todos os materiais de invólucro:

🔀 Não lubrifique as roscas do invólucro.

#### 6.3.1 Tensão de alimentação

- U = 10.5 para 35 V<sub>DC</sub> (Ex d, Ex e, non-Ex)
- U = 10.5 para 30 V<sub>DC</sub> (Ex i)
- Corrente nominal: 4 para 20 mA HART

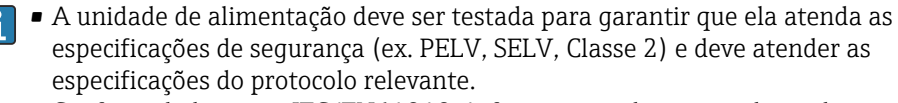

• Conformidade com a IEC/EN61010-1: forneça um disjuntor adequado para o equipamento.

#### 6.3.2 Terminais

- Fonte de alimentação e terminal de aterramento interno: 0.5 para 2.5 mm<sup>2</sup> (20 para 14 AWG)
- Terminal de aterramento externo: 0.5 para 4 mm<sup>2</sup> (20 para 12 AWG)

#### 6.3.3 Especificação do cabo

- O diâmetro externo do cabo depende da entrada de cabo usada
- Diâmetro externo do cabo
  - Plástico: Ø5 para 10 mm (0.2 para 0.38 in)
  - Latão niquelado: Ø7 para 10.5 mm (0.28 para 0.41 in)
  - Aço inoxidável: Ø7 para 12 mm (0.28 para 0.47 in)

#### 6.3.4 4 para 20 mA HART

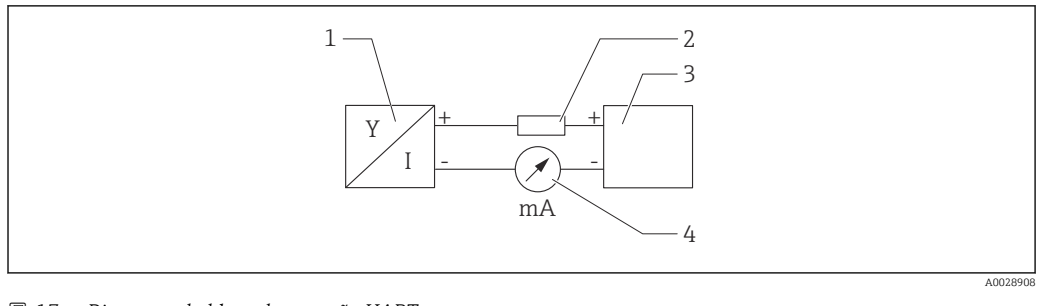

17 Diagrama do bloco da conexão HART

- Equipamento com comunicação HART 1
- 2 Resistor de comunicação HART
- 3 Fonte de alimentação
- 4 Multímetro ou amperímetro

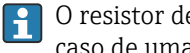

O resistor de comunicação HART de 250  $\Omega$  na linha de sinal é sempre necessário no caso de uma fonte de alimentação de baixa impedância.

Leve em consideração a queda de tensão:

Máximo 6 V para um resistor de comunicação 250 Ω

#### 6.3.5 Proteção contra sobretensão

### Equipamentos sem proteção contra sobretensão opcional

Os equipamentos da Endress+Hauser atendem as especificações de produto da Norma IEC/DIN EN 61326-1 (Tabela 2 Ambiente industrial).

Dependendo do tipo de porta (alimentação CC, porta de entrada/saída), são aplicados diferentes níveis de teste de acordo com IEC/DIN EN 61326-1 em relação às sobretensões (surto) (IEC/DIN EN 61000-4-5): O nível de teste nas portas de alimentação CC e as portas de entrada/saída estão em linha 1000 V com a fase terra

### Equipamentos com proteção contra sobretensão opcional

- Tensão por ignição: mín. 400 V<sub>DC</sub>
- Testado: De acordo com IEC/DIN EN 60079-14 sub capítulo 12.3 (IEC/DIN EN 60060-1 capítulo 7)
- Corrente de descarga nominal: 10 kA

### Categoria de sobretensão

Categoria de sobretensão II

### Grau de poluição

Grau de poluição: 2

# 6.3.6 Ligação elétrica

### **A**TENÇÃO

### A fonte de alimentação pode estar conectada!

Risco de choque elétrico e/ou explosão!

- Se o equipamento for usado em áreas classificadas, certifique-se de que ele esteja em conformidade com as normas nacionais e as especificações das Instruções de Segurança (XAs). O prensa-cabo especificado deve ser utilizado.
- A fonte de alimentação deve corresponder às especificações na etiqueta de identificação.
- Desligue a fonte de alimentação antes de realizar a conexão do equipamento.
- Se necessário, a linha de equalização potencial pode ser conectada ao terminal terra externo do transmissor antes que o equipamento seja conectado.
- Um interruptor separado adequado deve ser fornecido para o equipamento, de acordo com IEC/EN 61010.
- Os cabos devem ser adequadamente isolados, com a devida consideração à fonte de alimentação e à categoria de sobretensão.
- Os cabos de conexão devem oferecer estabilidade de temperatura adequada, com a devida consideração à temperatura ambiente.
- ▶ Somente opere o equipamento com as tampas fechadas.

Conecte o equipamento na seguinte ordem:

1. Solte a trava da tampa (se fornecida).

- 2. Desaparafuse a tampa.
- 3. Passe os cabos pelos prensa-cabos ou entradas para cabo. Use uma ferramenta adequada com largura entre superfícies transversais AF24/25 (8 Nm (5.9 lbf ft)) para o prensa-cabo M20.
- 4. Conecte o cabo.
- 5. Aperte os prensa-cabos ou as entradas para cabos de tal forma que eles fiquem estanques. Aperte no sentido contrário a entrada do invólucro.
- 6. Parafuse a tampa firmemente de volta ao compartimento de conexão.
- 7. Se equipado: aperte o parafuso de travamento da tampa usando a chave Allen 0.7 Nm (0.52 lbf ft)±0.2 Nm (0.15 lbf ft).

# 6.3.7 Esquema de ligação elétrica

### Invólucro simples do compartimento

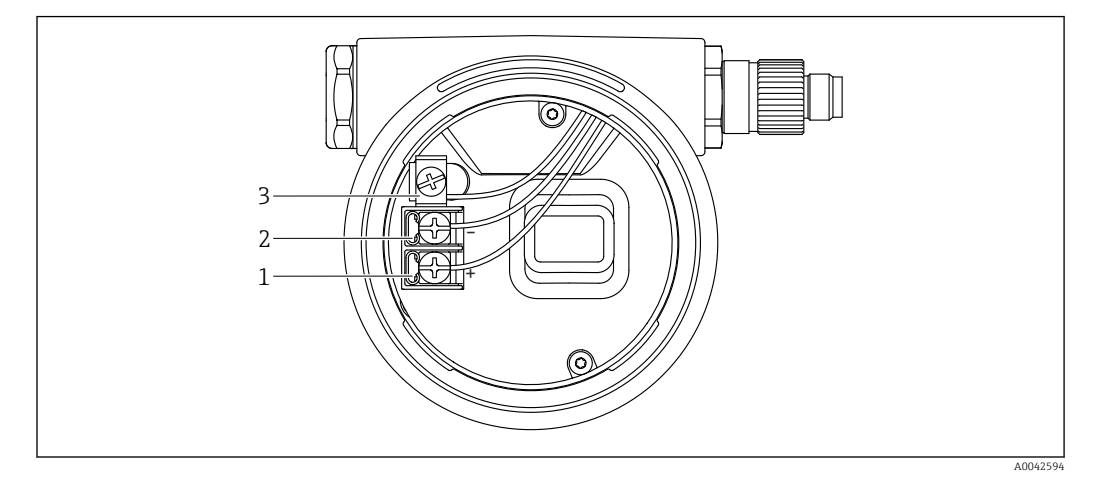

🖻 18 Os terminais de conexão e os terminais de terra no compartimento de conexão

- 1 Terminal positivo
- 2 Terminal negativo
- 3 Terminal de aterramento interno

### Invólucro de compartimento duplo, formato em L

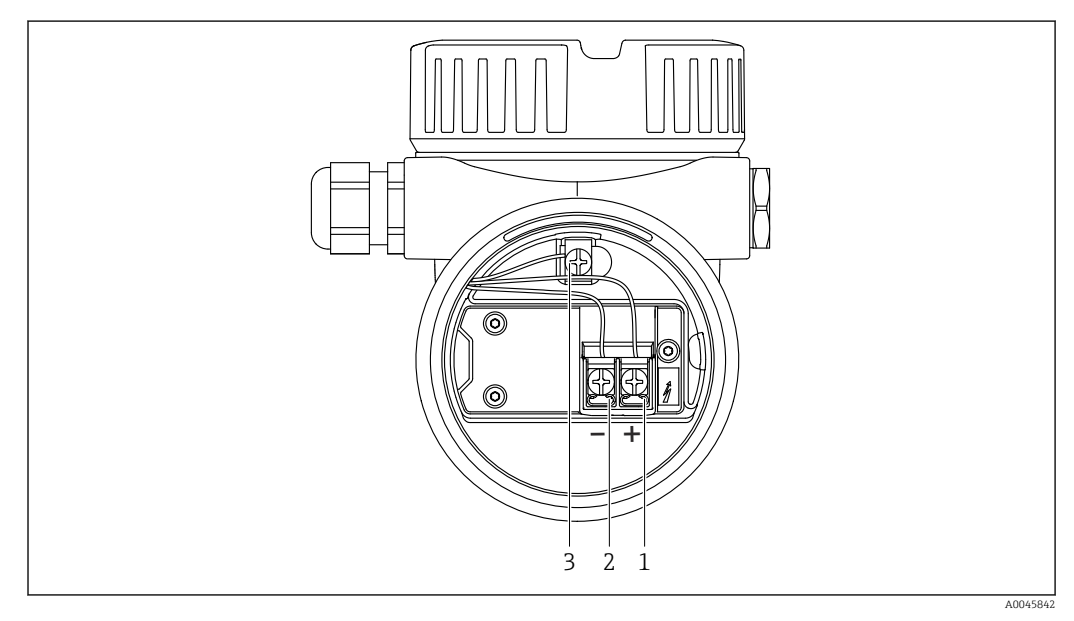

I9 Os terminais de conexão e os terminais de terra no compartimento de conexão

- 1 Terminal positivo
- 2 Terminal negativo
- 3 Terminal de aterramento interno

### 6.3.8 Entradas para cabo

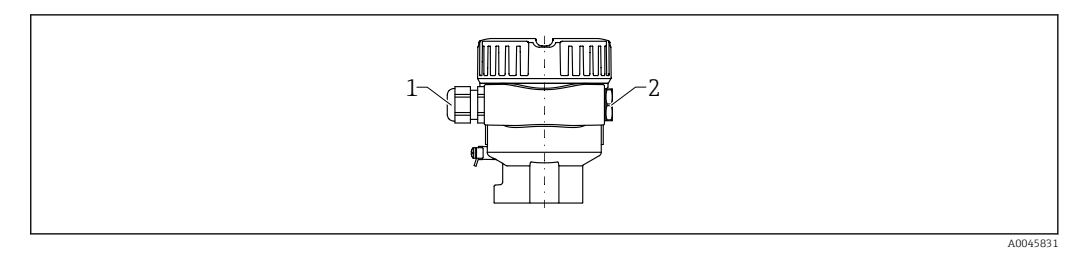

1 Entrada para cabo

2 Modelo de conector

O tipo de entrada de cabo depende da versão do equipamento solicitada.

### 6.3.9 Conectores disponíveis

No caso de equipamentos com um conector, não é necessário abrir o invólucro para fins de conexão.

### **Conector M12**

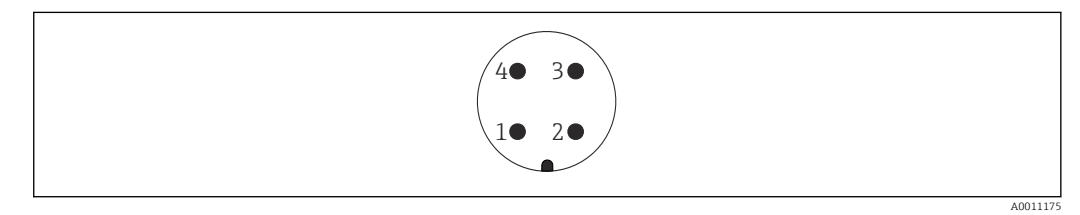

🖻 20 Conector M12, atribuição do pino

- 1 Sinal +
- 2 Não usado
- 3 Sinal –
- 4 Aterramento

Para mais detalhes, consulte a seção "Acessórios".

# 6.4 Garantia do grau de proteção

### 6.4.1 Grau de proteção

Teste de acordo com IEC 60529 e NEMA 250

Condição de teste IP68: 1.83 m  $H_2O$  para 24 h

### Invólucro

Consulte entradas para cabo

### Entradas para cabo

- Junta roscada M20, plástico, IP66/68 NEMA tipo 4X/6P
- Junta roscada M20, latão niquelado, IP66/68 NEMA tipo 4X/6P
- Junta roscada M20, 316L, IP66/68 NEMA tipo 4X/6P
- Rosca M20, IP66/68 NEMA tipo 4X/6P
- Rosca G ½, NPT ½, IP66/68 NEMA tipo 4XXX

Grau de proteção para o conector M12

- Quando o invólucro estiver fechado e o cabo de conexão estiver conectado: IP66/67 NEMA tipo 4X
- Quando o invólucro estiver aberto ou o cabo de conexão não estiver conectado: IP20, NEMA tipo 1

# AVISO

### Conector M12: Perda da classe de proteção IP devido à instalação incorreta!

- O grau de proteção só se aplica se o cabo de conexão usado for conectado e devidamente apertado.
- O grau de proteção só se aplica se o cabo de conexão usado for especificado de acordo com IP67 NEMA Tipo 4X.

Se for selecionada a opção "Conector M12" como conexão elétrica, a **NEMA IP66/67 tipo 4X** se aplica a todos os tipos de invólucros.

# 6.5 Verificação pós-conexão

O equipamento e os cabos estão livres de danos (inspeção visual)?

- □ Os cabos usados atendem as especificações?
- □ Os cabos instalados têm espaço adequado para deformação?
- □ Os prensa-cabos estão instalados e devidamente apertados?
- A fonte de alimentação corresponde às informações na etiqueta de identificação?
- Sem polaridade reversa, o esquema de ligação elétrica está correto?
- 🗆 Todas as tampas dos invólucros estão instaladas e apertadas?
- Opcional: As tampas estão apertadas usando o parafuso de fixação?

# 7 Opções de operação

# 7.1 Visão geral das opções de operação

- Operação através das teclas de operação e minisseletoras na unidade eletrônica
- Operação através das teclas óticas de operação no display do equipamento (opcional)
- Operação através de tecnologia Bluetooth<sup>®</sup> sem fio (com o display opcional do equipamento com Bluetooth) com aplicativo SmartBlue ou FieldXpert, DeviceCare
- Operação através da ferramenta de operação (Endress+Hauser FieldCare/DeviceCare, terminal portátil, AMS, PDM, ...)

# 7.2 Unidade eletrônica FEL60H

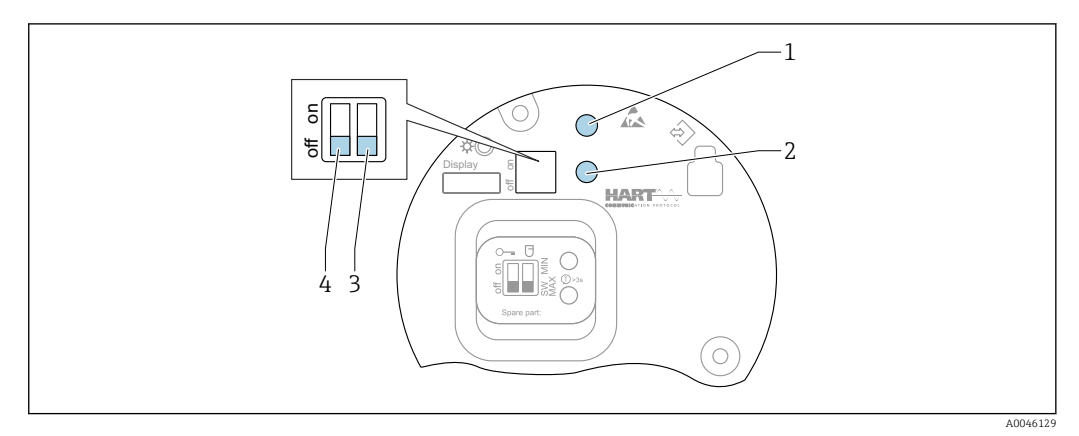

🗷 21 Teclas de operação e minisseletora na unidade eletrônica FEL60H

- 1 Tecla de operação para redefinir a senha (para login por Bluetooth e função de usuário Manutenção)
- 1+2 Teclas de operação para reset do equipamento (estado de entrega)
- 2 Tecla de operação para assistente "Teste Funcional" (> 3 s)
- 3 Minisseletora para função de segurança, definida por software (SW, padrão = MAX) ou permanentemente MIN (na posição de comutação SW, a configuração MIN ou MAX é definida pelo software. MAX é o valor padrão. Na posição de comutação MIN, a configuração é permanentemente MIN independentemente do software).
- 4 Minisseletora para bloqueio e desbloqueio do medidor
- A segurança mínima/máxima da corrente de repouso pode ser alternada na unidade eletrônica
- MAX = segurança máxima, quando o diapasão está coberto a saída comuta para o modo de demanda, por ex. usado para prevenção contra transbordo
- MIN = segurança mínima: quando o diapasão for descoberto, a saída comuta para o modo de demanda, por ex. usado para evitar que bombas funcionem a seco

O ajuste das minisseletoras na unidade eletrônica tem prioridade em relação às configurações feitas por outros métodos de operação (ex. FieldCare/DeviceCare).

# 7.3 Teste de função usando a tecla de operação na unidade eletrônica

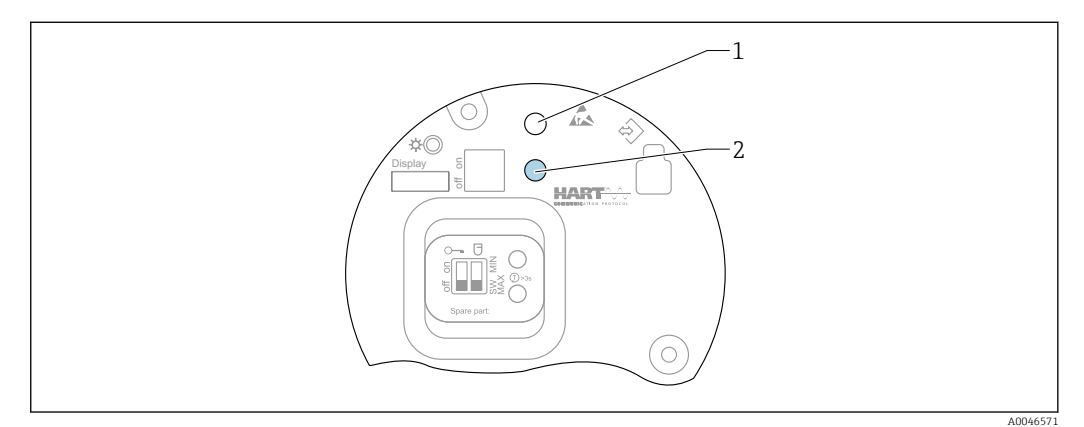

🗷 22 Teclas de operação na unidade eletrônica FEL60H

- 1 Tecla de operação para redefinição da senha
- 2 Tecla de operação para teste funcional (> 3 s)

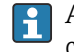

Ao executar o teste funcional nos sistemas instrumentados de segurança de acordo com SIL ou WHG: atenda as instruções no Manual de segurança.

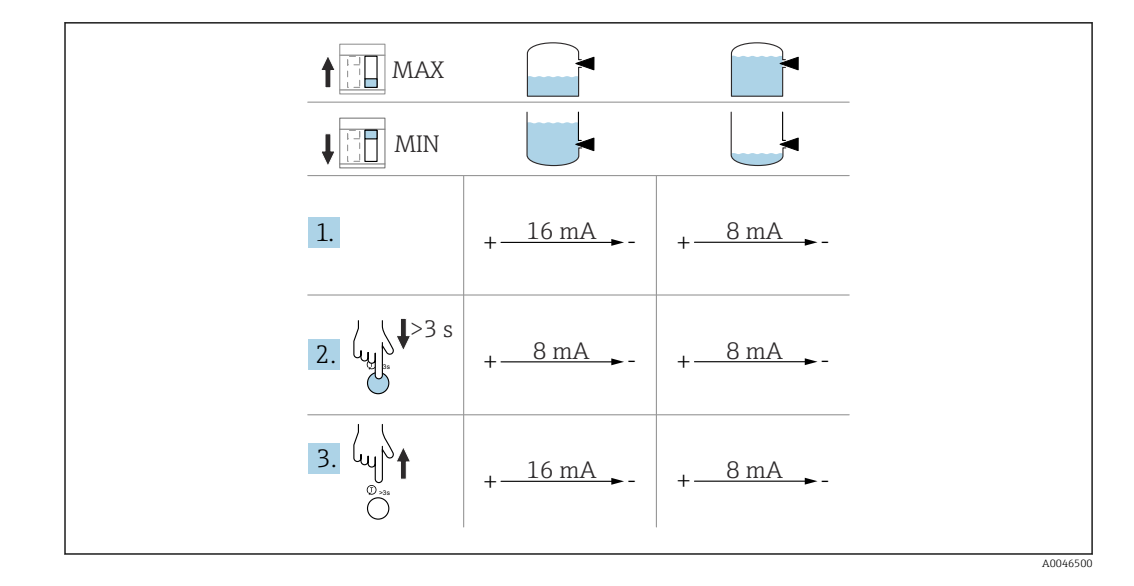

- 1. Certifique-se de que nenhuma operação de comutação seja disparada!
  - O teste de função deve ser feito quando a condição do equipamento estiver em ordem: segurança MÁX. e sensor descoberto ou segurança MÍN. e sensor coberto.
- 2. Pressione a tecla de operação para o teste funcional na unidade eletrônica por pelo menos 3 s.
  - É feita a verificação da função do equipamento.
     A saída muda do estado OK para o estado comandado.
- 3. Libere a tecla de operação.
  - └ Se o teste interno for aprovado, o equipamento retorna à operação normal.

Duração da verificação da função: pelo menos 10 s ou se a tecla for pressionada por mais de 10 s, a verificação continuará até que a tecla seja liberada.

Se o invólucro não puder ser aberto durante a operação devido às especificações de proteção contra explosão, ex. Ex d /XP, o teste de função também pode ser iniciado através das interfaces de comunicação digital (HART, CDI, Bluetooth) com a ajuda de uma ferramenta de operação apropriada (FieldCare, DeviceCare, SmartBlue, AMS, PDM, etc.).

# 7.4 Estrutura e função do menu de operação

As diferenças entre a estrutura dos menus de operação do display local e as ferramentas de operação FieldCare ou DeviceCare Endress+Hauser podem ser resumidas da seguinte maneira:

O display local é adequado para configurar aplicações simples.

As ferramentas de operação (FieldCare, DeviceCare, SmartBlue, AMS, PDM, ...) podem ser usadas para configurar os parâmetros de aplicações de faixa abrangente.

Os assistentes ajudam o usuário durante o comissionamento de várias aplicações. O usuário é guiado através das etapas individuais de configuração.

### 7.4.1 Funções de usuário e autorização de acesso relacionada

As duas funções de usuário**Operador** e**Manutenção** (no estado conforme entregue) têm diferentes acessos de gravação para os parâmetros se foi definido um código de acesso específico para o equipamento. Esse código de acesso protege as configurações do equipamento contra acessos não autorizados.

Se for inserido um código de acesso incorreto, o usuário obtém direitos de acesso da função**Operador** .

# 7.5 Acesso ao menu de operação através do display local

### 7.5.1 Display do equipamento (opcional)

É possível operar as teclas de operação ópticas através da tampa. Não é necessário abrir o equipamento.

Funções:

- Display dos valores medidos, erros e mensagens informativas
- iluminação de fundo, que muda de verde para vermelha no caso de erro
- O equipamento pode ser removido para facilitar a operação

A iluminação de fundo é ligada ou desligada dependendo da fonte de alimentação e do consumo de corrente.

O display do equipamento também está disponível opcionalmente com a tecnologia Bluetooth® sem fio.

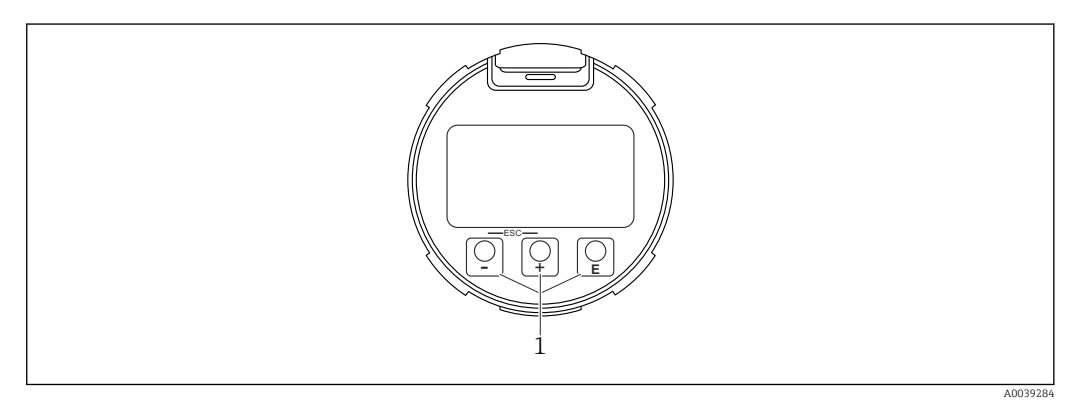

23 Display gráfico com teclas de operação óticas (1)

- Tecla 🛨
  - Navegue para baixo na lista de opções
  - Edita os valores numéricos ou caracteres dentro de uma função
- Tecla 🖃
  - Navegue para cima na lista de opções
  - Edita os valores numéricos ou caracteres dentro de uma função
- Tecla E
  - Muda do display principal para o menu principal
  - Confirma um registro
  - Pula para o próximo item
  - Selecione um item de menu e ative o modo de edição
  - Desbloqueia/bloqueia a operação do display
  - Pressione e segure a tecla E para exibir uma breve descrição do parâmetro selecionado (se disponível)
- - Sai do modo de edição para um parâmetro sem salvar o valor modificado
  - Menu em um nível de seleção: ao pressionar as teclas simultaneamente, o usuário volta um nível no menu
  - Pressione e segure as teclas simultaneamente para voltar ao nível superior

# 7.5.2 Operação através da tecnologia sem fio Bluetooth<sup>®</sup> (opcional)

Pré-requisito

- Equipamento com display incluindo Bluetooth
- Smartphone ou tablet com Endress+Hauser aplicativo SmartBlue ou computador com DeviceCare da versão 1.07.05 ou FieldXpert SMT70

A conexão tem uma faixa de até 25 m (82 ft). A faixa pode variar dependendo das condições ambientais como acessórios, paredes ou tetos.

As teclas de operação no display são bloqueadas quando o equipamento é conectado via Bluetooth.

Um símbolo Bluetooth piscante indica que uma conexão Bluetooth está disponível.

### 📔 Observe o seguinte

- Se o display Bluetooth for removido de um equipamento e instalado em outro:
- Todos os dados de login só são salvos no display Bluetooth e não no equipamento
- A senha alterada pelo usuário também é salva no display Bluetooth

### Aplicativo de operação através do SmartBlue

O equipamento pode ser operado e configurado com o aplicativo SmartBlue.

- O aplicativo SmartBlue deve ser baixado em um dispositivo móvel para esse fim.
- Para informações sobre a compatibilidade do aplicativo SmartBlue com dispositivos móveis, acesse a Apple App Store (dispositivos iOS) ou Google Play Store (dispositivos Android).
- A operação incorreta por pessoas não autorizadas é impedida por meio de comunicação criptografada e criptografia de senha.
- A função Bluetooth<sup>®</sup> pode ser desativada após a configuração inicial.

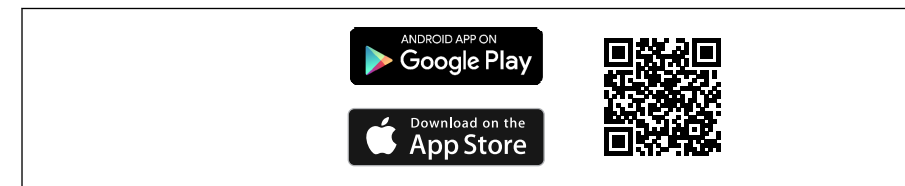

■ 24 QR code para o aplicativo SmartBlue Endress+Hauser

Download e instalação:

- 1. Escaneie o QR code ou digite **SmartBlue** no campo de pesquisa da Apple App Store (iOS) ou Google Play Store (Android).
- 2. Instale e inicie o aplicativo SmartBlue.
- 3. Para dispositivos Android: habilite a localização (GPS) (não necessário para dispositivos iOS).
- 4. Selecione um equipamento que já esteja pronto para receber na lista de equipamentos exibida.

### Login:

- 1. Digite o nome de usuário: admin
- 2. Digite a senha inicial: número de série do equipamento
- Altere a senha depois que iniciar sessão pela primeira vez.

Esqueceu sua senha? Entre em contato com a Assistência Técnica da Endress+Hauser.

# 7.6 Acesso ao menu de operação através da ferramenta de operação

O acesso através da ferramenta de operação é possível:

- Através da comunicação HART, ex. Commubox FXA195
- Através da Commubox FXA291 da Endress+Hauser
   Com o Commubox FXA291, é possível estabelecer uma conexão CDI com a interface do equipamento e um computador Windows/notebook com porta USB

# 7.7 Gestão de dados HistoROM

Ao substituir a unidade eletrônica, os dados armazenados são transferidos através da reconexão do HistoROM.

O número de série do equipamento é salvo no HistoROM. O número de série dos componentes eletrônicos é salvo nos componentes eletrônicos.

# 8 Integração do sistema

# 8.1 Visão geral dos arquivos de descrição do equipamento

- ID do fabricante: 17 (0x11)
- Código do tipo de equipamento: 0x11C4
- Versão do equipamento: 1
- Especificação HART: 7
- Revisão DD: 1
- Arquivos de descrição do equipamento (DTM, DD) informações e arquivos em:
   www.endress.com
  - www.fieldcommgroup.org
- Carga HART: mín.. 250 Ω

# 8.2 Variáveis medidas através do protocolo HART

Os seguinte valores medidos são atribuídos às variáveis de equipamento na fábrica:

| Variável do equipamento                                            | Valor medido                              |  |
|--------------------------------------------------------------------|-------------------------------------------|--|
| Parâmetro Variável primária (PV) (Variável primária) <sup>1)</sup> | Detecção de limite de nível <sup>2)</sup> |  |
| Parâmetro Variável Secundária (SV) (Variável secundária)           | Frequência do sensor <sup>3)</sup>        |  |
| Parâmetro Variável Terciária (TV) (Terceira variável)              | Estado do garfo <sup>4)</sup>             |  |
| Parâmetro Variável Quartenária (QV) (Variável quaternária)         | Temp. do sensor                           |  |

1) Parâmetro **Variável primária (PV)** é sempre aplicada à saída em corrente.

- Detecção de limite de nível é o estado inicial dependendo do estado do diapasão (descoberto/coberto) e a função de segurança (MÍN./MÁX.)
- 3) Frequência do sensor é a frequência de oscilação do diapasão
- 4) Estado do garfo é o estado do diapasão (Garfo coberto/Garfo descoberto)

A atribuição dos valores medidos às variáveis do equipamento pode ser alterada no seguinte submenu:

Navegação: Aplicação → Saída HART → Saída HART

Em um loop HART Multidrop, somente um equipamento pode usar o valor da corrente analógica para transmissão de sinal. Para todos os outros equipamentos no parâmetro **Modo de corrente no loop**, selecione opção **Desabilitar**.

Navegação: Aplicação <br/>  $\rightarrow$  Saída HART <br/>  $\rightarrow$  Configuração <br/>  $\rightarrow$  Modo de corrente no loop <br/>  $\rightarrow$  opção **Desabilitar** 

### 8.2.1 Variáveis do equipamento e valores de medição

Os seguinte códigos são atribuídos às variáveis de equipamento na fábrica:

| Variável do equipamento     | Código da variável do equipamento |
|-----------------------------|-----------------------------------|
| Detecção de limite de nível | 0                                 |
| Frequência do sensor        | 1                                 |
| Estado do garfo             | 2                                 |
| Temp. do sensor             | 3                                 |
| Corrente Terminal           | 5                                 |
| Tensão do terminal          | б                                 |

As variáveis do equipamento podem ser consultadas por um HART<sup>®</sup> mestre usando HART<sup>®</sup> comando 9 ou 33.

### 8.2.2 Unidades do sistema

A frequência de oscilação é especificada em Hz. A temperatura pode ser exibida em °C, °F ou K.

# 9 Comissionamento

# 9.1 Preparações

### **A**TENÇÃO

### As configurações da saída em corrente são relevantes para a segurança!

Configurações incorretas podem causar o transbordamento do produto ou a operação da bomba em seco.

- A configuração da saída em corrente depende do ajuste em parâmetro Atribuir PV.
- Após alterar a configuração da saída em corrente: verifique as configurações para a alcance (Valor inferior da faixa saída (LRV) e Valor superior da faixa saída (URV)) e reconfigure se necessário!

### 9.1.1 No estado conforme fornecido

Se não foi solicitada nenhuma configuração personalizada:

- parâmetro Atribuir PV Detecção de limite de nível (Modo 8/16 mA)
- Modo de segurança MÁX
- Condição de alarme definido como mín. 3.6 mA
- Minisseletora para travamento na posição DESLIGADO
- Bluetooth ligado
- Faixa de densidade > 0.7 g/cm<sup>3</sup> (43.7 lb/ft<sup>3</sup>)
- Tempos de comutação 0.5 s quando o diapasão está coberto e 1.0 s quando está descoberto
- Desligamento do modo burst HART

# 9.2 Instalação e verificação da função

Antes do comissionamento do ponto de medição, verifique se foram realizadas as verificações de pós-instalação e a pós-conexão.

🗎 Verificação pós-montagem

🖹 Verificação pós-conexão

# 9.3 Conexão através do FieldCare e DeviceCare

### 9.3.1 Através do protocolo HART

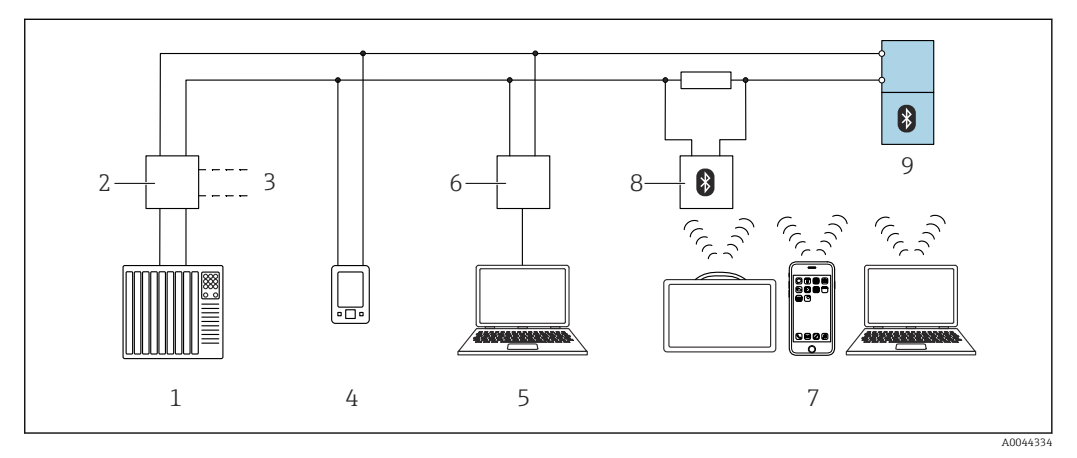

25 Opções para operação remota através do protocolo HART

- 1 PLC (Controlador lógico programável)
- 2 Unidade da fonte de alimentação do transmissor, por exemplo RN221N (com resistor de comunicação)
- 3 Conexão para comunicador de equipamentos Commubox FXA195 e AMS Trex<sup>TM</sup>
- 4 Comunicador do equipamento AMS Trex<sup>TM</sup>
- 5 Computador com ferramenta de operação (ex.: DeviceCare/FieldCare , AMS Device View, SIMATIC PDM)
- 6 Commubox FXA195 (USB)
- 7 Field Xpert SMT70/SMT77, smartphone ou computador com ferramenta de operação (ex. DeviceCare/ FieldCare, AMS Device View, SIMATIC PDM)
- 8 Modem Bluetooth com cabo de conexão (ex.: VIATOR)
- 9 Transmissor

### 9.3.2 FieldCare/DeviceCare através da interface de operação (CDI)

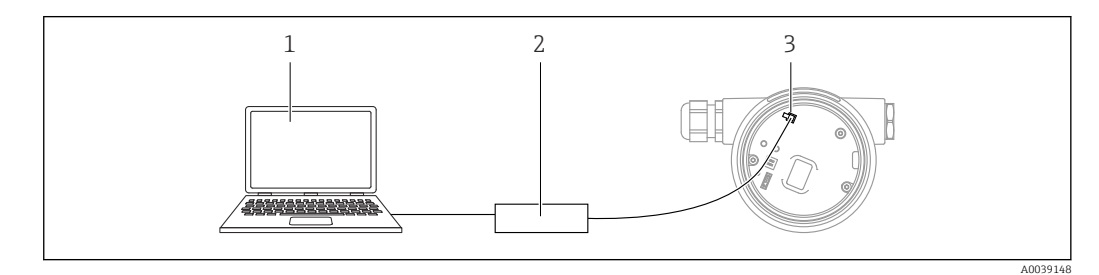

1 Computador com ferramenta de operação FieldCare/DeviceCare

2 Commubox FXA291

3 Interface de serviço (CDI) do equipamento (= Endress+Hauser Interface de Dados Comuns)

É necessário pelo menos 22 mA para atualizar (flash) o firmware do equipamento.

# 9.4 Configuração do endereço do equipamento através do software

Consulte parâmetro Endereço HART.

Navegação: Aplicação  $\rightarrow$  Saída HART  $\rightarrow$  Configuração  $\rightarrow$  Endereço HART

# 9.5 Configuração do idioma de operação

### 9.5.1 Display local

### Configuração do idioma de operação

Para definir o idioma de operação, o display precisa primeiro ser desbloqueado:

- 1. Pressione a tecla 🗉 por pelo menos 2 s.
  - 🕒 Surge uma caixa de diálogo.
- 2. Desbloqueie a operação do display.
- 3. Selecione o parâmetro Language no menu principal.
- 4. Pressione a tecla 🗉 .
- 5. Selecione o idioma desejado com a tecla  $\pm$  ou  $\Box$ .
- 6. Pressione a tecla 🗉 .

### 9.5.2 FieldCare

- 1. No menu "Extras", clique em "Opções".
- 2. Defina o idioma preferido para o FieldCare na seção "Idioma (Language)".

### Configuração de idioma para o display local via FieldCare

Navegação: Sistema → Exibição → Language

• Defina o idioma desejado em parâmetro Language.

## 9.5.3 DeviceCare

Clique no ícone do menu:

| DeviceCare SFE100 | Endress+Hauser   |
|-------------------|------------------|
| く                 | ₩ <u>≡</u> ŵ−22× |
|                   | A0046404         |

Clique em "Configurações" e selecione o idioma desejado:

| DeviceCare  | e SFE100          | Endre    | ess+Hauser 🖽 |        |
|-------------|-------------------|----------|--------------|--------|
| 命く          |                   | _        |              |        |
| DTM Catalog | Event Log Reports | Firmware | Settings     |        |
|             |                   |          |              | 00/6// |

Configuração de idioma para o display local via DeviceCare

Navegação: Sistema → Exibição → Language

• Defina o idioma desejado em parâmetro Language.

# 9.6 Configuração do equipamento

# 9.6.1 Comissionamento com a minisseletora e teclas de operação na unidade eletrônica

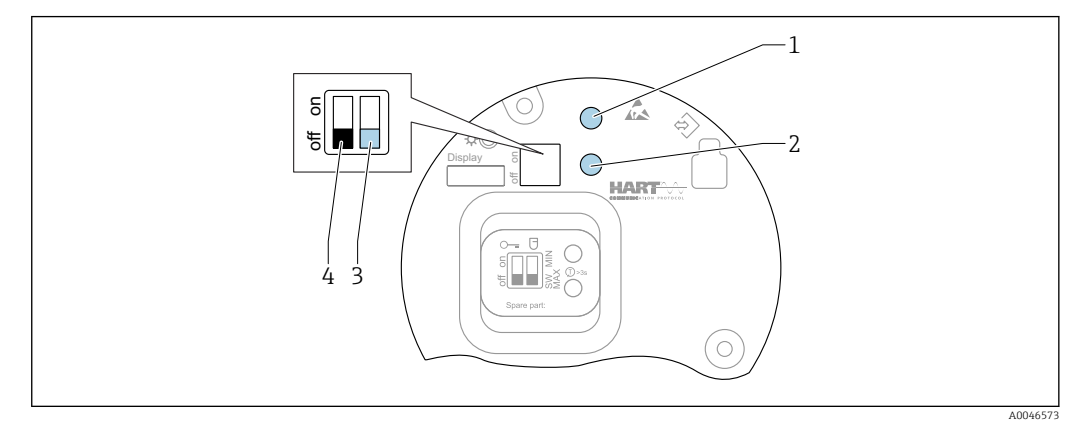

🖻 26 🛛 Teclas de operação e minisseletora na unidade eletrônica FEL60H

- 1 Tecla de operação para redefinir a senha (para login por Bluetooth e função de usuário Manutenção)
- 1+2 Teclas de operação para reset do equipamento (estado de entrega)
- 2 Tecla de operação para Teste Funcional (> 3 s)
- 3 Minisseletora para função de segurança, definida para o software (seletora SW, padrão = MÁX.) ou permanentemente MÍN.
- 4 Minisseletora para bloqueio e desbloqueio do medidor

### Configuração do modo de segurança MÍN. ou MÁX. através da minisseletora

- Quando a seletora é ajustada em "SW", o ajuste MÍN. ou MÁX. é definido pelo software, sendo que MÁX. é o valor padrão.
- Na posição "MÍN." da seletora, o ajuste é permanentemente MÍN. independente do software.

# 9.6.2 Redefinição da senha ou do equipamento com as teclas de operação

### Reinicializar a senha

- Pressione rapidamente a tecla de operação I 3 vezes em 4 segundos.
   O LED (verde) pisca duas vezes repetidamente em intervalos curtos.
- 2. Pressione a tecla de operação I novamente para confirmar e libere-a.
  - 🛏 A senha foi redefinida.
    - O LED para de piscar.

Se o tempo até a confirmação for superior a 15 s, o equipamento abandona o estado "Redefinir senha" e o LED para de piscar. A senha não é redefinida. Repita o procedimento, se necessário.

### Reset do equipamento (configuração do pedido)

Pressione as duas teclas de operação simultaneamente por pelo menos 12 s.
 Geguipamento foi redefinido (estado conforme a entrega).

### 9.6.3 Comissionamento com assistente "Comissionamento"

No FieldCare, DeviceCare <sup>1)</sup>, SmartBlue e no display, o assistente **Comissionamento** está disponível para orientar o usuário pelas etapas do comissionamento inicial.

- 1. Conecte o equipamento à ferramenta de operação.
- 2. Abra o equipamento na ferramenta de operação.
  - ← O painel (página inicial) do equipamento é exibido:
- 3. Abra o assistente: menu **Guia do usuário** → assistente **Comissionamento**
- 4. Insira o valor apropriado em cada parâmetro ou selecione a opção apropriada. Esses valores são gravados diretamente no equipamento.
- 5. Clique em "Próximo" para ir até a próxima página.
- 6. Após preenchidas todas as páginas, clique em "Fim": o assistente **Comissionamento** é fechado.
- Se o assistente **Comissionamento** for cancelado antes que todos os parâmetros necessários sejam configurados, o equipamento pode ficar em um estado indefinido. Nessas situações, recomendamos redefinir o equipamento com as configurações padrões de fábrica.

### 9.6.4 Armazenamento das frequências de oscilação

É possível armazenar duas frequências (descoberto/descoberto) no equipamento de modo que a frequência de oscilação atual possa ser comparada posteriormente à condição no momento do comissionamento.

As frequências somente podem ser armazenadas no respectivo estado do diapasão. Por exemplo, se o diapasão estiver coberto, somente é possível salvar a frequência quando ele estiver coberto (parâmetro **Frequência coberta armazenada**).

O valor é salvo através do assistente Comissionamento ou de

Navegação: Aplicação → Sensor → Frequência armazenada

# 9.7 Simulação

Em submenu **Simulação** o usuário consegue simular com as opções Estado do garfo (descoberto/coberto), Frequência do sensor, Saída de corrente e Evento do diagnóstico de simulação.

Navegação: Diagnóstico → Simulação → Simulação

<sup>1)</sup> DeviceCare está disponível para download em www.software-products.endress.com. É necessário registrar-se no Portal de Software Endress+Hauser para baixar o produto.

# 9.8 Proteção das configurações contra acesso não autorizado

### 9.8.1 Bloqueio ou desbloqueio do hardware

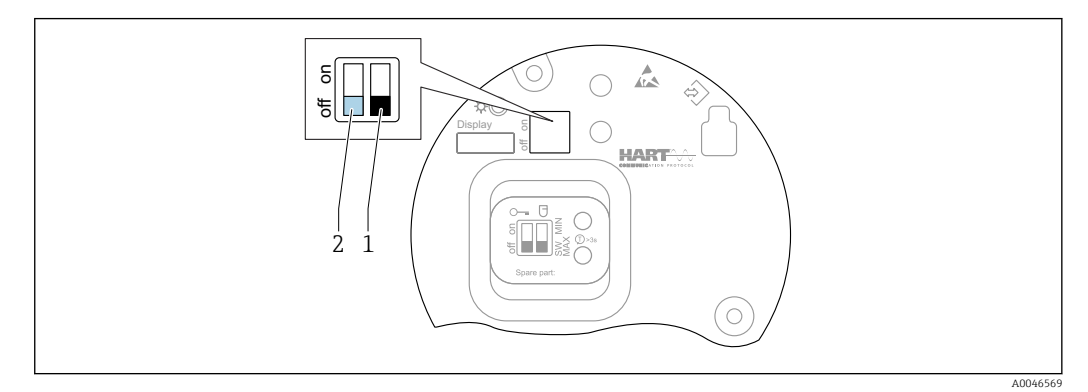

🗷 27 Funções das minisseletoras na unidade eletrônica FEL60H

- 1 Minisseletora para função de segurança, definida para o software (seletora SW, padrão = MÁX.) ou permanentemente MÍN.
- 2 Minisseletora para bloqueio e desbloqueio do medidor (hardware)

A minisseletora (2) na unidade eletrônica é usada para bloquear ou desbloquear a operação.

- Se a operação for bloqueada através da minisseletora, ela somente poderá ser desbloqueada novamente através da minisseletora.
  - Se a operação for bloqueada através do menu de operação, ela somente poderá ser desbloqueada novamente através do menu de operação.

### 9.8.2 Bloqueio ou desbloqueio da operação do display

Bloqueio ou desbloqueio da operação do display:

- 1. Pressione a tecla 🗉 por pelo menos 2 s.
  - └ Surge uma caixa de diálogo.

2. Bloqueio ou desbloqueio da operação do display.

A operação do display é bloqueada automaticamente (exceto no assistente SIL):

- Depois de 1 minutes na página principal se nenhuma tecla foi pressionada
- Depois de 10 minutos no menu de operação se nenhuma tecla for pressionada

### 9.8.3 Configuração do parâmetro - bloqueio ou habilitação

Se a operação for bloqueada por meio da minisseletora, você só pode desbloquear novamente a operação por meio da minisseletora.

### Software - através de senha no FieldCare, DeviceCare, aplicativo SmartBlue

### No estado conforme fornecido:

A função do usuário é definida como**Manutenção** quando o equipamento é entregue ao cliente.

### Configuração do parâmetro (Função do usuário Manutenção):

O equipamento pode ser totalmente configurado com a função do usuário**Manutenção**.

### Acesso de bloqueio:

Depois da configuração com a função do usuário **Manutenção**, o acesso pode ser bloqueado atribuindo uma senha. O bloqueio muda a função do usuário**Manutenção** para a função do usuário **Operador**.

### Configuração do parâmetro (Função do usuário Operador):

A configuração do parâmetro do equipamento é bloqueada na função do usuário **Operador**.

### Acesso de desbloqueio:

O acesso à configuração de parâmetro pode ser desbloqueada inserindo uma senha. A função do usuário muda de volta para **Manutenção**.

Navegação para atribuição da senha e alteração da função do usuário: Sistema → Gerenciamento de usuário

### Excluir senha:

Se necessário, a senha pode ser excluída em Gerenciamento de usuário.

Navegação: Sistema  $\rightarrow$  Gerenciamento de usuário  $\rightarrow$  Excluir senha  $\rightarrow$  Iniciar

# 10 Operação

### 10.1 Ler o status de bloqueio do equipamento

Exibição da proteção contra gravação ativa em parâmetro **Status de bloqueio** • Display local :

O símbolo 🖻 aparece na página principal

### 10.2 Leitura dos valores medidos

Todos os valores medidos podem ser lidos usando o submenu Valor medido.

Navegação: menu Aplicação → submenu Valores medidos

## 10.3 Adaptação do equipamento às condições de processo

Os seguintes menus estão disponíveis para isso:

- Configurações básicas em menu Guia do usuário
- Configurações avançadas em:
- Menu Diagnóstico
- Menu Aplicação
- Menu Sistema

### 10.3.1 Detecção de limite de nível

Operação como uma chave de nível pontual no modo 8/16 mA.

Saída do nível pontual:

- 8 mA (modo comandado: MÍN. descoberto ou MÁX. coberto)
- 16 mA (Status OK: MÍN. coberto ou MÁX. descoberto)
- 1. Navegação: Aplicação  $\rightarrow$  Sensor  $\rightarrow$  Configuração do sensor
- 2. Defina o Modo de operação como Detecção de limite de nível.

- 3. Defina a Função de segurança como MIN (prevenção de operação em seco) ou MAX (prevenção contra transbordo), de acordo com a aplicação.
- 4. Defina a parâmetro Configuração de densidade de acordo com a aplicação (> 0.4 g/ cm<sup>3</sup>, > 0.5 g/cm<sup>3</sup>, > 0.7 g/cm<sup>3</sup>).
- 5. Opção: Defina o parâmetro **Atraso para garfo coberto** e o parâmetro **Atraso para garfo livre**.

### 10.3.2 Frequência do sensor

Operação contínua no modo 4 para 20 mA. Corrente em malha proporcional à frequência de oscilação do diapasão.

- 1. Navegação: Aplicação → Sensor → Configuração do sensor
- 2. Defina o parâmetro Modo de operação como opção Frequência do sensor.
- Defina a parâmetro Configuração de densidade de acordo com a aplicação (> 0.4 g/ cm<sup>3</sup>, > 0.5 g/cm<sup>3</sup>, > 0.7 g/cm<sup>3</sup>).
  - └ É usado para garantir que o parâmetro Estado do garfo (coberto/descoberto) continue a ser exibido corretamente.
- 4. Navegação: Guia do usuário → Comissionamento
- 5. Ajuste o parâmetro **Valor inferior da faixa saída** à frequência que deve corresponder à uma 4 mA corrente de saída.
- 6. Ajuste o parâmetro **Valor superior da faixa saída** à frequência que deve corresponder à uma 20 mA corrente de saída.

# 10.4 Heartbeat Technology (opcional)

### 10.4.1 Verificação heartbeat

O módulo "Verificação Heartbeat" contém a assistente **Heartbeat Verification**, a qual verifica a condição atual do instrumento e cria o relatório de verificação da Tecnologia Heartbeat:

- O assistente pode ser usado através das ferramentas de operação (SmartBlue app, DTM, display<sup>2</sup>).
- O assistente orienta o usuário por todo o processo para criação do relatório de verificação.
- O contador de tempo de operação, indicador de temperatura mínima/máxima e o indicador frequência mínima/máxima são exibidos.
- Se a frequência de oscilação do diapasão aumentar, aparece um aviso de corrosão.
- O estado conforme fornecido da frequência de oscilação no ar é indicado no relatório de verificação. Uma alta frequência de oscilação é um indicador de corrosão. Uma baixa frequência de oscilação indica incrustação ou um sensor coberto pelo meio. Desvios da frequência de oscilação a partir da frequência de oscilação do estado de fornecimento podem ser causados pela temperatura do processo e a pressão de processo.

## 10.4.2 Verificação/Monitoramento Heartbeat

O submenu **Heartbeat** somente está disponível se estiver operando através do FieldCare, DeviceCare ou aplicativo SmartBlue. Ele contém os assistentes que estão disponíveis com os pacotes de aplicação Heartbeat Verification e Heartbeat Monitoring.

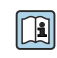

Documentação na Tecnologia Heartbeat: Endress+Hauser website: www.endress.com  $\rightarrow$  Downloads.

<sup>2)</sup> O assistente pode ser iniciado no display mas ele mostra apenas o resultado opção Passou ou opção Falha.

# 10.5 Teste funcional para equipamentos SIL/WHG (opcional)<sup>3)</sup>

O módulo "Teste funcional" contém o assistente **Teste Funcional**, que deve ser realizado em intervalos apropriados nas seguintes aplicações: SIL (IEC61508), WHG (German Water Resources Act (Gesetz zur Ordnung des Wasserhaushalts)):

- O assistente pode ser usado através das ferramentas de operação (SmartBlue app, DTM).
- O assistente orienta o usuário por todo o processo para criação do relatório de verificação.
- O relatório de verificação pode ser salvo como um arquivo PDF.

# 11 Diagnóstico e localização de falhas

# 11.1 Localização geral de falhas

## 11.1.1 Erros gerais

### Equipamento não está respondendo

 Possível causa: a fonte de alimentação não corresponde à especificação na etiqueta de identificação

Ação corretiva: aplique a tensão correta

- Possível causa: a polaridade da fonte de alimentação está errada Ação corretiva: corrija a polaridade
- Possível causa: há mau contato entre os cabos e os terminais
- Ação corretiva: verifique o contato elétrico entre os cabos e corrija se necessário • Causa possível: Resistência da carga muito alta
- Ação corretiva: Aumente a tensão de alimentação para alcançar a tensão mínima do terminal

### Não há valores visíveis no display

- Causa possível: O display gráfico está ajustado com muito brilho ou muito escuro Ação corretiva: Aumento ou diminuição de contraste com o parâmetro Contraste da tela Caminho de navegação: Sistema → Exibição → Contraste da tela
- Possível causa: o conector do cabo do display não está conectado corretamente Ação corretiva: conecte o conector corretamente
- Possível causa: display com falha Ação corretiva: substitua o display

### Não há retroiluminação no display gráfico

Possível causa: Há potência insuficiente disponível Ação corretiva: Aumente a tensão de alimentação

# "Erro de comunicação" é indicado no display ao iniciar o equipamento ou conectar o display

- Possível causa: influência de interferência eletromagnética Ação corretiva: verifique o aterramento do equipamento
- Possível causa: conexão do cabo ou conector do display com falha Ação corretiva: substitua o display

### A comunicação HART não está funcionando

- Possível causa: O resistor de comunicação está ausente ou está instalado incorretamente Ação corretiva: Instale o resistor de comunicação (250 Ω) corretamente
- Possível causa: O modem HART não é conectado corretamente Ação corretiva: Conecte o modem HART corretamente

<sup>3)</sup> Disponível somente para equipamentos com aprovação SIL ou WHG

### A comunicação através da interface CDI não está funcionando

Possível causa: configuração errada da porta COM no computador Ação corretiva: verifique a configuração da porta COM no computador e altere-a se necessário

### O equipamento faz medições incorretamente

Possível causa: erro de parametrização Ação corretiva: verifique e corrija a configuração do parâmetro

### Nenhuma comunicação com o equipamento através do SmartBlue

- Possível causa: Sem conexão Bluetooth disponível
- Ação corretiva: Habilite a função Bluetooth no smartphone, tablet e equipamento • Possível causa: o equipamento já está conectado com outro smartphone/tablet
- Ação corretiva: desconecte o equipamento do outro smartphone/tablet • Condições ambientes (ex. paredes/tanques) que atrapalham a conexão Bluetooth
- Ação corretiva: Estabeleça uma linha de visão direta para a conexão
- O display não tem Bluetooth

### Login através do aplicativo SmartBlue não é possível

- Possível causa: O equipamento está sendo posto em operação pela primeira vez Ação corretiva: Insira o nome de usuário ("admin") e a senha (número de série do equipamento)
- Possível causa: Há potência insuficiente disponível. Ação corretiva: Aumente a fonte de alimentação.

### O equipamento não pode ser operado através do SmartBlue

- Possível causa: Introdução de senha incorreta Ação corretiva: insira a senha correta
- Possível causa: Senha esquecida Ação corretiva: Use a tecla de operação na unidade eletrônica para redefinir a senha ou entre em contato Assistência Técnica da Endress+Hauser (www.addresses.endress.com)
- Possível causa: Função do usuário Operador não tem autorização Ação corretiva: Mude para a função do usuário Manutenção

### 11.1.2 Erro - operação SmartBlue com Bluetooth®

### O equipamento não está Visível na lista em tempo real

- Possível causa: Sem conexão Bluetooth disponível Ação corretiva: habilite o Bluetooth no equipamento de campo através do display ou ferramenta de software e/ou no smartphone/tablet
- Possível causa: Sinal Bluetooth fora da faixa
   Ação corretiva: reduza a distância entre o equipamento de campo e smartphone/tablet
   A conexão tem uma faixa de até 25 m (82 ft).
   Raio de operação com intervisibilidade 10 m (33 ft)
- Causa possível: O geoposicionamento não está habilitado nos equipamentos Android ou não é permitido para o aplicativo SmartBlue
   Ação corretiva: Ativar/permitir o serviço de geoposicionamento em equipamento Android para o aplicativo SmartBlue

### O equipamento aparece na lista ativa mas a conexão não pode ser estabelecida

- Possível causa: o equipamento já está conectado com outro smartphone/tablet via Bluetooth
  - Apenas uma conexão ponto a ponto é permitida

Ação corretiva: desconecte o equipamento do smartphone/tablet

Possível causa: usuário e senha incorretos

Ação corretiva: o usuário padrão é "admin" e a senha é o número de série do equipamento indicado na etiqueta de identificação do equipamento (apenas se a senha não foi modificada pelo usuário anteriormente)

Se esqueceu a senha, use a tecla de operação na unidade eletrônica para redefinir a senha ou

entre em contato com a Assistência Técnica da Endress+Hauser (www.addresses.endress.com)

### Conexão através do aplicativo SmartBlue não é possível

Possível causa: Introdução de senha incorreta

Ação corretiva: insira a senha correta, prestando atenção às letras maiúsculas e minúsculas

### Conexão através do aplicativo SmartBlue não é possível

Possível causa: Senha esquecida

Ação corretiva: Use a tecla de operação na unidade eletrônica para redefinir a senha ou entre em contato com a Assistência Técnica da Endress+Hauser (www.addresses.endress.com)

### 11.1.3 Testes adicionais

Caso não seja possível identificar uma causa clara do erro ou se a fonte do problema puder ser tanto o equipamento quanto a aplicação, os seguintes testes adicionais podem ser realizados:

- 1. Redefinir o equipamento com os ajustes de fábrica.
- 2. Verifique o nível pontual digital ou a frequência do sensor (display, HART, ...).
- **3.** Verifique se o equipamento em questão está funcionando corretamente. Se o valor digital não corresponder ao nível pontual previsto ou à frequência do sensor, substitua o equipamento.
- 4. Ligue a simulação e verifique a saída em corrente. Substitua os componentes eletrônicos principais se a saída em corrente não corresponder ao valor simulado.

### 11.1.4 Comportamento da saída de corrente em casos de erro

O comportamento da saída em corrente em caso de falhas é definido pelo parâmetro **Comportamento de falha S. de corrente**.

#### Visão geral dos parâmetros com breve descrição

| Parâmetro                                | Descrição                                                                                  | Seleção / Entrada do usuário        |
|------------------------------------------|--------------------------------------------------------------------------------------------|-------------------------------------|
| Comportamento de falha S. de<br>corrente | Define qual corrente a saída é assumida em caso de falha.<br>Mín: <3,6 mA<br>Max: >21,5 mA | <ul><li>Mín.</li><li>Máx.</li></ul> |
| Corrente de falha                        | Definir valor de saída de corrente para condição de alarme.                                | 21.5 para 23 mA                     |

# 11.2 Informações de diagnóstico no display local

### 11.2.1 Mensagem de diagnóstico

#### Exibição do valor medido e mensagem de diagnóstico no caso de falha

Erros detectados pelo sistema de automonitoramento do equipamento são exibidos como uma mensagem de diagnóstico em sequência alternada com a unidade.

Erros detectados pelo sistema de automonitoramento do equipamento são exibidos como uma mensagem de diagnóstico em sequência alternada com a exibição do valor medido.

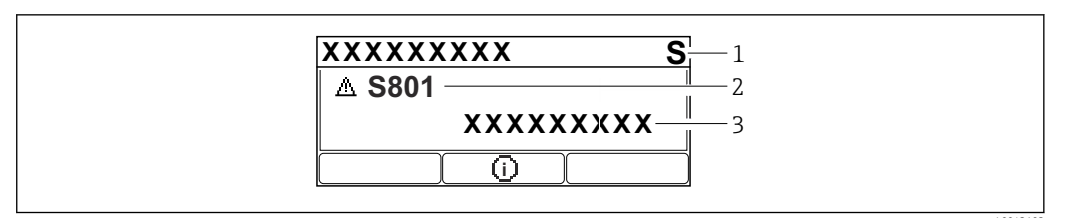

- 1 Sinal de status
- 2 Símbolo de status com evento de diagnóstico
- 3 Texto do evento

### Sinal de Status

### F

Falha (F)

Ocorreu um erro no equipamento. O valor medido não é mais válido.

### С

Verificação da função (C)

O equipamento está no modo de serviço (por ex. durante uma simulação).

### S

Fora de especificação (S)

Operação do equipamento:

- Fora das especificações técnicas (por ex. durante a inicialização ou limpeza)
- Fora da configuração feita pelo usuário (ex. frequência do sensor fora do faixa configurada)

### М

Necessário Manutenção (M) Manutenção necessária. O valor medido ainda é válido.

### Evento de diagnóstico e texto de evento

A falha pode ser identificada por meio do evento de diagnóstico. O texto de evento auxilia oferecendo informações sobre o erro. Além disso, o símbolo de status associado é exibido na frente do evento de diagnóstico.

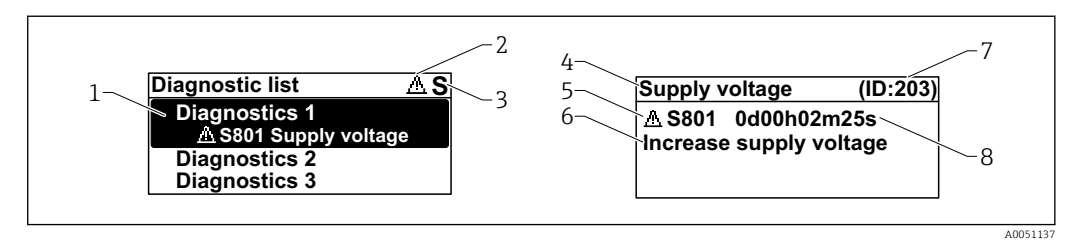

- 1 Mensagem de diagnóstico
- 2 Símbolo para o nível de evento
- 3 Sinal de status
- 4 Texto curto
- 5 Símbolo para o nível de evento, sinal de status, número de diagnóstico
- 6 Medida corretiva
- 7 Identificação do Serviço
- 8 Horário da ocorrência da operação

Símbolo para o nível de evento

### Status "Alarme"

A medição é interrompida. As saídas de sinal adotam a condição de alarme definida. É gerada uma mensagem de diagnóstico.

### 🛆 Status "Aviso"

O equipamento continua a medir. É gerada uma mensagem de diagnóstico.

### Parâmetro "Diagnostico ativo"

\pm tecla de operação

Abre a mensagem sobre medidas corretivas.

🗆 tecla de operação

Confirmar avisos.

E tecla de operação

Volta ao menu de operação.

# 11.3 Evento de diagnóstico na ferramenta de operação

Se houver um evento de diagnóstico no equipamento, o sinal de status aparece no canto superior esquerdo na seção de status da ferramenta de operação junto com o respectivo ícone para o comportamento do evento de acordo com NAMUR NE 107:

- Falha (F)
- Verificação da função (C)
- Fora de especificação (S)
- Necessário Manutenção (M)

Clique no sinal de status para ver o sinal de status detalhado.

Os eventos de diagnóstico e as medidas corretivas podem ser impressos a partir da submenu **Lista de diagnóstico**.

# 11.4 Adaptação das informações de diagnóstico

O nível do evento pode ser configurado:

Navegação: Diagnóstico  $\rightarrow$  Configurações de diagnóstico  $\rightarrow$  Configuração

# 11.5 Mensagens de diagnóstico colocadas em fila

O display alterna entre as mensagens de diagnóstico na fila e o valor medido.

A fila de mensagens de diagnóstico também pode ser exibida em parâmetro **Diagnostico** ativo.

Navegação: Diagnóstico → Diagnostico ativo

# 11.6 Lista de diagnóstico

Todas as mensagens de diagnóstico que estão na fila no momento podem ser exibidas em submenu **Lista de diagnóstico**.

Navegação: Diagnóstico → Lista de diagnóstico

| Número do<br>diagnóstico | Texto resumido     | Ação de reparo                                                                                            | Sinal de<br>status<br>[da<br>fábrica] | Comportamento<br>do diagnóstico<br>[da fábrica] |  |  |
|--------------------------|--------------------|----------------------------------------------------------------------------------------------------|---------------------------------------|-------------------------------------------------|--|--|
| Diagnóstico do sensor    |                    |                                                                                                    |                                       |                                                 |  |  |
| 004                      | Sensor com defeito | <ol> <li>Reinicie o Dispositivo</li> <li>Substitua a eletronica</li> <li>Substitua Dispositivo</li> </ol> | F                                     | Alarm                                           |  |  |
| 007                      | Sensor com defeito | <ol> <li>Verifique o garfo</li> <li>Substitua o dispositivo</li> </ol>                                    | F                                     | Alarm                                           |  |  |

| Número do<br>diagnóstico | Texto resumido                              | Ação de reparo                                                                                                    | Sinal de<br>status<br>[da<br>fábrica] | Comportamento<br>do diagnóstico<br>[da fábrica] |
|--------------------------|---------------------------------------------|----------------------------------------------------------------------------------------------------|---------------------------------------|-------------------------------------------------|
| 042                      | Sensor corroído                             | <ol> <li>Verifique o garfo</li> <li>Substitua o dispositivo</li> </ol>                                                                | F                                     | Alarm                                           |
| 049                      | Sensor corroído                             | 1. Verifique o garfo<br>2. Substitua o dispositivo                                                                                    | М                                     | Warning <sup>1)</sup>                           |
| 061                      | Eletrônica defeituosa                       | Substitua a eletrônica principal                                                                                                    | F                                     | Alarm                                           |
| 062                      | Conexão do sensor<br>danificada             | <ol> <li>Verifique a conexão da<br/>eletrônica principal ao<br/>sensor</li> <li>Substituir a eletrônica</li> </ol>                    | F                                     | Alarm                                           |
| 081                      | Falha na inicialização do<br>sensor         | <ol> <li>Reiniciar aparelho</li> <li>Contactar suporte</li> </ol>                                                                     | F                                     | Alarm                                           |
| Diagnóstico do           | s componentes eletrônicos                   |                                                                                                    |                                       |                                                 |
| 201                      | Eletrônica defeituosa                       | <ol> <li>Reinicie o dispositivo</li> <li>Substitua a eletrônica</li> </ol>                                                            | F                                     | Alarm                                           |
| 203                      | Dispositivo HART com<br>mal funcionamento   | Verificar diagnóstico específico<br>do dispositivo.                                                                                   | S                                     | Warning                                         |
| 204                      | Eletrônica HART com<br>defeito              | Verificar diagnóstico específico<br>do dispositivo.                                                                                   | F                                     | Alarm                                           |
| 242                      | Firmware incompatível                       | <ol> <li>Verificar software</li> <li>Atualizar ou alterar módulo<br/>eletrônico principal</li> </ol>                                  | F                                     | Alarm                                           |
| 252                      | Módulo incompatível                         | <ol> <li>Checar se o módulo<br/>eletrônico correto está<br/>plugado</li> <li>Substituir módulo eletrônico</li> </ol>                  | F                                     | Alarm                                           |
| 263                      | Eletrônica incompatível                     | Verifique o módulo eletrônico                                                                                                    | F                                     | Alarm                                           |
| 270                      | Eletrônica Principal<br>defeituosa          | Substitua a eletrônica principal                                                                                                    | F                                     | Alarm                                           |
| 272                      | Falha de eletrônica<br>Principal            | <ol> <li>Reiniciar aparelho</li> <li>Contactar suporte</li> </ol>                                                                     | F                                     | Alarm                                           |
| 273                      | Eletrônica Principal<br>defeituosa          | Substitua a eletrônica principal                                                                                                    | F                                     | Alarm                                           |
| 282                      | Armazenamento de<br>dados inconsistente     | Reiniciar o dispositivo                                                                                                    | F                                     | Alarm                                           |
| 283                      | Conteúdo da memória<br>inconsistente        | <ol> <li>Reiniciar aparelho</li> <li>Contactar suporte</li> </ol>                                                                     | F                                     | Alarm                                           |
| 287                      | Conteúdo da memória<br>inconsistente        | <ol> <li>Reiniciar aparelho</li> <li>Contactar suporte</li> </ol>                                                                     | М                                     | Warning                                         |
| 388                      | Defeito na eletrônica ou<br>HistoROM        | <ol> <li>Reinicie o dispositivo</li> <li>Substituir a eletrônica e<br/>HistoROM</li> <li>Entre em contato com<br/>Serviços</li> </ol> | F                                     | Alarm                                           |
| Diagnóstico de           | configuração                                |                                                                                                    |                                       |                                                 |
| 410                      | Transferência de dados<br>falhou            | <ol> <li>Tentar transferência de<br/>dados</li> <li>Verificar conexão</li> </ol>                                                      | F                                     | Alarm                                           |
| 412                      | Processando download                        | Download ativo, favor aguarde                                                                                                    | С                                     | Warning                                         |
| 420                      | Configuração HART do<br>dispositivo travada | Verificar a configuração de<br>travamento do dispositivo.                                                                             | S                                     | Warning                                         |

| Número do<br>diagnóstico | Texto resumido                              | Ação de reparo                                                                                                    | Sinal de<br>status<br>[da<br>fábrica] | Comportamento<br>do diagnóstico<br>[da fábrica] |
|--------------------------|---------------------------------------------|----------------------------------------------------------------------------------------------------|---------------------------------------|-------------------------------------------------|
| 421                      | Loop de corrente HART<br>fixo               | Verifique o modo Multi-drop ou<br>simulação de corrente.                                                                                                    | S                                     | Warning                                         |
| 431                      | Ajust requerido                             | Carry out trim                                                                                                    | М                                     | Warning                                         |
| 437                      | Configuração<br>incompatível                | <ol> <li>Atualize o firmware</li> <li>Execute a redefinição de<br/>fábrica</li> </ol>                                                                                           | F                                     | Alarm                                           |
| 438                      | Conjunto de dados<br>diferente              | <ol> <li>Verifique o arquivo do<br/>conjunto de dados</li> <li>Verifique a parametrização<br/>do dispositivo</li> <li>Baixe a parametrização do<br/>novo dispositivo</li> </ol> | Μ                                     | Warning                                         |
| 441                      | Entrada de corrente 1<br>saturada           | <ol> <li>Verificar o processo</li> <li>Verificar as configurações da<br/>saída de corrente</li> </ol>                                                                           | S                                     | Warning                                         |
| 484                      | Simulação de modo de<br>falha ativo         | Desativar simulação                                                                                                    | С                                     | Alarm                                           |
| 485                      | Simulação de variavel de<br>processo ativa  | Desativar simulação                                                                                                    | С                                     | Warning                                         |
| 491                      | Simulação ativa na saída<br>de corrente     | Desativar simulação                                                                                                    | С                                     | Warning                                         |
| 495                      | Simulação de evento de<br>diagnóstico ativo | Desativar simulação                                                                                                    | S                                     | Warning                                         |
| 538                      | Configuração de unidade<br>sensora inválida | <ol> <li>Verifique a configuração do<br/>sensor</li> <li>Verifique a configuração do<br/>dispositivo</li> </ol>                                                                 | М                                     | Warning                                         |
| Diagnóstico do           | processo                                    |                                                                                                    |                                       |                                                 |
| 801                      | Tensão de alimentação<br>muito baixa        | Tensão de alimentação muito<br>baixa, aumentar tensão de<br>alimentação                                                                                                    | F                                     | Alarm                                           |
| 802                      | Tensão de alimentação<br>muito alta         | Reduza a tensão de alimentação                                                                                                    | S                                     | Warning                                         |
| 805                      | Loop de corrente<br>defeituoso              | <ol> <li>Verifique a fiação</li> <li>Substitua a eletrônica</li> </ol>                                                                                                    | F                                     | Alarm                                           |
| 806                      | Diagnostico do loop                         | <ol> <li>Verifique a tensão de<br/>alimentação</li> <li>Verique o cabeamento e<br/>terminais</li> </ol>                                                                         | Μ                                     | Warning <sup>1)</sup>                           |
| 807                      | Sem parâmetros por falta<br>de Volt em 20mA | Tensão de alimentação muito<br>baixa, aumentar tensão de<br>alimentação                                                                                                    | М                                     | Warning                                         |
| 825                      | Temperatura da<br>eletrônica                | <ol> <li>Verificar temperatura<br/>ambiente</li> <li>Verificar temperatura do<br/>processo</li> </ol>                                                                           | S                                     | Warning <sup>1)</sup>                           |
| 826                      | Temperatura do sensor<br>fora da faix       | <ol> <li>Verificar temperatura<br/>ambiente</li> <li>Verificar temperatura do<br/>processo</li> </ol>                                                                           | S                                     | Warning <sup>1)</sup>                           |
| 842                      | Processo limite                             | <ol> <li>Verifique a densidade de<br/>processo</li> <li>Verifique o garfo</li> </ol>                                                                                            | F                                     | Alarm                                           |

| Número do<br>diagnóstico | Texto resumido                              | Ação de reparo                                      | Sinal de<br>status<br>[da<br>fábrica] | Comportamento<br>do diagnóstico<br>[da fábrica] |
|--------------------------|---------------------------------------------|-----------------------------------------------------|---------------------------------------|-------------------------------------------------|
| 846                      | Variável HART ñ primária<br>fora do limite  | Verificar diagnóstico específico<br>do dispositivo. | S                                     | Warning                                         |
| 847                      | Variável primária HART<br>fora do limite    | Verificar diagnóstico específico<br>do dispositivo. | S                                     | Warning                                         |
| 848                      | Alerta de variável HART                     | Verificar diagnóstico específico<br>do dispositivo. | S                                     | Warning                                         |
| 900                      | Alerta de processo freq.<br>muito baixa     | Verificar condicoes processo                        | М                                     | Warning <sup>1)</sup>                           |
| 901                      | Alerta de processo<br>frequência muito alta | Verificar condicoes processo                        | М                                     | Warning <sup>1)</sup>                           |

1) O comportamento de diagnóstico pode ser alterado.

# 11.7 Registro de eventos

### 11.7.1 Histórico do evento

O submenu**Lista de eventos** fornece uma visão geral cronológica das mensagens de evento ocorridos <sup>4)</sup>.

Navegação: Diagnóstico → Registro de eventos

Um máximo de 100 mensagens de evento podem ser exibidas em ordem cronológica.

- O histórico de evento inclui entradas para:
- Eventos de diagnóstico
- Eventos de informações

Além do tempo de operação quando o evento ocorreu, cada evento também recebe um símbolo que indica se o evento ocorreu ou terminou:

- Evento de diagnóstico
  - ①: Ocorrência do evento
- G: Fim do evento
- Evento de informação
   Ocorrência do evento

### 11.7.2 Filtragem do registro de evento

Pode-se usar filtros para determinar que categoria de mensagens de evento é exibida na submenu **Lista de eventos**.

Navegação: Diagnóstico → Registro de eventos

### Categorias de filtro

- Todos
- Falha (F)
- Verificação da função (C)
- Fora de especificação (S)
- Necessário Manutenção (M)
- Informação

<sup>4)</sup> Se a operação for pelo FieldCare, a lista de eventos pode ser exibida com a função "Lista de eventos/HistoROM" em FieldCare.

| Número da informação | Nome da informação                     |
|----------------------|----------------------------------------|
| I1000                | (Instrumento ok)                       |
| I1089                | Ligado                                 |
| I1090                | Reset da configuração                  |
| I1091                | Configuração alterada                  |
| I11074               | Verificação do equipamento ativa       |
| I1110                | Chave de proteção de escrita alterada  |
| I11104               | Diagnostico do loop                    |
| I11284               | Ajuste DIP MIN para HW ativo           |
| I11285               | DIP SW configuração ativa              |
| I1151                | Reset do histórico                     |
| I1154                | Reset da tensão mín./máx. do terminal  |
| I1155                | Reset da temperatura da eletrônica     |
| I1157                | Lista de eventos de erros na memória   |
| I1256                | Display: direito de acesso alterado    |
| I1264                | Sequencia de segurança abortada        |
| I1335                | Firmware Alterado                      |
| I1397                | Fieldbus: direito de acesso alterado   |
| I1398                | CDI: direito de acesso alterado        |
| I1440                | Módulo eletrônico principal modificado |
| I1444                | Verfiicação do equipamento aprovada    |
| I1445                | Verificação do equipamento falhou      |
| I1461                | Falha: Verificação do sensor           |
| I1512                | Download iniciado                      |
| I1513                | Download finalizado                    |
| I1514                | Upload iniciado                        |
| I1515                | Upload finalizado                      |
| I1551                | Erro de atribuição corrigido           |
| I1552                | Falha: Verificação da eletr principal  |
| I1554                | Sequência de segurança iniciada        |
| I1555                | Sequência de segurança confirmada      |
| I1556                | Modo de segurança desligado            |
| I1956                | Reset                                  |

### 11.7.3 Visão geral dos eventos de informações

# 11.8 Reinicialização do equipamento

### 11.8.1 Redefinição do equipamento através do software operacional ou display

Navegação: Sistema → Gerenciamento do dispositivoparâmetro **Reset do equipamento** 

Para mais detalhes consulte a documentação "Descrição dos parâmetros de equipamento".

# 11.8.2 Redefinição do equipamento através das teclas de operação na unidade eletrônica

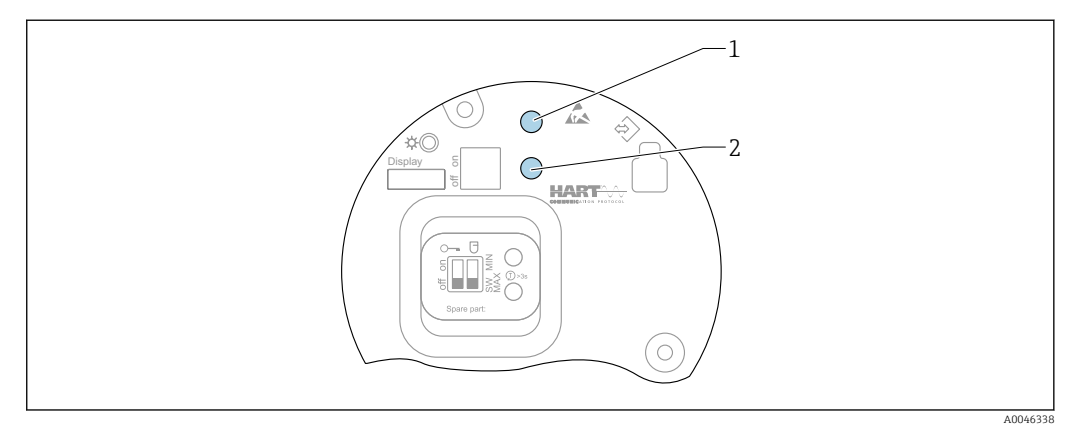

🖻 28 🛛 Teclas de operação na unidade eletrônica FEL60H

1+2 Pressione simultaneamente as teclas de operação para reiniciar o equipamento (estado de entrega)

### Reset do equipamento (configuração do pedido)

Pressione as duas teclas de operação simultaneamente por pelo menos 12 s.
 Gequipamento foi redefinido (estado conforme a entrega).

# 11.9 Informações do equipamento

Todas as informações do equipamento estão contidas em submenu Informação.

Navegação: Sistema → Informação

Para mais detalhes consulte a documentação "Descrição dos parâmetros de equipamento".

# 11.10 Histórico do firmware

A versão do firmware pode ser explicitamente solicitada através da estrutura do produto. Dessa forma, é possível garantir a compatibilidade da versão do firmware com uma integração de sistema existente ou planejada.

### 11.10.1 Versão 01.00.zz

Software original

# 12 Manutenção

Nenhum trabalho de manutenção especial é exigido.

# 12.1 Tarefas de manutenção

### 12.1.1 Limpeza

Não é permitido usar o equipamento com meio abrasivo. Material abrasivo no diapasão pode resultar em mal funcionamento do equipamento.

- Limpe o diapasão conforme necessário
- A limpeza também é possível no estado instalado, por ex., Limpeza no local (CIP) e Esterilização no local (SIP)

# 13 Reparo

# 13.1 Notas gerais

### 13.1.1 Conceito do reparo

Conceito de reparo Endress+Hauser

- Os equipamentos têm um projeto modular
- Clientes podem realizar reparos

Para mais informações sobre serviço e peças de reposição, entre em contato com seu representante de vendas Endress+Hauser.

### 13.1.2 Reparos em equipamento com aprovação Ex

### **A**TENÇÃO

### **Um reparo incorreto pode comprometer a segurança elétrica!** Perigo de explosão!

- Somente profissionais especializados ou a equipe de Assistência Técnica do fabricante pode realizar reparos em equipamentos certificados Ex de acordo com as regulamentações nacionais.
- ► As normas e regulamentações nacionais relevantes sobre áreas classificadas, Instruções de segurança e certificados devem ser observadas.
- Utilize apenas peças de reposição originais do fabricante.
- Observe a denominação do equipamento na etiqueta de identificação. Apenas peças idênticas devem ser usadas nas substituições.
- ▶ Faça os reparos de acordo com as instruções.
- Somente a equipe de Assistência Técnica do fabricante está autorizada a modificar um equipamento certificado e convertê-lo em outra versão certificada.

# 13.2 Peças de reposição

- Alguns componentes do equipamento que podem ser substituídos são identificados por uma etiqueta de identificação de peça de reposição. sobre a peça sobressalente.
- Todas as peças de reposição para o medidor, juntamente com o código de pedido, estão listadas no Visualizador do equipamento W@M (www.endress.com/deviceviewer) e podem ser solicitadas. Se estiver disponível, os usuários também podem fazer o download das Instruções de Instalação associadas.

Número de série do equipamento ou QR code: Localizado na etiqueta de identificação do equipamento e peça de reposição.

# 13.3 Substituição

### **A**CUIDADO

# O upload/download de dados não será permitido se o equipamento for usado para aplicações relacionadas à segurança.

Após a substituição de um módulo de componentes eletrônicos ou de um equipamento inteiro, os parâmetros podem ser baixados em um equipamento novamente através da interface de comunicação. Para isso, os dados devem ter sido enviados para o PC com antecedência usando o software "FieldCare/DeviceCare".

# 13.3.1 HistoROM

Não é necessário executar uma nova calibração do equipamento após a substituição do display ou dos componentes eletrônicos do transmissor.

😭 As peça de reposição são fornecidas sem HistoROM.

Depois de remover os componentes eletrônicos do transmissor, remova o HistoRom e insira a nova peça de reposição.

# 13.4 Devolução

As especificações para devolução segura do equipamento podem variar, dependendo do tipo do equipamento e legislação nacional.

1. Consulte a página na internet para mais informações:

https://www.endress.com/support/return-material

Selecione a região.

2. Se estiver devolvendo o equipamento, embale-o de maneira que ele esteja protegido com confiança contra impactos e influências externas. A embalagem original oferece a melhor proteção.

# 13.5 Descarte

Se solicitado pela Diretriz 2012/19/ da União Europeia sobre equipamentos elétricos e eletrônicos (WEEE), o produto é identificado com o símbolo exibido para reduzir o descarte de WEEE como lixo comum. Não descartar produtos que apresentam esse símbolo como lixo comum. Ao invés disso, devolva-os ao fabricante para descarte sob as condições aplicáveis.

# 14 Acessórios

# 14.1 Device Viewer

Todas as peças de reposição para o equipamento, juntamente com o código de pedido, estão listadas no *Visualizador do equipamento* (www.endress.com/deviceviewer).

# 14.2 Tampa protetora para caixa de alumínio com compartimento duplo

- Material: aço inoxidável 316L
- Número de pedido: 71438303

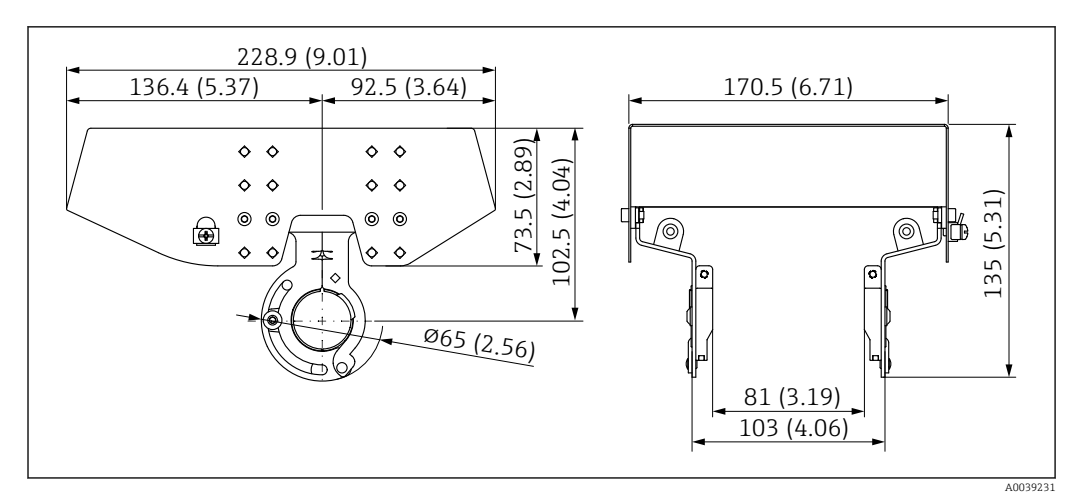

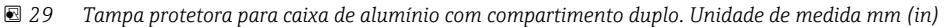

# 14.3 Tampa protetora para invólucro de compartimento único, alumínio ou 316L

- Material: plástico
- Número de pedido: 71438291

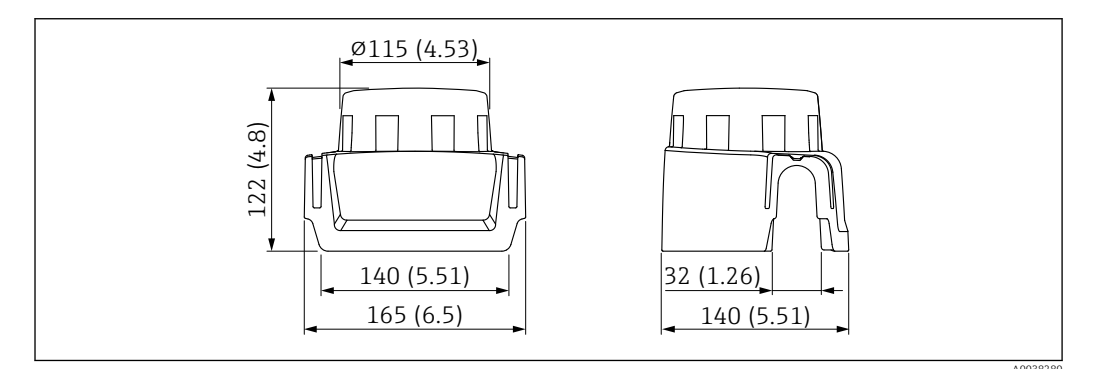

🗷 30 🛛 Tampa protetora para invólucro de compartimento único, alumínio ou 316L. Unidade de medida mm (in)

# 14.4 Soquete M12

OS soquetes M12 listados são adequados para uso na faixa de temperatura -25 para +70 °C (-13 para +158 °F).

### Soquete M12 IP69

- com terminação em uma extremidade
- Angular
- 5 m (16 ft) cabo PVC (laranja)
- Porca castelo 316L (1.4435)
- Corpo: PVC
- Número de pedido: 52024216

### Soquete M12 IP67

- Angular
- 5 m (16 ft) cabo PVC (cinza)
- Porca castelo Cu Sn/Ni
- Corpo: PUR
- Número de pedido: 52010285

# 14.5 Buchas deslizantes para operação não pressurizada

<table-of-contents> Não adequado para equipamentos com revestimento PFA (condutivo).

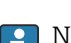

Não adequado para uso em atmosferas explosivas.

Ponto de comutação, infinitamente ajustável.

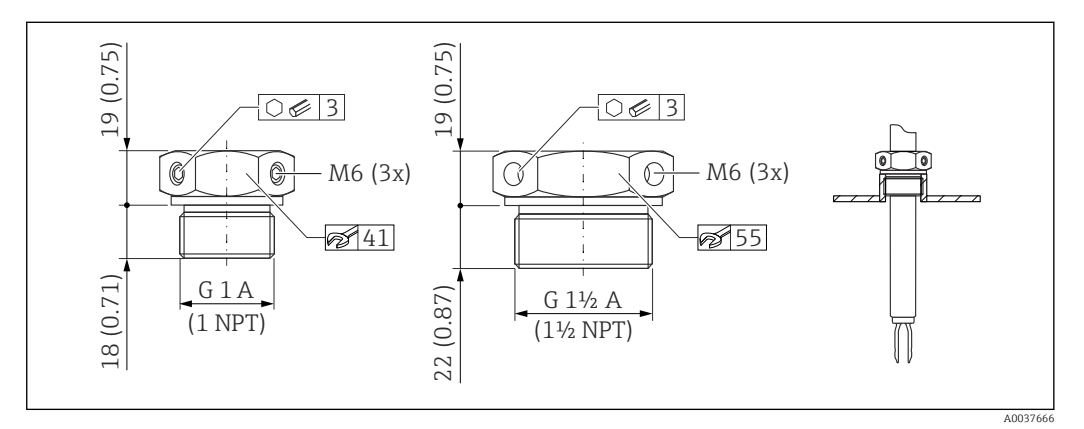

 $\blacksquare$  31 Buchas deslizantes para operação não pressurizada  $p_e = 0$  bar (0 psi). Unidade de medida mm (in)

- G 1, DIN ISO 228/I
- Material: 1.4435 (AISI 316L)
- Peso: 0.21 kg (0.46 lb)
- Número de pedido: 52003978
- Número de pedido: 52011888, aprovação: com certificado de inspeção EN 10204 material 3.1

NPT 1, ASME B 1.20.1

- Material: 1.4435 (AISI 316L)
- Peso: 0.21 kg (0.46 lb)
- Número de pedido: 52003979
- Número de pedido: 52011889, aprovação: com certificado de inspeção EN 10204 material 3.1

G 11/2, DIN ISO 228/I

- Material: 1.4435 (AISI 316L)
- Peso: 0.54 kg (1.19 lb)
- Número de pedido: 52003980
- Número de pedido: 52011890, aprovação: com certificado de inspeção EN 10204 material 3.1

NPT 1<sup>1</sup>/<sub>2</sub>, ASME B 1.20.1

- Material: 1.4435 (AISI 316L)
- Peso: 0.54 kg (1.19 lb)
- Número de pedido: 52003981
- Número de pedido: 52011891, aprovação: com certificado de inspeção EN 10204 material 3.1

Informações mais detalhadas e documentação disponíveis:

- Configurador de produto no site da Endress+Hauser www.endress.com
- Organização de vendas Endress+Hauser www.addresses.endress.com

# 14.6 Buchas deslizantes de alta pressão

Adequado para uso em atmosferas explosivas.

<table-of-contents> Não adequado para equipamentos com revestimento PFA (condutivo).

- Ponto de comutação, infinitamente ajustável
- Pacote de vedação feito de grafite
- Vedação de grafite disponível como peça sobressalente 71078875
- Para G 1, G 1½: a vedação está inclusa na entrega

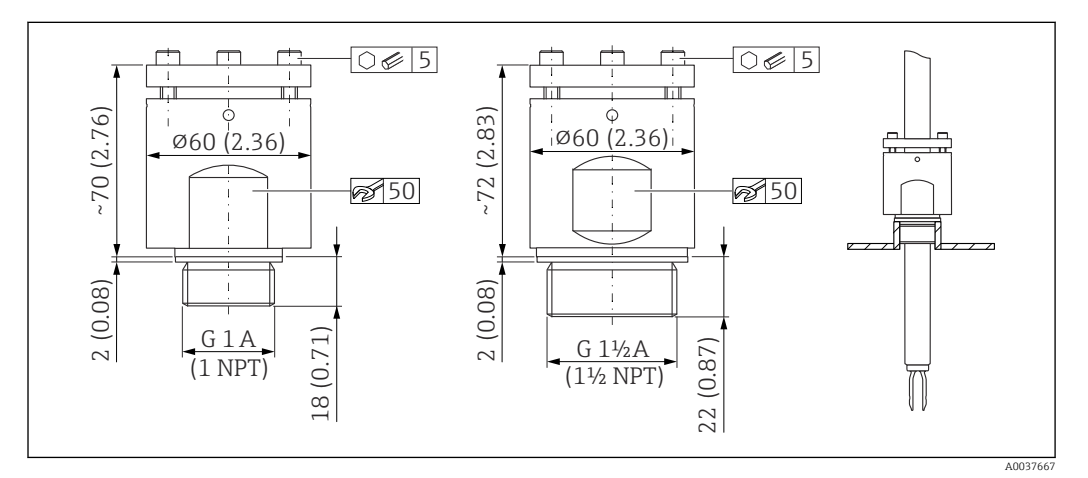

🗟 32 Buchas deslizantes de alta pressão. Unidade de medida mm (in)

- G 1, DIN ISO 228/I
- Material: 1.4435 (AISI 316L)
- Peso: 1.13 kg (2.49 lb)
- Número de pedido: 52003663
- Número de pedido: 52011880, aprovação: com certificado de inspeção EN 10204 material 3.1
- G 1, DIN ISO 228/I
- Material: Liga C22
- Peso: 1.13 kg (2.49 lb)
- Aprovação: com certificado de inspeção EN 10204 material 3.1
- Número de pedido: 71118691

NPT 1, ASME B 1.20.1

- Material: 1.4435 (AISI 316L)
- Peso: 1.13 kg (2.49 lb)
- Número de pedido: 52003667
- Número de pedido: 52011881, aprovação: com certificado de inspeção EN 10204 material 3.1

NPT 1, ASME B 1.20.1

- Material: Liga C22
- Peso: 1.13 kg (2.49 lb)
- Aprovação: com certificado de inspeção EN 10204 material 3.1
- Número de pedido: 71118694

G 1<sup>1</sup>/<sub>2</sub>, DIN ISO 228/1

- Material: 1.4435 (AISI 316L)
- Peso: 1.32 kg (2.91 lb)
- Número de pedido: 52003665
- Número de pedido: 52011882, aprovação: com certificado de inspeção EN 10204 material 3.1

- G 1½, DIN ISO 228/1
- Material: Liga C22
- Peso: 1.32 kg (2.91 lb)
- Aprovação: com certificado de inspeção EN 10204 material 3.1

NPT 1½, ASME B 1.20.1

- Material: 1.4435 (AISI 316L)
- Peso: 1.32 kg (2.91 lb)
- Número de pedido: 52003669
- Número de pedido: 52011883, aprovação: com certificado de inspeção EN 10204 material 3.1

NPT 1<sup>1</sup>/<sub>2</sub>, ASME B 1.20.1

- Material: Liga C22
- Peso: 1.32 kg (2.91 lb)
- Aprovação: com certificado de inspeção EN 10204 material 3.1
- Número de pedido: 71118695

Informações mais detalhadas e documentação disponíveis:

- Configurador de produto no site da Endress+Hauser www.endress.com
- Organização de vendas Endress+Hauser www.addresses.endress.com

# 15 Dados técnicos

# 15.1 Entrada

### 15.1.1 Variável medida

Nível (nível pontual), segurança MÁX. ou MÍN.

### 15.1.2 Faixa de medição

Depende do local de instalação e da extensão do tubo solicitada Extensão de tubo padrão de até 3 m (9.8 ft) e até 6 m (20 ft) sob demanda.

## 15.2 Saída

### 15.2.1 Sinal de saída

### SIO (unidade eletrônica FEL60H)

8/16 mA (SIO) com protocolo de comunicação digital sobreposto HART, 2 fios

### Operação contínua (unidade eletrônica FEL60H)

4 para 20 mA proporcional à frequência de oscilação com o protocolo de comunicação digital sobreposto HART, 2 fios

Para a saída em corrente contínua, é possível selecionar um dos seguintes modos de operação:

- 4.0 para 20.5 mA
- NAMUR NE 43: 3.8 para 20.5 mA (ajuste de fábrica)
- Modo US : 3.9 para 20.8 mA

### 15.2.2 Sinal no alarme

Sinal de alarme em conformidade com a recomendação NAMUR NE 43.

- 4 para 20 mA HART:
- Alarme máx.: pode ser definido a partir de 21.5 para 23 mA
- Alarme mín.: < 3.6 mA (ajuste de fábrica)</li>

### 15.2.3 4 para 20 mA passiva, HART

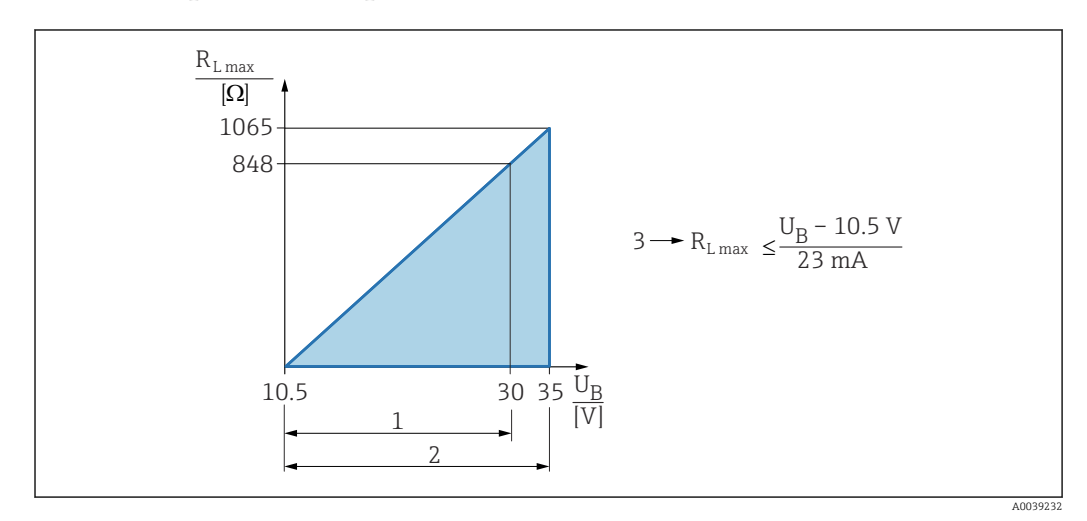

1 Fonte de alimentação 10.5 para 30 VCC Ex i

2 Fonte de alimentação 10.5 para 35 VCC, para outros tipos de proteção e versões do equipamento não certificadas

3 R<sub>Lmax</sub> resistência de carga máxima

*U<sub>B</sub>* Tensão de alimentação

Operação através do terminal portátil ou computador com programa operacional: considere a resistência mínima à comunicação do 250 Ω.

### 15.2.4 Amortecimento

O amortecimento afeta todas as saídas (sinal de saída, display) e está disponível somente no modo contínuo 4 para 20 mA.

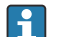

O amortecimento não afeta o SIO.

Ativação do amortecimento:

Através do display local, Bluetooth, terminal portátil ou computador com programa operacional, contínuo a partir de 0 para 999 s Ajuste de fábrica: 1 s

### 15.2.5 Saída comutada

Os tempos de atraso de comutação predefinidos podem ser ordenados:

- 0.5 s quando o diapasão está coberto e 1.0 s quando o diapasão está descoberto (ajuste de fábrica)
- 0.25 s quando o diapasão está coberto e 0.25 s quando o diapasão está descoberto
- 1.5 s quando o diapasão está coberto e 1.5 s quando o diapasão está descoberto
- 5.0 s quando o diapasão está coberto e 5.0 s quando o diapasão está descoberto

O usuário também pode definir os atrasos de comutação para quando o diapasão está coberto e descoberto na faixa de 1 para 60 segundos, independentes entre eles.

(Operação através do display, Bluetooth ou FieldCare, DeviceCare, AMS, PDM)

### 15.2.6 Dados de conexão Ex

Consulte as instruções de segurança (XA): Todos os dados relacionados à proteção contra explosão são fornecidos em documentação Ex separada e estão disponíveis na área de Downloads do site da Endress+Hauser. A documentação Ex é fornecida por padrão com todos os equipamentos aprovados para uso em áreas classificadas sujeitas à explosão.

### 15.2.7 Dados específicos do protocolo

### HART

- ID do fabricante: 17 (0x11)
- Código do tipo de equipamento: 0x11C4
- Versão do equipamento: 1
- Especificação HART: 7
- Revisão DD: 1
- Arquivos de descrição do equipamento (DTM, DD) informações e arquivos em:
  - www.endress.com
- www.fieldcommgroup.org
- Carga HART: mín.. 250 Ω

### Variáveis do equipamento HART (pré-configuradas na fábrica)

Os seguinte valores medidos são atribuídos às variáveis de equipamento na fábrica:

| Variável do equipamento                                                   | Valor medido                            |
|---------------------------------------------------------------------------|-----------------------------------------|
| Parâmetro <b>Variável primária (PV)</b> (Variável primária) <sup>1)</sup> | Detecção de nível pontual <sup>2)</sup> |
| Parâmetro Variável Secundária (SV) (Variável secundária)                  | Frequência do sensor <sup>3)</sup>      |
| Parâmetro Variável Terciária (TV) (Terceira variável)                     | Estado do garfo <sup>4)</sup>           |
| Parâmetro Variável Quartenária (QV) (Variável quaternária)                | Temp. do sensor                         |

- 1) A PV é sempre aplicada à saída em corrente.
- A detecção de nível pontual é o estado inicial dependendo do estado do diapasão (descoberto/coberto) e a função de segurança (MÍN./MÁX.)
- 3) Frequência do sensor é a frequência de oscilação do diapasão
- 4) Estado do garfo é o estado do diapasão (opção Garfo coberto/opção Garfo descoberto)

### Escolha das variáveis do equipamento HART

- Detecção de limite de nível
- Frequência do sensor
- Estado do garfo
- Temp. do sensor
- Corrente Terminal

a corrente do terminal é a corrente lida de volta no bloco de terminais Visibilidade depende das opções ou configurações do equipamento.

- Tensão do terminal
- Visibilidade depende das opções ou configurações do equipamento.

### Funções compatíveis

- Modo Burst
- Status adicional do transmissor
- Bloqueio do equipamento

### 15.2.8 Dados HART sem fio

- Tensão de inicialização mínima: 10.5 V
- Corrente de inicialização: > 3.6 mA
- Tempo de inicialização : < 8 s
- Tensão de operação mínima: 10.5 V
- Corrente Multidrop: 4 mA

### 15.2.9 Tecnologia Heartbeat

### Módulo Heartbeat Technology

O pacote de software consiste em 3 módulos. Esses três módulos combinados verificam, avaliam e monitoram a funcionalidade do equipamento e condições do processo.

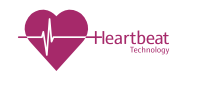

- Diagnósticos HeartbeatVerificação heartbeat
- Monitoramento Heartbeat

# 15.3 Ambiente

### 15.3.1 Faixa de temperatura ambiente

Os seguintes valores aplicam-se até uma temperatura do processo de +90 °C (+194 °F). Em temperaturas de processo mais altas, a temperatura ambiente permitida é reduzida (consulte o diagrama).

- Sem display de LCD: -40 para +70 °C (-40 para +158 °F)
- Com display de LCD: -40 para +70 °C (-40 para +158 °F) com limitações em propriedades ópticas, como velocidade e contraste do display
   Pode ser usado sem limitações: -20 para +60 °C (-4 para +140 °F)

Opcionalmente disponível para pedido:

- −50 °C (−58 °F) com vida útil e desempenho restritos
- -60 °C (-76 °F) com vida útil e desempenho restritos,

1 Abaixo -50 °C (-58 °F): os instrumentos de medição podem ser danificados permanentemente

Operação ao ar livre sob forte luz solar:

- Instale o equipamento à sombra
- Evite luz solar direta, particularmente em regiões de clima mais quente
- Use uma tampa protetora, que pode ser solicitada como acessório

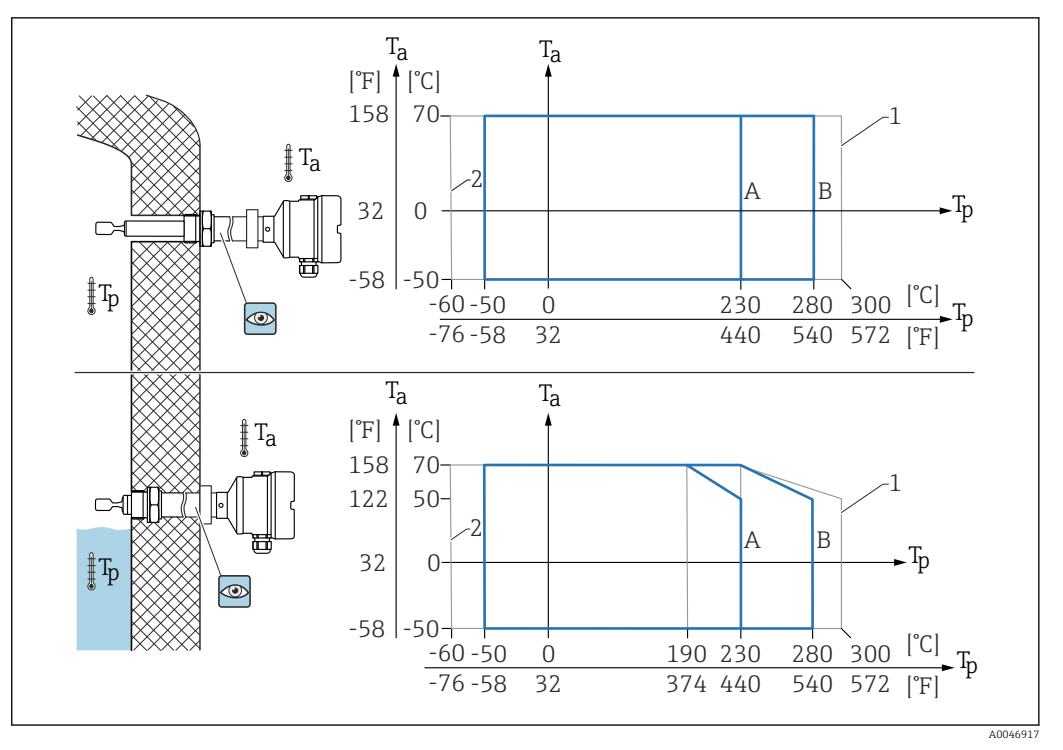

**E** 33 Temperatura ambiente permitida  $T_a$  no invólucro como uma função da temperatura de processo  $T_p$  no recipiente

- A Sensor 230 ℃ (446 °F)
- B Sensor 280 °C (536 °F)
- Máx. 50 h de forma acumulativa
   Somente para os certificados ATEX e CSA

### Área classificada

Na área classificada, a temperatura ambiente permitida pode ser limitada dependendo das zonas e grupos de gás. Observe as informações na documentação Ex (XA).

### 15.3.2 Temperatura de armazenamento

-40 para +80 °C (-40 para +176 °F) Opcional -50 °C (-58 °F) ou -60 °C (-76 °F)

### 15.3.3 Umidade

Operação até 100 %. Não abra em uma atmosfera de condensação.

### 15.3.4 Altura de operação

Até 5000 m (16404 ft) acima do nível do mar.

### 15.3.5 Classe climática

De acordo com IEC 60068-2-38 teste Z/AD

### 15.3.6 Grau de proteção

Teste de acordo com IEC 60529 e NEMA 250 Condição de teste IP68: 1.83 m  $H_2O$  para 24 h **Invólucro** Consulte entradas para cabo

### Entradas para cabo

- Junta roscada M20, plástico, IP66/68 NEMA tipo 4X/6P
- Junta roscada M20, latão niquelado, IP66/68 NEMA tipo 4X/6P
- Junta roscada M20, 316L, IP66/68 NEMA tipo 4X/6P
- Rosca M20, IP66/68 NEMA tipo 4X/6P
- Rosca G ½, NPT ½, IP66/68 NEMA tipo 4XXX

Grau de proteção para o conector M12

- Quando o invólucro estiver fechado e o cabo de conexão estiver conectado: IP66/67 NEMA tipo 4X
- Quando o invólucro estiver aberto ou o cabo de conexão não estiver conectado: IP20, NEMA tipo 1

### **AVISO**

### Conector M12: Perda da classe de proteção IP devido à instalação incorreta!

- O grau de proteção só se aplica se o cabo de conexão usado for conectado e devidamente apertado.
- O grau de proteção só se aplica se o cabo de conexão usado for especificado de acordo com IP67 NEMA Tipo 4X.

Se for selecionada a opção "Conector M12" como conexão elétrica, a **NEMA IP66/67 tipo 4X** se aplica a todos os tipos de invólucros.

### 15.3.7 Resistência à vibração

De acordo com a IEC60068-2-64-2008 a(RMS) = 50 m/s<sup>2</sup>, f = 5 para 2000 Hz, t = 3 eixos x 2 h

### 15.3.8 Resistência contra choque

Conforme IEC60068-2-27-2008: 300 m/s<sup>2</sup> [=  $30 g_n$ ] + 18 ms

g<sub>n</sub>: aceleração padrão da gravidade

### 15.3.9 Carga mecânica

Apoie o equipamento em casos de carga dinâmica severa. Capacidade de carga lateral máxima das extensões da tubulação e sensores: 75 Nm (55 lbf ft).

🗎 Para mais detalhes, consulte a seção "Suporte o equipamento".

### 15.3.10 Grau de poluição

Nível de poluição 2

### 15.3.11 Compatibilidade eletromagnética (EMC)

- Compatibilidade eletromagnética de acordo com a série EN 61326 e recomendação NAMUR EMC (NE21)
- Com relação à função de segurança (SIL), as especificações da EN 61326-3-x são atendidas
- Desvio máximo em caso de perturbação: < 0.5% da faixas</li>
- 🔳 Para mais detalhes, consulte a declaração de conformidade da UE.

# 15.4 Processo

### 15.4.1 Faixa de temperatura do processo

- -60 para +230 °C (-76 para +446 °F)
- -60 para +280 °C (-76 para +536 °F)/para 300 °C (572 °F) no máx. 50 h de forma acumulativa
- -50 para +230 °C (-58 para +446 °F) com revestimento PFA (condutivo)
- O equipamento pode ser solicitado para uso em meio muito agressivo com um revestimento PFA altamente resistente à corrosão. Em temperaturas do meio de até ≥ 150 °C (302 °F), preste atenção à durabilidade química e o risco crescente de danos ao revestimento por difusão.

Observe a dependência de pressão e temperatura, 🚔 consulte a seção "Faixa de pressão do processo dos sensores".

### 15.4.2 Condições do meio

A vida útil do equipamento pode ser impactada em aplicações onde a difusão aumentada de hidrogênio através da membrana metálica pode ser esperada.

Condições típicas a partir das quais a difusão de hidrogênio é relevante:

- Temperatura: > 180 °C (356 °F)
- O aumento das pressões do processo acelera a difusão do hidrogênio

### 15.4.3 Choque térmico

Sem restrições dentro da faixa de temperatura do processo.

Com revestimento PFA (condutivo): ≤ 120 K/s

### 15.4.4 Faixa de pressão do processo

### **A**TENÇÃO

A pressão máxima do equipamento depende do elemento com classificação nominal mais baixa, em relação à pressão, do componente selecionado. Isso significa que é necessário prestar atenção à conexão do processo e ao sensor.

- ► Especificações de pressão, 💷 Informações técnicas, seção "Construção mecânica".
- ▶ Somente opere o equipamento dentro dos limites especificados!
- A Diretriz dos Equipamentos sob Pressão (2014/68/EU) usa a abreviação "PS". A abreviatura "PS" corresponde ao MWP (pressão máxima de operação) do equipamento.

Consulte os seguintes padrões para os valores de pressão permitidos das flanges em temperaturas mais altas:

- pR EN 1092-1: Em relação à sua propriedade de estabilidade da temperatura, o material 1.4435 é idêntico ao 1.4404, o qual é classificado como 13E0 na aba EN 1092-1. 18. A composição química dos dois materiais pode ser idêntica.
- ASME B 16.5
- JIS B 2220

Em cada caso, é aplicável o valor mais baixo das curvas de diminuição da capacidade do equipamento e a flange selecionada.

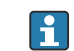

Equipamentos com aprovação CNR: máximo 90 bar (1305 psi) para equipamentos com uma extensão da tubulação Informações no website da Endress+Hauser: www.endress.com  $\rightarrow$  Downloads.

### Faixa de pressão do processo dos sensores

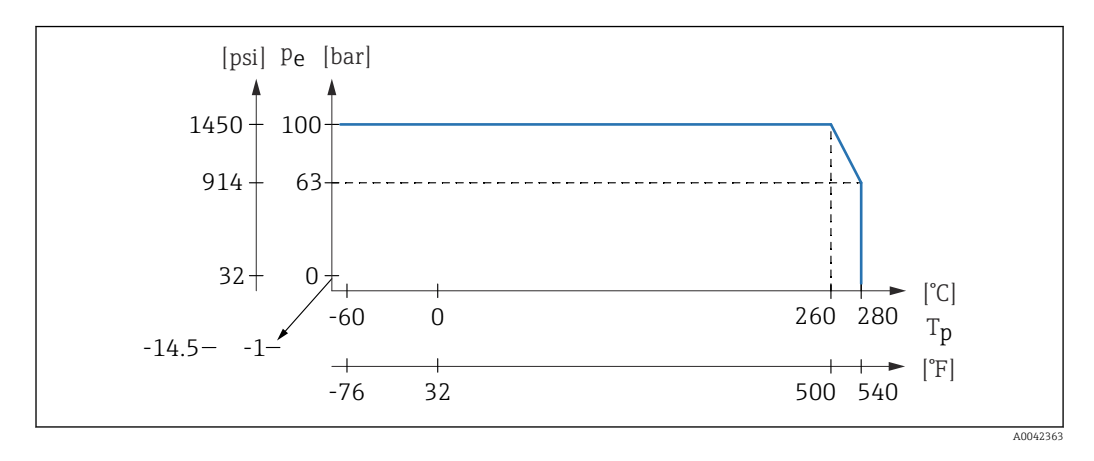

Informações para pedido: Configurador de Produtos, recurso "Aplicação":

- PN: máx. 100 bar (1450 psi) máx. 230 °C (446 °F)
- PN: máx. 100 bar (1450 psi) máx. 280 °C (536 °F)
- Com revestimento PFA (condutivo): máx. 40 bar (580 psi) máx. 230 °C (446 °F)

### 15.4.5 Limite de sobrepressão

- Limite de sobrepressão = 1,5 · PN Máximo de 100 bar (1450 psi) a 230 °C (446 °F) e 280 °C (536 °F)
- Pressão de ruptura da membrana em 200 bar (2900 psi)

A função do equipamento é limitada durante o teste de pressão.

A integridade mecânica é garantida até 1,5 vezes a pressão nominal do processo PN.

### 15.4.6 Densidade do meio

### Líquidos com densidade > 0.7 g/cm<sup>3</sup> (43.7 lb/ft<sup>3</sup>)

Configuração > 0.7 g/cm<sup>3</sup> (43.7 lb/ft<sup>3</sup>), como fornecido para o cliente

### Líquidos com densidade 0.5 g/cm<sup>3</sup> (31.2 lb/ft<sup>3</sup>)

Configuração > 0.5 g/cm<sup>3</sup> (31.2 lb/ft<sup>3</sup>) podem ser solicitados como valor predefinida ou configurável

### Líquidos com densidade > 0.4 g/cm<sup>3</sup> (25.0 lb/ft<sup>3</sup>)

- Configuração > 0.4 g/cm<sup>3</sup> (25.0 lb/ft<sup>3</sup>) podem ser solicitados como valor predefinida ou configurável
- SIL para meio definido e parâmetros de processo sob encomenda

Para obter informações sobre diferenciação/detecção de densidade média: Documentação de densidade Liquiphant (FEL60D) com computador de densidade FML621 (site da Endress+Hauser website www.endress.com → Downloads)

### 15.4.7 Viscosidade

 $\leq 10\,000 \text{ mPa}\cdot\text{s}$ 

### 15.4.8 Estanqueidade da pressão

Até vácuo

Em fábricas com evaporação de vácuo, selecione a configuração de densidade 0.4 g/cm<sup>3</sup> (25.0 lb/ft<sup>3</sup>)/.

### 15.4.9 Conteúdo de sólidos

Ø≤5 mm (0.2 in)

# 15.5 Dados técnicos adicionais

Informações técnicas atualizadas: site da Endress+Hauser: www.endress.com  $\rightarrow$  Downloads.

# Índice

# Α

| Acesso para gravação                     | 28 |
|------------------------------------------|----|
| Acesso para leitura                      | 28 |
| Ajuste de parâmetro                      |    |
| Adaptação do equipamento às condições de |    |
| processo                                 | 38 |
| Arquivos de descrição do equipamento     | 31 |
| Autorização de acesso aos parâmetros     |    |
| Acesso para gravação                     | 28 |
| Acesso para leitura                      | 28 |
| G                                        |    |
| L                                        |    |
| Código de acesso                         | 28 |
| Entrada incorreta                        | 28 |
| Conceito do reparo                       | 50 |

# D

| Dados técnicos               |
|------------------------------|
| Área ao redor                |
| DD                           |
| Declaração de conformidade 8 |
| Descarte                     |
| Devolução 51                 |
| Diagnóstico                  |
| Símbolos                     |
| Display local                |
| ver Mensagem de diagnóstico  |
| ver Na condição de alarme    |
| Documento                    |
| Propósito                    |
|                              |

# Ε

| Elementos de operação         |     |
|-------------------------------|-----|
| Mensagem de diagnóstico       | 44  |
| Especificações para o pessoal | . 7 |
| Etiqueta de identificação     | 11  |
| Evento de diagnóstico         | 43  |
| Na ferramenta de operação     | 44  |
| Eventos de diagnóstico        | 42  |
| -                             |     |

# F

| Filtragem do registro de evento       | 47<br>31 |
|---------------------------------------|----------|
| <b>G</b><br>Giro do módulo do display | 19       |
| <b>H</b><br>Histórico do evento       | 47       |

### I

| 1                                             |     |
|-----------------------------------------------|-----|
| Identificação CE (declaração de conformidade) | . 8 |
| Identificação do equipamento                  | 11  |
| Inspeção                                      | 10  |
| Integração do sistema HART                    | 31  |
| Interface de operação (CDI)                   | 33  |
|                                               |     |

# | L

| L<br>Leitura dos valores medidos                                                                                                    | 8<br>4<br>4<br>7                               |
|----------------------------------------------------------------------------------------------------|------------------------------------------------|
| <b>M</b><br>Mensagem de diagnóstico 4<br>Montagem<br>Requisitos de montagem 1                                                                                                    | 2                                              |
| <b>O</b><br>Operação                                                                                                    | 88                                             |
| P<br>Parafuso de fixação                                                                                                    | :0<br>50<br>6<br>33                            |
| <b>R</b><br>Recebimento                                                                                                    | 0                                              |
| S<br>Segurança do produto .<br>Segurança no local de trabalho .<br>Segurança operacional .<br>Sinal de Status .<br>Sobre este documento .<br>Símbolos - descrição .<br>Solução de problemas .<br>Solução de problemas .<br>Submenu .<br>Lista de eventos .<br>SV (variável HART) .<br>Submenu .<br>SV (variável HART) .<br>SUBMENU .<br>SV (variável HART) .<br>SV (variável HART) .<br>SV (variáv | 8<br>8<br>8<br>3<br>6<br>8<br>8<br>8<br>7<br>1 |
| T         Tecnologia Bluetooth® sem fio       2         Teste de função usando a tecla na unidade eletrônica       2         Texto do evento       4         Transporte       Manuseio         Proteção do revestimento       1         TV (variável HART)       3                                                                                                    | 19<br>13<br>13                                 |
| <b>V</b><br>Valores do display<br>Para status de bloqueio                                                                                                    | 88<br>81<br>26                                 |
| <b>W</b><br>W@M Device Viewer 11, 5                                                                                                    | 0                                              |

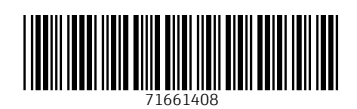

www.addresses.endress.com

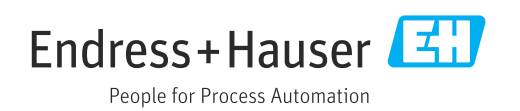